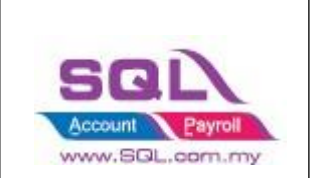

| 1. I | Laza  | da                                                                                                    | 2          |
|------|-------|----------------------------------------------------------------------------------------------------|------------|
| 1.1  |       | Maintain Cloud Account                                                                                      | 2          |
| 1.2  |       | Configure E Commerce Setting                                                                                | 5          |
| 1.3  |       | Account Tab                                                                                                 | 9          |
| 1.4  |       | Product Tab                                                                                                 | 10         |
| 1    | .4.1  | Step to download Product list from Lazada                                                                   | 10         |
| 1    | 1.4.2 | Fetch Product                                                                                               | 11         |
| 1.5  |       | Orders Tab                                                                                                  | 14         |
| 1    | 1.5.1 | Status – Default Post Action                                                                                | 14         |
| 1    | 1.5.2 | Fetch Order                                                                                                 | 14         |
| 1    | 1.5.3 | Post Order                                                                                                  | 16         |
| 1    | 1.5.4 | Verify Status                                                                                               | 18         |
| 1    | 1.5.5 | Sales Invoice                                                                                               | 20         |
| 1    | 1.5.6 | Sales Credit Note                                                                                           | 21         |
| 1    | 1.5.7 | Status – Others than Default POST Action                                                                    | 23         |
| 1.6  |       | Payment Tab                                                                                                 | 24         |
| 1    | 1.6.2 | Step to Download statement from Lazada                                                                      | 24         |
| 1    | 1.6.3 | Posting Payment                                                                                             | 25         |
| 1    | 1.6.4 | Verify Status                                                                                               | 34         |
| 1.7  |       | FAQ                                                                                                    | 36         |
| 1    | 1.7.1 | How to do if have multiple location for each store?                                                         | 36         |
| 1    | 1.7.2 | How to do if I want to split Lazada and Shopee Sales?                                                       | 36         |
| 1    | 1.7.3 | How system handle Lazada Marketing Fees?                                                                    | 36         |
| 1    | 1.7.4 | Error sending data : (12002) The operation timed out                                                        | 36         |
| 1    | 1.7.5 | How system handle Reversal Item Price and Adjustment Item Charge?                                           | 36         |
| 1    | 1.7.6 | How system handle Opening Invoice?                                                                          | 37         |
| 1    | 1.7.7 | Order Not Post when load in payment, how do I know the Order Date?                                          | 37         |
| 1    | 1.7.8 | How system handle for the scenario when first release payment in negative due to overcharge shipping fees   | e on<br>37 |
| 1    | 1.7.9 | Fetch Order raise error : E097 : Offset and limit sum 5100 must less than 5000, request id : 2101235d16xxxx | 38         |
| 1    | .8.0  | The specified access token is invalid or expired.                                                           | 38         |
| 1    | .8.1  | API access frequently exceeds the limit. This ban will last 1 seconds                                       | 39         |
| 1    | .8.2  | How system handle "Failed Delivery" in SQL?                                                                 | 39         |

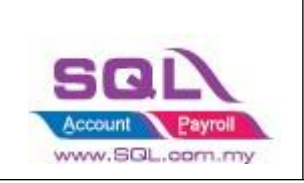

## 1. Lazada

## 1.1 Maintain Cloud Account

### 1.1.1 Select -> Maintain Cloud Account (One Time Setting)

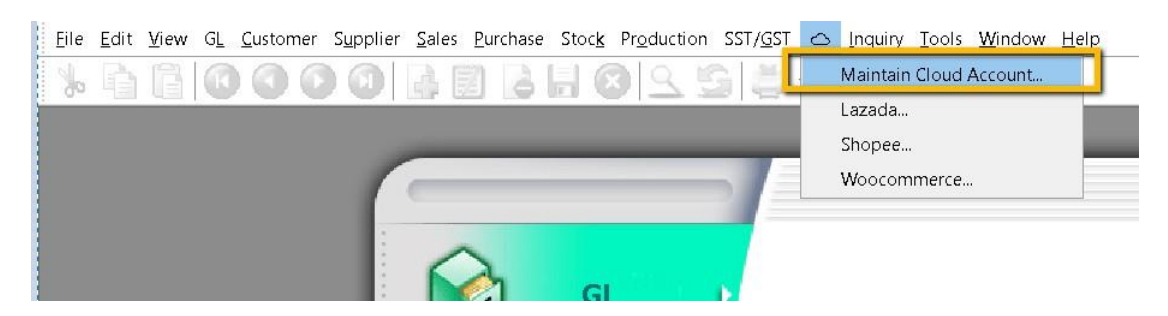

#### 1.1.2 Click on NEW

| Token                       | - • •                                                       |
|-----------------------------|-------------------------------------------------------------|
| Description Lazada Shop 1 i | Active                                                      |
|                             | Link iii Cancel<br>More V<br>Preview V<br>Refresh<br>Browse |
| i) Enter <b>Description</b> |                                                             |

- ii) Select Platform
- iii) Click on Link Button

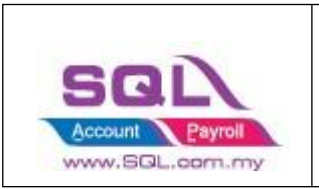

### 1.1.3 Select Platform

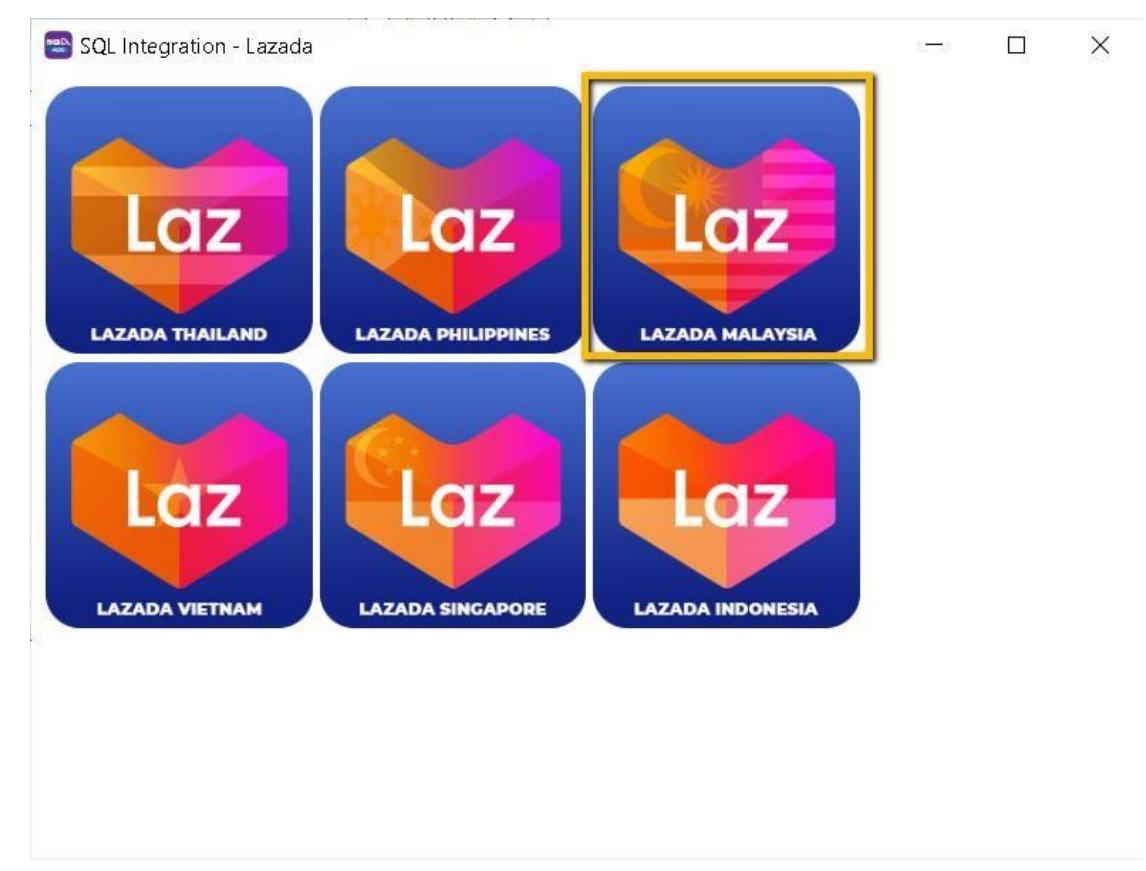

1.1.4 Login with your credentials

| OPEN<br>PLATFORM |                                                                                                    |                                                                                                    | Saved to this PC | * |
|------------------|----------------------------------------------------------------------------------------------------|----------------------------------------------------------------------------------------------------|------------------|---|
|                  | <ul> <li>Sign in and Authorize Permission</li> <li>Me App [SQL Account - Lazada] is requesting permission for these functions:</li> <li>Read brands, categories, and attributes information from Lazada system</li> <li>Get your transaction statements and fee details in a specified period</li> <li>Get documents (invoices or shipping labels) for your orders</li> <li>View more</li> <li>Jagree to the Authorization Terms and Agreement</li> </ul> | Site Malaysia     Email: onlinecaraccessoriessofnbbuck     Password:     Submit     Free res Solumit |                  | x |
|                  |                                                                                                    |                                                                                                    |                  | * |

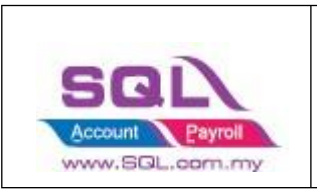

#### 1.1.5 : Press on SAVE

| 😁 Token     |               |        |                          |
|-------------|---------------|--------|--------------------------|
| Description | Lazada Shop 1 | Active | New                      |
| Platform    | Lazada V      |        | Delete<br>Save           |
|             | Link          |        | Cance <u>l</u><br>More 💌 |
|             |               | >      | Pre <u>v</u> iew -       |
|             |               |        | Browse                   |
|             |               |        |                          |
|             |               |        |                          |

• Once linking Successful, system will be returned status Linking Success Message.

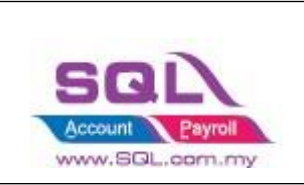

## **1.2** Configure E Commerce Setting

- 1.2.1 GL -> Maintain Account
  - i) Create Lazada Voucher / Discount Account Under Sales Adjustment

| 🖀 Maintain Account                 |          |                               |     |                 |                     |           |
|------------------------------------|----------|-------------------------------|-----|-----------------|---------------------|-----------|
| Description                        | Code     | A Special Type                | Tax | Industries Code | Cash Flow Statement | New       |
| - 3% PREFERENCE SHARE CAPITAL      | 100-002  | -                             |     |                 |                     |           |
| Sector Reserve                     |          |                               |     |                 |                     | Edit •    |
| - I SHARE PREMIUM ACCOUNT          | 100-500  | -                             |     |                 |                     | Delete    |
| 🕀 💪 RETAINED EARNING               |          |                               |     |                 | -                   |           |
| RETAINED EARNING                   | 150-000  |                               |     |                 |                     |           |
| Construct Liabilities              |          |                               |     |                 |                     |           |
| E I LOAN FROM DIRECTOR             | 150-500  |                               |     |                 |                     | Refresh   |
| - DI LOAN FROM DIRECTOR - KITTEN 1 | 150-501  |                               |     |                 |                     | Toon out? |
| LOAN FROM DIRECTOR - KITTEN 2      | 150-502  | -                             |     |                 |                     |           |
| LOAN FROM DIRECTOR - KITTEN 3      | 150-503  | 1.000                         |     |                 |                     |           |
| B & SALES                          |          |                               |     |                 |                     |           |
| SALES                              | 500-000  |                               |     |                 | -                   | n l       |
| B & SALES ADJUSTMENT               |          |                               |     |                 |                     |           |
| DED DN MARADO                      | 510-000  |                               |     |                 | ·                   |           |
| - DISCOUNT                         | 510-100  |                               |     |                 |                     |           |
| - I VOUCHER                        | 510-200  |                               |     |                 |                     |           |
| COST OF GOODS SOLD                 |          |                               |     |                 |                     | >         |
| STOCKS AT THE BEGINNING OF YEAR    | 600-000  | Opening Stock                 |     |                 |                     |           |
|                                    | 605-000  | Manufacturing Control Account |     |                 |                     |           |
| OPENING STOCK - RAW MATERIAL       | 605-100  | Opening Stock                 |     |                 |                     |           |
| URCHASE RAW MATERIAL               | 605-200  |                               |     |                 |                     |           |
| - I FACTORY OVERHEAD               | 605-300  | -                             |     |                 |                     |           |
| CLOSING STOCK                      | 605-900  | Closing Stock                 |     |                 |                     |           |
| - I PURCHASE                       | 610-000  | -                             |     |                 |                     |           |
| URCHASE-HANDPHONES                 | 610-0000 | -                             |     |                 |                     |           |
| I PURCHASE-ACCESSORIES             | 610-1000 |                               |     |                 |                     |           |
| - II PURCHASE-PREPAID              | 610-2000 | 100                           |     |                 |                     |           |
| PURCHASE RETURNED                  | 612-000  | -                             |     |                 |                     |           |
| I PURCHASE RETURNED-HANDPHONES     | 612-0000 | -                             |     |                 |                     |           |
| I PURCHASE RETURNED-ACCESSORIES    | 612-1000 | -                             |     |                 |                     |           |
| URCHASE RETURNED-PREPAID           | 612-2000 | -                             |     |                 |                     |           |
| CARRIAGE INWARDS                   | 615-000  |                               |     |                 |                     |           |
| STOCK LOSS                         | 617-000  | -                             |     |                 |                     |           |
| STOCKS AT THE END OF THE YEAR      | 620-000  | Closing Stock                 |     |                 | • •                 | Close     |

#### ii) Create Shipping and Transaction Fee under Expenses

| Description                   | Code    | △ Special Type | Tax | Industries Code | Cash Flow Statement | 1 |
|-------------------------------|---------|----------------|-----|-----------------|---------------------|---|
| STOCK LOSS                    | 617-000 |                |     |                 |                     | - |
| STOCKS AT THE END OF THE YEAR | 620-000 | Closing Stock  |     |                 |                     | - |
| COTHER INCOME                 |         |                |     |                 |                     | * |
| GAIN ON FOREIGN EXCHANGE      | 530-000 |                |     |                 |                     | - |
| RENTAL                        | 531-000 | -              |     |                 |                     | - |
| EXTRA ORDINARY INCOME         |         |                |     |                 |                     | - |
|                               |         |                |     |                 |                     | 9 |
| - advertisement               | 901-000 | -              |     |                 |                     | - |
| BANK CHARGES                  | 902-000 | (T)            |     |                 |                     | - |
| - CONSUMABLE                  | 903-000 | -              |     |                 |                     | - |
| - 🗈 SALARIES                  | 904-000 | -              |     |                 |                     | - |
| TRAVELLING EXPENSES           | 905-000 |                |     |                 |                     | - |
| - I UPKEEP OF MOTOR VEHICLE   | 906-000 | -              |     |                 |                     | - |
| - WATER & ELECTRICITY         | 907-000 | (T)            |     |                 |                     | - |
| - D EPF - EMPLOYER            | 908-000 | -              |     |                 |                     | - |
| - 🗈 SOCSO - EMPLOYER          | 909-000 |                |     |                 |                     | - |
| TELEPHONE & FAX CHARGES       | 910-000 |                |     |                 |                     | - |
| - i HIRE PURCHASE INTEREST    | 911-000 | -              |     |                 |                     | - |
| - CLERICAL CHARGES            | 912-000 |                |     |                 |                     | - |
| - I SALES COMMISSION          | 913-000 | -              |     |                 |                     | - |
| - OVER TIME                   | 914-000 |                |     |                 |                     | - |
| OFFICE 8. WAREHOUSE RENTAL    | 915-000 |                |     |                 |                     | - |
| - I TOLL, PARKING & FINED     | 916-000 | -              |     |                 |                     | - |
| - ITRAVEL & ACCOMODATION      | 917-000 |                |     |                 |                     |   |
| - DIRECTOR'S REMUNERATION     | 918-000 | -              |     |                 |                     | - |
| PETROL                        | 919-000 |                |     |                 |                     |   |
| PRINTING                      | 920-000 |                |     |                 |                     |   |
| - I STATIONERY                | 921-000 |                |     |                 |                     |   |
| - OFFICE REFRESHMENT          | 922-000 | -              |     |                 |                     |   |
|                               | 022.000 |                |     |                 |                     | - |
| - i SHIPPING                  | 924-000 |                |     |                 |                     |   |
| - ITRANSACTION FEE            | 925-000 |                |     |                 |                     |   |
| LOSS ON FOREIGN EXCHANGE      | 980-000 |                |     |                 |                     | - |
|                               |         |                |     |                 |                     |   |

• It is up to company want to create under which category. Some of the Company will create under Cost of Goods Sold.

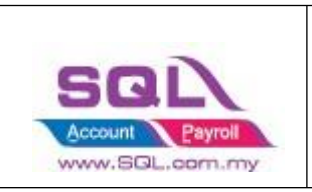

#### 1.2.2 Customer -> Maintain Customer

| 😁 м    | intain Customer                                                                                                    | - 🗆 🗙                                 |
|--------|----------------------------------------------------------------------------------------------------|---------------------------------------|
| Attac  | - Maintain Customer - CTOS Read MyKad                                                                                                    | <u>N</u> ew                           |
| hments | Company: Lazada Malaysia (Ecart Services Malaysia Sdn Bhd)<br>Control A/C: 300-000  Code: 300-L0001 Cust. Category:  Cust. Category: Cust. Category: Cust. Cat | Edit   Edit  Edit  Save  Cancel  More |
|        | Branch:       + -       Branch Name BILLING         BILLING       Address:       LEVEL 20 TO 22, MENARA WORLDWIDE         198, JALAN BUKT BINTANG,       55100 KUALA LUMPUR         Coordnate:       0, 0       Map Direction         Attention:                                                                                                    | Refresh<br>Browse                     |
|        | Area:     •••••     V     Credit Terms: 30 Days     ••••     Statement: Open Item     ▼       Agent:     ••••     ••••     Aging On:     Invoice Date     ▼       Currency****     ••••     Price Tag:     ▼                                                                                                    | Close                                 |

1.2.3 Stock -> Maintain Stock Group Create Lazada Shipping / Transaction / Voucher / Discount Stock Group

i) Create Discount Stock Group

| 4 | Maintain Stocl                          | c Group                               |                     | New                       |
|---|-----------------------------------------|---------------------------------------|---------------------|---------------------------|
|   | Code:<br>Description:<br>Costing Method | DISCOUNT<br>DISCOUNT<br>Fixed Costing |                     | Edt<br>Delet              |
| - | GL Account Code                         | 1-                                    |                     |                           |
|   | Sales Code:                             | 510-100 ×                             | Purchase Code:      | ~ Refres                  |
|   | Cash Sales Code:                        |                                       | Cash Purchase Code: | <ul> <li>Brows</li> </ul> |
|   | S. Return Code:                         | 510-100 v                             | P. Return Code:     | ~                         |
| - | Balance Sheet Stock:                    | ~                                     |                     |                           |
|   |                                         |                                       |                     | LI .                      |
|   |                                         |                                       |                     |                           |

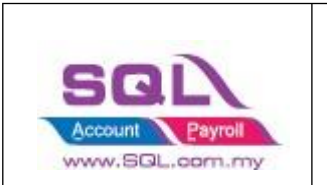

#### ii) Create Voucher Stock Group

| Code:                         | VOUCHER       |                     | Active |
|-------------------------------|---------------|---------------------|--------|
| Description:                  | VOUCHER       |                     |        |
| Costing Method                | Fixed Costing |                     |        |
|                               |               |                     |        |
| GL Account Coo<br>Sales Code: | 510-200 V     | Purchase Code:      | ~      |
| Cash Sales Code:              | ~             | Cash Purchase Code: | ~      |
| S. Return Code:               | 510-200 v     | P. Return Code;     | ~      |
| Balance Sheet Stock:          | ~             |                     |        |

• Repeat same step to create for Shipping and Transaction Fees Stock Group

#### 1.2.4 Stock -> Stock Item

#### i) Create Discount Stock Item

| Descript   |                       |               |                    |                    | Serial No. 🗧 🔄 Sto | ck Control 🖌 Active |     | Edit        |
|------------|-----------------------|---------------|--------------------|--------------------|--------------------|---------------------|-----|-------------|
|            | ON DISCOUNT           |               |                    |                    |                    |                     |     | Dek         |
|            | _                     |               |                    |                    |                    |                     | J   | 📙 Sa        |
| Item Gr    | DISCOUNT              | 🔨 🚥 Reorder L | .evel: 0.00        | Remark 1:          |                    |                     | ] [ | <u>C</u> an |
| Base UOM   |                       | Reorder (     | 2ty: 1.00          | Remark 2:          |                    |                     |     | Refre       |
| Ref. Cost  | . 0                   | .00 Lead Time | e: 0 🗘             | Barcode:           |                    |                     |     | Brow        |
| Ref. Price | . 0                   | .00 Output T  | ax:                | Tariff:            | •                  |                     | >   | DIOW        |
| Shelf:     |                       | Input Tax     | a 🔽                | Bal Qty : 0.00     |                    |                     |     |             |
| UOM Cu     | st. Price Supp. Price | BOM More Desc | . Opn Bal. Categor | y Alternative Cust | . Item Supp. Item  | Barcode Note        |     |             |
| + -        |                       |               |                    |                    | 2nd                | UOM:                |     |             |
| ∃ UC       | M Rate                | Ref. Cost     | Ref. Price         | Min Price          | Base               | with LIOM -         |     |             |
| ► UN       | IT 1.00               | 0.00          | 0.00               |                    |                    |                     |     |             |

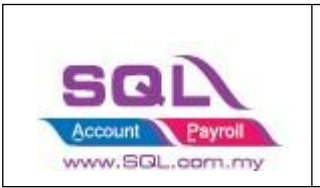

#### ii) Create Voucher Item Code

| 😁 м         | aintain Item                                                 |                                      |                                      |              |                                                                 |                      |                                                                 |                         |                                       |
|-------------|--------------------------------------------------------------|--------------------------------------|--------------------------------------|--------------|-----------------------------------------------------------------|----------------------|-----------------------------------------------------------------|-------------------------|---------------------------------------|
| Attachments | Maintain Stor       Code:     Vol       Description:     Vol | JCHER<br>JCHER                       |                                      |              |                                                                 | Serial No.           | Stock Control 🗹 Active                                          | ).<br>                  | New<br>Edit ▼<br>Delete               |
|             | Item Group: VOL<br>Base UOM UNI<br>Ref. Cost:<br>Ref. Price: | JCHER ▼ …<br>T<br>0.00<br>0.00       | Reorder Level:                       | 0.00         | Remark 1:<br>Remark 2:<br>Barcode:<br>Tariff:<br>Bal Oty : 0.00 |                      | <b>→</b>                                                        | .),<br>]<br>]<br>]<br>, | Save ▼<br>Cancel<br>Refresh<br>Browse |
|             | UOM Cust Price S                                             | Supp. Price BOM<br>Rate Ref.<br>1.00 | More Desc. Opn B<br>Cost Ref<br>0.00 | al. Category | / Alternative Cust.<br>Min Price                                | . Item Supp.<br>Base | Item Barcode Note 2nd UOM: Default UOM: Sales: Purchase: Stock: |                         | Close                                 |

• Repeat same step to create for Shipping and Transaction Fees Item Code

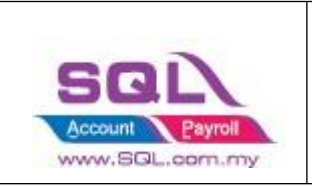

## 1.3 Account Tab

- 1.3.1 Click on -> Lazada
- 1.3.2 Click on Account Tab -> Double click on your account

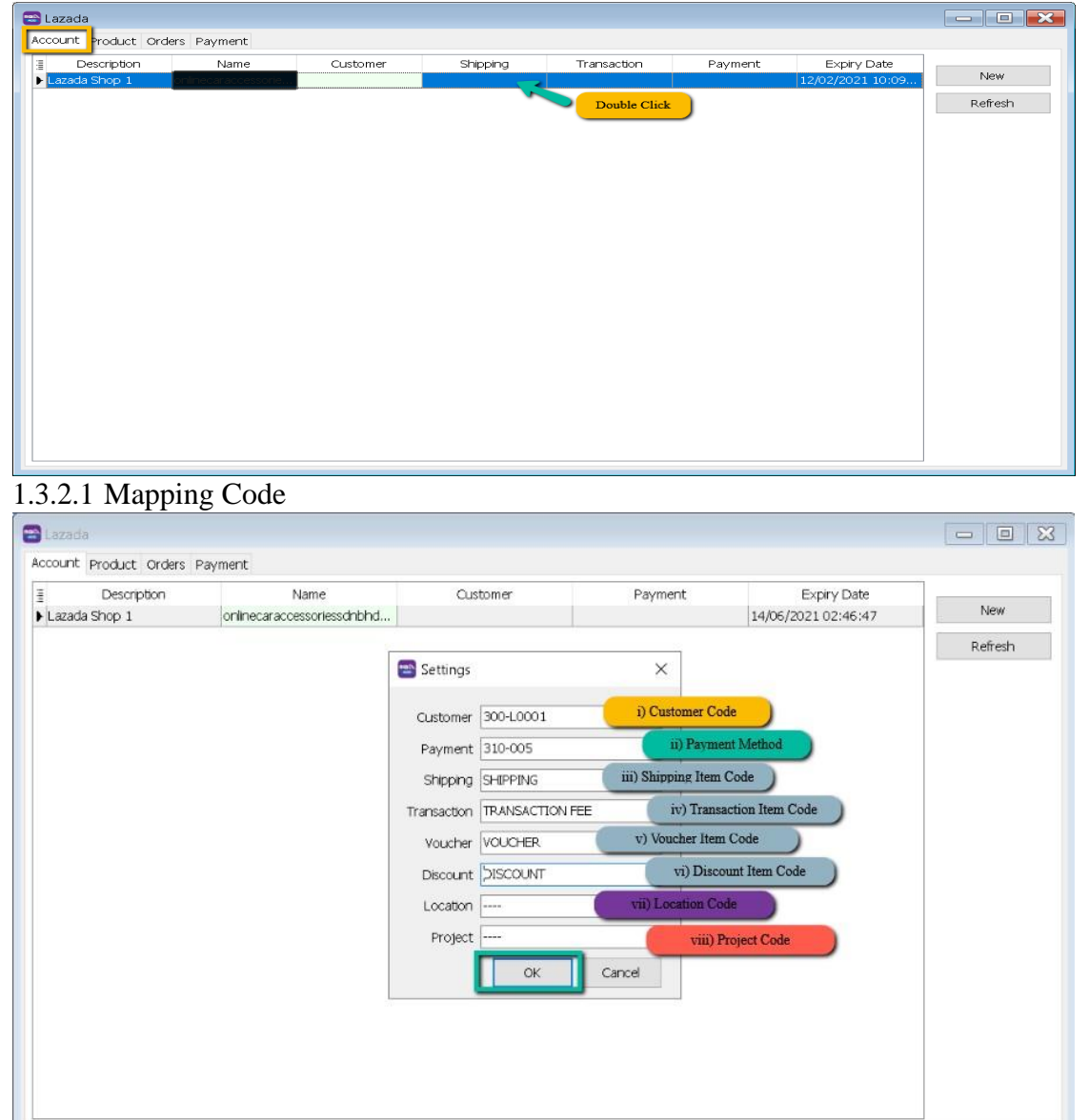

#### 1.3.2.2 Expiry Date

- Is the linking expired with both parties given by Lazada platform for security policy, once expired must relink with Lazada account to fetch the order.

Video Link : https://www.youtube.com/watch?v=B9UmhTYjFHM

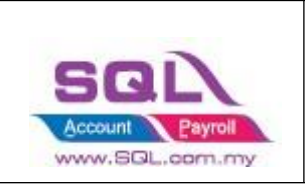

## 1.4 Product Tab

## 1.4.1 Step to download Product list from Lazada

1.4.1.1 Click on "Products" Tab, then click on "Manage Products" and then click "Bulk Manage"

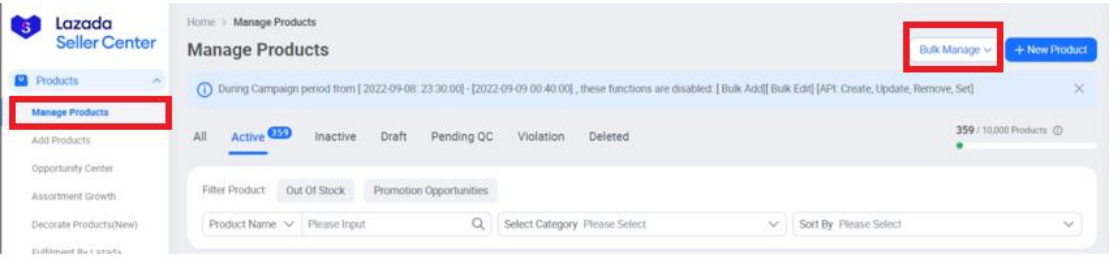

### 1.4.1.2 Select "Bulk Edit" option

| Lazada<br>Seller Center | Home > Manage Products Manage Products                                                                                                    | Bulk Manage 🗸 | + New Product |
|-------------------------|----------------------------------------------------------------------------------------------------|---------------|---------------|
| Products                | During Campaign period from [2022-09-08: 23:30:00] - [2022-09-09:00:40:00], these functions are disabled. [Buik Add][Buik Edit] [API Create, Update. | Bulk Add      | ×             |
| Manage Products         | 9                                                                                                    | Bulk Edit     |               |
| Add Products            | All Active Traft Pending QC Violation Deleted                                                                                                    | Manage Image  | 1 Products () |

#### 1.4.1.3 Press "Export Excel Template" and save it to your computer location.

| 1 Export & Edit Excel File                                             | pad Excel File |
|------------------------------------------------------------------------|----------------|
| /hich product do you want to edit?                                     |                |
| All products 🔷 Specific Category 🕘 Selected Products: 0                |                |
| Vhich attribute do you want to edit?                                   |                |
| <ul> <li>Basic information (Name, Main Images, Description)</li> </ul> |                |
| Product Specification                                                  |                |
| Stock & Price                                                          |                |
| Variant Images                                                         |                |
| Weight & Shipping                                                      |                |

You can choose to have Lazada SKU as SQL Item Code by import to SQL. May contact your service agent to assist on this product import.

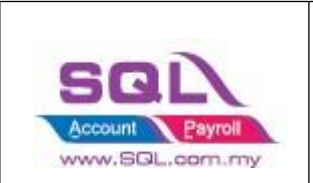

## 1.4.2 Fetch Product

| 1.4.2.1 | Click on Product Tab -> Click on Fetch Button -> System will |
|---------|--------------------------------------------------------------|
|         | return the message when fetching done.                       |

| Ver6/ Status         | Item Code          | Name                                                             | Solar Si(1)         | Price A | Product |
|----------------------|--------------------|------------------------------------------------------------------|---------------------|---------|---------|
| Exists in stock item | hopdato/2019bt     | Honda HBV 2015 ABS High Quality Q istom Bt Boot Tray Cargo Liner | hondabry2019bt      | 39.00   | Eetch   |
| Exists in stock item | herraßem           | Dated in Barza Door Visor RCM Ar Drass                           | hazzaßem            | 49.60   | Pedal   |
| Evists in stock item | personal2cm        | Proton Persona 2016 Door Visor 12CM & Press                      | personal2cm         | 32.90   | Post    |
| Evists in stock item | personaPicm        | Proton Persona 2016-2020 Door Vitor BCM &r Press                 | nersonaBcm          | 49.60   |         |
| Exists in stock item | vivaRcm            | Periodi a Viva Door Visor BCM air Press                          | vivaBcm             | 49.60   | Filter  |
| Exists in stock item | myy/2011-2016mugen | Peroclua Mvvi 2011-2016 Door Visor Mucen Air Press               | myw/2011-2016mutern | 23.90   | ACTIVE  |
| Exists in stock item | myyioldmugen       | Perodua Mvvi Old Door Visor Muden Ar Press                       | myyioldmugen        | 23.90   |         |
| Exists in stock item | aviamusen          | Percelua áxia Door Visor Muten ár Press                          | aviamuaten          | 27.00   |         |
| Exists in stock item | witamupen          | Proton Wira Door Visor Mugen Air Press                           | wramuser            | 23.90   |         |
| Exists in stock item | watamupen          | Proton Wata Door Visor Muden Ar Press                            | watamupen           | 23.90   |         |
| Exists in stock item | rizmusen           | Proton Inz Door Visor Mugen Ar Press                             | irtzmugen           | 23.90   |         |
| Exists in stock item | 881                | LE SOL Account Entermise Edition - E-Commerce (2021)             | 881                 | 118.00  |         |
| Exists in stock item | ha                 | LE                                                               | h3                  | 118.00  |         |
| Exists in stock item | 9005               | LE Tetching does                                                 | 9006                | 118.00  |         |
| Exists in stock item | 9005               | LE                                                               | 9005                | 118.00  |         |
| Exists in stock item | hi                 | LE T                                                             | ni hi               | 118.00  |         |
| Exists in stock item | h7                 | LE OK                                                            | h7                  | 118.00  |         |
| Exists in stock item | hß                 | LED Car Headrant 6500K HB                                        | he                  | 118.00  |         |
| Exists in stock item | h11                | LED Car Headlight 6500K H11                                      | h11                 | 118.00  |         |
| Exists in stock item | h4                 | LED Car Headight 6500K H4                                        | h4                  | 158.00  |         |
| Exists in stock item | gen-212cm          | Proton Gen-2 Door Visor 12CM Ar Press                            | gen-212cm           | 32.90   |         |
| Exists in stock item | waja12cm           | Proton Waja Door Visor 12CM Ar Press                             | waja12cm            | 32.90   |         |
| Exists in stock item | sagabimfft×12cm    | Proton Saga BLM/ FL/ FLX Door Visor 12CM Air Press               | sagabimffx12cm      | 32.90   |         |
| Exists in stock item | saga2016-201912cm  | Proton Saga 2016-2019 Door Visor 12CM Ar Press                   | saga2016-201912cm   | 32.90   |         |
| Exists in stock item | wira12cm           | Proton Wira Door Visor 120M Air Press                            | wra12cm             | 32.90   |         |
| Exists in stock item | myvi2011-201612cm  | Perodua Myvi 2011-2016 Door Visor 12CM Air Press                 | myvi2011-201612cm   | 32.90   |         |
| Exists in stock item | myviold12cm        | Perodua Myvi Old Door Visor 12CM Air Press                       | myviold12cm         | 32.90   |         |
| Exists in stock item | myvi1712cm         | Peroclua Myvi 2017 Door Visor 12CM Ar Press                      | myvi1712cm          | 32.90   |         |
| Exists in stock item | dty2015mugen       | Honda City 2015-2019 Door Visor Mugan Air Press                  | city2015mugen       | 29.90   |         |
| Exists in stock item | jazz 20 148cm      | Honda Jazz 2014-2020 Door Visor BCM Air Press                    | jazz 20148cm        | 49.60   |         |
| Exists in stock item | aty2007-2014mugen  | Honda City 2007-2014 Door Visor Mugen Air Press                  | otty2007-2014mugen  | 29.90   |         |
| Exists in stock item | jazz2009-2013mugen | Honda Jazz 2009-2013 Door Visor Mugen Air Press                  | jazz 2009-2013mugen | 29.90   |         |
| Exists in stock item | vios201412cm       | Toyota Vios 2014-2020 Door Visor 12CM Air Press                  | vios201412cm        | 32.90   |         |
| Exists in stock item | almera201112cm     | Nesan Almera 2011 Door Visor 12CM Ar Press                       | almera201112cm      | 32.90   |         |

1.4.2.2 Verify Status: Exist in Stock Item are meaning SQL and Seller SKU are having the same Item Code.

| 🗃 Lazada                       |                    |                                                                  |                    |                          |                 |
|--------------------------------|--------------------|------------------------------------------------------------------|--------------------|--------------------------|-----------------|
| Account Product Orders Payment | SQL Item Code      |                                                                  | Seller Item Code   | Lazada Auto generate SKU |                 |
| E Verify Status                | Item Code          | Name                                                             | Seler SkU          | Shop SKU                 | Product         |
| Exists in stock item           | hondahrv2015bt     | Honda HRV 2015 ABS High Quality Oustom Fit Boot Tray Cargo Liner | hondahrv2015bt     | 93666195_MY-894184154    | Fetch           |
| Exists in stock item           | bezzaBorn          | Perodua Bezza Door Visor 8CM Air Press                           | bezza8cm           | 90996421_MY-868696841    |                 |
| Exists in stock item           | persona12cm        | Proton Persona 2016 Door Visor 12CM Air Press                    | persona12cm        | 90922450_MY-868120610    | Post            |
| Exists in stock item           | persona@cm         | Proton Persona 2016-2020 Door Visor BCM Air Press                | personaBom         | 90904368 MY-867734444    |                 |
| Exists in stock item           | wwa8cm             | Perodua Viva Door Visor BCM Air Press                            | vivaBcm            | 90538939_MY-865924181    | Filter          |
| Exists in stock item           | myvi2011-2016mugen | Perodua Myvi 2011-2016 Door Visor Mugen Ar Press                 | myvi2011-2016mugen | B6196501_MV-836962306    | ACTIVE          |
| Exists in stock item           | myvioldmugen       | Perodua Myvi Old Door Visor Mugen Air Press                      | myvioidmugen       | 86170930_MY-836794367    |                 |
| Exists in stock item           | axiamugen          | Perodua Axia Door Visor Mugen Ar Press                           | axiamugen          | 86150800_MY-836680638    |                 |
| Exists in stock item           | wramugen           | Proton Wira Door Visor Mugen Air Press                           | wiramugen          | B6164494_MY-B36546360    |                 |
| Exists in stock item           | wajamugen          | Proton Waja Door Visor Mugen Ar Press                            | wajamugen          | 86136567_MY-836538146    |                 |
| Exists in stock item           | rizmugen           | Proton Inz Door Visor Mugen Air Press                            | rizmugen           | 86148129_MY-836442705    |                 |
| Exists in stock item           | 881                | LED Car Headlight 6500K 881                                      | 881                | 75380460_MY-780320551    | in i            |
| Exists in stock item           | h3                 | LED Car Headlight 6500K H3                                       | h3                 | 75362632_MY-780296554    |                 |
| Exists in stock item           | 9006               | LED Car Headlight 6500K 9006                                     | 9006               | 73894194_MY-775628145    |                 |
| Exists in stock item           | 9005               | LED Car Headlight 6500K 9005                                     | 9005               | 73860881_MY-775600284    |                 |
| Exists in stock item           | hi                 | LED Car Headlight 6500K H1                                       | <b>h</b> 1         | 73854914_MY-775596078    |                 |
| Exists in stock item           | h7                 | LED Car Headight 6500K H7                                        | h7                 | 73840995_MY-775578321    |                 |
| Exists in stock item           | h8                 | LED Car Headlight 6500K HB                                       | 18                 | 73838753_MY-775538542    |                 |
| Exists in stock item           | h11                | LED Car Headlight 6500K H11                                      | 111                | 73836276_MY-775482633    |                 |
| Exists in stock item           | h4                 | LED Car Headlight 6500K H4                                       | 64                 | 73732831_MY-775448365    |                 |
| Exists in stock item           | gen-212cm          | Proton Gen-2 Door Visor 12CM Air Press                           | gen-212cm          | 50932959_MY-685723339    |                 |
| Exists in stock item           | waja12cm           | Proton Waja Door Visor 12CM Air Press                            | waja12cm           | 50993793_MY-685697534    |                 |
| Exists in stock item           | sagabimffb:12cm    | Proton Saga BLM/ FL/ FLX Door Visor 120M Ar Press                | sagabimfft×12cm    | 50993778_MY-685689226    |                 |
| Exists in stock item           | saga2016-201912cm  | Proton Saga 2016-2019 Door Visor 12CM Air Press                  | taga2016-201912cm  | 50977767_MY-685666482    |                 |
| Exists in stock item           | wra12cm            | Proton Wira Door Visor 120M Air Press                            | wra12cm            | 50927851_MY-685628312    |                 |
| Exists in stock item           | myvi2011-201612cm  | Perodua Myvi 2011-2016 Door Visor 12CM Air Press                 | myvi2011-201612cm  | 50963787_MY-685616494    |                 |
| Exists in stock item           | myviold12cm        | Perodua Myvi Old Door Visor 12CM Air Press                       | mywiold12cm        | 50977717_MY-685609967    |                 |
| Exists in stock item           | myvi1712cm         | Perodua Myvi 2017 Door Visor 12CM Ar Press                       | myvi1712cm         | 50920865_MY-685591928    |                 |
| Exists in stock item           | city2015mugen      | Honda City 2015-2019 Door Visor Mugen Ar Press                   | aty2015mugen       | 50929776_MY-685545835    |                 |
| Exists in stock item           | 3azz20148cm        | Honda Jazz 2014-2020 Door Visor BCM Ar Press                     | azz20148cm         | 50932742_MY-685545135    |                 |
| Exists in stock item           | city2007-2014mugen | Honda Oty 2007-2014 Door Visor Mugen Ar Press                    | aty2007-2014mugen  | 50924842_MY-685544540    |                 |
| Exists in stock item           | azz2009-2013mugen  | Honda Jazz 2009-2013 Door Visor Mugen Air Press                  | azz2009-2013mugen  | 50928818_MY-685538585    |                 |
| Exists in stock item           | Mos201412cm        | Toyota Wos 2014-2020 Door Visor 12CM Air Press                   | vios201412cm       | 50963702_MY-685516850    |                 |
| Exists in stock item           | almera201112cm     | Nissan Almera 2011 Door Visor 12CM Ar Press                      | imera201112cm      | 50924673_MY-685353953    | Battelo i Jakok |
| Eviets in stock item           | Luc man            | Proton Gen-2 Door Vicor RCM ar Press                             | pen-29cm           | 50977455 MY-685315959    | Batch Unink     |

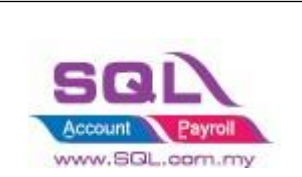

If you decide to use the same item code as Seller Sku, click on select All records -> press on Post button for the first time so system will remember the settings.

| 📽 Lazada                    |                        |                         |                        |        | - C ×                       |
|-----------------------------|------------------------|-------------------------|------------------------|--------|-----------------------------|
| Account Product Orders Payn | nent                   |                         |                        |        |                             |
| E Verify Status             | Item Code              | Name                    | Seller SKU             | Price  | <ul> <li>Product</li> </ul> |
| x 🔄 🗠 kists in stock item   | NL-RAW-CASHEW-500 (b)  | 500gram Nutty Lover Al  | NL-SALT-ALMOND-500     | 59.00  | Fetch                       |
| • 🗹 Exists in stock item    | NL-UNSALT-ALMOND-1000  | 1KG Nutty Lover Almond  | NL-UNSALT-ALMOND-1000  | 118.00 |                             |
| • 🗹 Exists in stock item    | NL-SALT-CASHEW-500     | 500gram Nutty Lover Ca  | NL-SALT-CASHEW-500     | 62.00  | Post                        |
| • 🗹 Exists in stock item    | NL-SALT-CASHEW-1000    | 1KG Nutty Lover Cashew  | NL-SALT-CASHEW-1000    | 126.00 |                             |
| • 🗹 Exists in stock item    | NL-RAW-SUNFLOWER S     | 500Gram Nutty Lover Pr  | NL-RAW-SUNFLOWER S     | 22.00  | Filter                      |
| • 🗹 Exists in stock item    | NL-RAW-SUNFLOWER S     | 1KG Nutty Lover Premiu  | NL-RAW-SUNFLOWER S     | 44.00  | ACTIVE ~                    |
| • 🗹 Exists in stock item    | NL-GOJI-500            | 500Gram Nutty Lover Pr  | NL-GOJI-500            | 59.00  |                             |
| • 🗹 Exists in stock item    | NL-WHITE-QUINOA-500    | 500Gram Nutty Lover Pr  | NL-WHITE-QUINOA-500    | 27.00  |                             |
| • 🗹 Exists in stock item    | NL-WHITE-QUINOA-1000   | 1KG Nutty Lover Premiu  | NL-WHITE-QUINOA-1000   | 54.00  |                             |
| • 🗹 Exists in stock item    | NL-CNY-B3F2-MACADAMI   | [Buy3Free2 CNY] Nutty L | NL-CNY-B3F2-MACADAMI   | 312.00 |                             |
| • 🗹 Exists in stock item    | NL-RAW-PUMPKIN-1000    | 1KG Nutty Lover Premiu  | NL-RAW-PUMPKIN-1000    | 84.00  |                             |
| • 🗹 Exists in stock item    | NL-RAW-PUMPKIN-500     | 500Gram Nutty Lover Pr  | NL-RAW-PUMPKIN-500     | 42.00  | >                           |
| • 🗹 Exists in stock item    | NL-GOJI-1000           | 1kg Nutty Lover Premiu  | NL-GOJI-1000           | 118.00 |                             |
| • 🗹 Exists in stock item    | NL-NUTTY MIX-1000      | 1KG Nutty Lover Premiu  | NL-NUTTY MIX-1000      | 176.00 |                             |
| <ul> <li></li></ul>         | NL-CHIASEED-200        | 200Gram Nutty Lover Pr  | NL-CHIASEED-200        | 22.00  |                             |
| • 🗹 Exists in stock item    | NL-CHIASEED-1000       | 1KG Nutty Lover Premiu  | NL-CHIASEED-1000       | 84.00  | U                           |
| • 🗹 Exists in stock item    | NL-MACADAMIA-SPLIT-500 | 500Gram Nutty Lover Pr  | NL-MACADAMIA-SPLIT-500 | 97.00  |                             |
| + 🗹 Exists in stock item    | NL-FIG-500 (b)         | 500gram Nutty Lover Pr  | NL-FIG-500 (b)         | 52.00  |                             |
| • 🗹 Exists in stock item    | NL-RAW-CASHEW-500 (b)  | 500gram Nutty Lover Pr  | NL-RAW-CASHEW-500 (b)  | 59.00  |                             |
| • 🗹 Exists in stock item    | NL-BLUEBERRY-500       | 500Gram Nutty Lover Pr  | NL-BLUEBERRY-500       | 82.00  |                             |
| • 🗹 Exists in stock item    | NL-RAW-ALMOND-500 (b)  | 500gram Nutty Lover Pr  | NL-RAW-ALMOND-500 (b)  | 63.00  |                             |
| + 🗹 Exists in stock item    | NL-MIGHTY MIX-1000     | 1kg Nutty Lover Premiu  | NL-MIGHTY MIX-1000     | 94.00  |                             |
| + 🗹 Exists in stock item    | NL-CRANBERRY-500 (b)   | 500gram Nutty Lover Pr  | NL-CRANBERRY-500 (b)   | 42.00  |                             |
| + 🗹 Exists in stock item    | NL-PRUNE-1000 (b)      | 1KG Nutty Lover Premiu  | NL-PRUNE-1000 (b)      | 70.00  | V Batch Unlink              |
|                             |                        |                         |                        |        |                             |

#### 1.4.2.3 Verified Status: Success when posting done

| Verify Status | Item Code 🛛 🛆       | UOM  | Name                                    | Seller SKU          | Shop SKU                   | Price ^ | Product      |
|---------------|---------------------|------|-----------------------------------------|---------------------|----------------------------|---------|--------------|
| Success al    | mera2011mugen       | UNIT | Nissan Almera 2011-2020 Door Visor      | almera2011mugen     | LZ521860464_MY-1015696201  | 28.00   | Fetch        |
| Success at    | zaBcm               | UNIT | Perodua Alza Door Visor BCM Air Press   | alza8cm             | LZ450630902_MY-684706999   | 49.60   |              |
| Success al    | zamugenlazada       | UNIT | Perodua Alza Door Visor Mugen Air Press | alzamugeniazada     | LZ520762423_MY-1010762333  | 23.90   | Post         |
| Success ar    | ralmeralazada       | UNIT | Nissan Almera Arm Rest 7 USB Adjusta    | aralmeralazada      | LZ595992597_MY-1208128831  | 55.00   | La series    |
| Success ar    | raruzlazada         | UNIT | Perodua Aruz Arm Rest 7 USB Adjusta     | araruzlazada        | LZ595218367_MY-1205452569  | 55.00   | Filter       |
| Success ar    | raxialazada         | UNIT | Perodua Axia Arm Rest 7 USB Adjusta     | araxialazada        | LZ595136013_MY-1205002686  | 55.00   | ACTIVE       |
| Success ar    | rbezzalazada        | UNIT | Perodua Bezza Arm Rest 7 USB Adjust     | arbezzalazada       | LZ595178580_MY-1205396628  | 55.00   |              |
| Success ar    | rbr-vlazada         | UNIT | Honda BR-V Arm Rest 7 USB Adjustab      | arbr-vlazada        | LZ595882967_MY-1207980014  | 55.00   |              |
| Success ar    | rcity 14-19lazada   | UNIT | Honda City 14-19 Arm Rest 7 USB Adj     | arcity 14-19lazada  | LZ595818240_MY-1207692592  | 55.00   |              |
| Success ar    | rexoralazada        | UNIT | Proton Exora Arm Rest 7 USB Adjusta     | arexoralazada       | LZ595306533_MY-1205810341  | 55.00   |              |
| Success ar    | ririzlazada         | UNIT | Proton Iriz Arm Rest 7 USB Adjustable   | aririzlazada        | LZ595354024_MY-1205746900  | 55.00   |              |
| Success ar    | rjazz 14-19lazada   | UNIT | Honda Jazz 14-19 Arm Rest 7 USB Ad      | arjazz14-19lazada   | LZ595868642_MV-1207776453  | 55.00   |              |
| Success ar    | myvi05-16lazada     | UNIT | Perodua Myvi 05-16 Arm Rest 7 USB       | armyvi05-16lazada   | LZ595100526_MY-1205142064  | 55.00   | 1            |
| Success ar    | rmyvi17-19lazada    | UNIT | Perodua Myvi 17-19 Arm Rest 7 USB       | armyvi17-19lazada   | LZ595118552_MV-1205286652  | 55.00   |              |
| Success ar    | rpersona 16 lazada  | UNIT | Proton Persona 2016 Arm Rest 7 USB      | arpersona 16 lazada | LZ595258931_MV-1205780200  | 55.00   |              |
| Success ar    | rsaga 16-19lazada   | UNIT | Proton Saga 16-19 Arm Rest 7 USB A      | arsaga 16-19 lazada | LZ595266597_MY-1205692123  | 55.00   |              |
| Success ar    | rsagablm08-15lazada | UNIT | Proton Saga BLM 08-15 Arm Rest 7 U      | arsagablm08-15la    | LZ595202859_MV-1205600599  | 55.00   |              |
| Success ar    | ruz 10cmlazada      | UNIT | Perodua Aruz Door Visor 10CM Air Press  | aruz 10cmlazada     | LZ505738568_MY-955996081   | 39.00   |              |
| Success ar    | ruz8cmlazada        | UNIT | Perodua Aruz Door Visor BCM Air Press   | aruz8cmlazada       | LZ522214653_MY-1017240084  | 49.60   |              |
| Success ar    | ruzmugenlazada      | UNIT | Perodua Aruz Door Visor Mugen Air Pr    | aruzmugenlazada     | LZ505750402_MY-956058092   | 36.00   |              |
| Success ar    | rvios 14 18 lazada  | UNIT | Toyota Vios 2014-2018 Arm Rest 7 U      | arvios1418lazada    | LZ1356100660_MY-4227644245 | 55.00   |              |
| Success av    | xia8cm              | UNIT | Perodua Axia Door Visor 8CM Ar Press    | axiaBcm             | LZ450932025_MY-684690115   | 49.60   |              |
| Success a     | xiamugen            | UNIT | Perodua Axia Door Visor Mugen Air Pr    | axiamugen           | LZ486150800_MY-836680638   | 27.00   |              |
| Success be    | ezza8cm             | UNIT | Perodua Bezza Door Visor 8CM Air Press  | bezza8cm            | LZ490996421_MV-868696841   | 49.60   | E.           |
| Success be    | ezzamugenlazada     | UNIT | Perodua Bezza Door Visor Mugen Air P    | bezzamugenlazada    | LZ520794222_MY-1010730660  | 23.90 ¥ | Batch Unlink |

Note: Once you post successful, system will keep the Shop SKU in Stock Item as Alternative Item

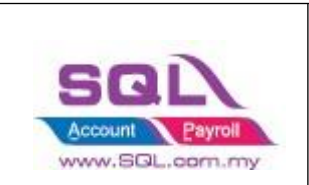

| 😁 Maintain Item     |                             |                     |                          |                  |             | - 0 ×          |   |
|---------------------|-----------------------------|---------------------|--------------------------|------------------|-------------|----------------|---|
| Maintain Stor       | ck Item                     |                     |                          |                  |             | New            |   |
| Code: almer         | a2011mugen                  |                     | Serial No                | . 🗹 Stock Cont   | ol 🗹 Active | <u>E</u> dit • | • |
| Description: Nissar | n Almera 2011-2020 Door Vis | or Mugen Air Press  |                          |                  |             | Delete         | 1 |
|                     |                             |                     |                          |                  |             | Save -         | , |
| Item Group: DEFA    | JULT 💌 Reorder /            | Level: 0.00         | Remark 1:                |                  |             | Cancel         | i |
| Base UOM            | Reorder                     | Qty: 1.00           | Remark 2:                |                  |             | Refresh        | ñ |
| Ref. Cost:          | 0.00 Lead Tim               | e: 0                | Barcode:                 |                  |             | Browse         | ñ |
| Ref. Price:         | 28.00 Output T              | ax:                 | Tariff:                  | •                |             | . Diomse       | 1 |
| Shelf:              | Input Ta                    | x: 🔽                | Bal Qty : 0.00           |                  |             |                |   |
| UOM Cust. Price Su  | upp. Price BOM More Desc    | . Opn Bal. Category | Alternative Cust. Item S | Supp. Item Barco | de Note     |                |   |
| + -                 |                             |                     |                          |                  |             |                |   |
| ∃ Alterna           | ative Item Code             | Description         | UOM                      | Ref. Cost        | Ref. Price  |                |   |
| LZ521860464_MY-1    | 1015696201                  |                     | UNIT                     | 0.00             | 28.00       |                |   |
|                     |                             |                     |                          |                  |             |                |   |
| Count = 1           |                             |                     |                          |                  |             | Church         |   |
|                     |                             |                     |                          |                  |             | Close          |   |

1.4.2.4 You can still decide to map to different item code (system will auto ticked the record you change the item code), once done all, click on POST button.

| Lazada                       |                                     |                             |               |                           |                    |                        |                        |          |
|------------------------------|-------------------------------------|-----------------------------|---------------|---------------------------|--------------------|------------------------|------------------------|----------|
| count Product Orders Payment |                                     |                             |               |                           |                    |                        |                        |          |
| Verify Status                | Item Code                           |                             | Name          |                           | Seller SkU         | Shop SkU               | ^                      | Product  |
| 🛃 🛿 dsts in stock item       | hondacity2014-2018btshopee          | ionda HRV 2015 ABS High Q   | uality Custom | Fit Boot Tray Cargo Liner | hondahrv2015bt     | 493666195_MY-894184154 |                        | Fetch    |
| exists in stock item         | E Code Des                          | cription Description 2      | Qty /         | 5                         | bezzaBcm           | 490996421_MY-868696841 |                        |          |
| Exists in stock item         | hdsb2050ft Car Tinted HD 1          | Silver Black Series Sc      | 0.00          | 255                       | persona12cm        | 490922450_MY-868120610 |                        | Post     |
| Exists in stock item         | hdsb35100ft Car Tinted HD 5         | Silver Black Series Sc      | 0.00          | Ar Press                  | personaBcm         | 490904368_MY-867734444 |                        | <u>.</u> |
| Exists in stock item         | hdsb3510ft Car Tinted HD 1          | Silver Black Series Sk      | 0.00          |                           | vivaBcm            | 490538939_My-865924181 |                        | Filter   |
| Exists in stock item         | hdsb3550ft Car Tinted HD S          | Silver Black Series Sc      | 0.00          | Air Press                 | myvi2011-2016mugen | 486196501_MY-836962306 |                        | ACTIVE   |
| Exists in stock item         | hdsb50100ft Car Tinted HD 5         | Silver Black Series Sc      | 0.00          |                           | myvioldmugen       | 486170930_MY-836794367 |                        |          |
| Exists in stock item         | hdsb5010ft Car Tinted HD            | Silver Black Series Sc      | 0.00          |                           | axiamugen          | 486150800_MY-836680638 | 100                    |          |
| Exists in stock item         | hdsb5050ft Car Tinted HD 1          | Silver Black Series Sc      | 0.00          |                           | wramugen           | 486164494_MY-836546360 |                        |          |
| Exists in stock item         | hondabry2017bt Honda BRV 203        | 17 ABS High Quality         | 0.00          |                           | wajamugen          | 486136567_MY-836538146 |                        |          |
| Exists in stock item         | hondabry 2017btshope Honda BRV / Bi | R-V 2017 ABS High           | 0.00          |                           | rizmugen           | 496148129_MY-836442705 |                        |          |
| Exists in stock item         | hondacty2008-2013b Honda City 200   | 6-2013 ABS High C           | 0.00          |                           | 881                | 475380460_MY-780320551 | 475380460_MY-780320551 |          |
| Exists in stock item         | hondacity2008-2013b Honda City 200  | 6-2013 ABS High C           | 0.00          |                           | h3                 | 475362632_MY-780296554 |                        |          |
| Exists in stock item         | hondacity2014-2017w Honda City 20:  | 4-2017 Window Tr            | 0.00          |                           | 9006               | 473894194_MY-775628145 |                        |          |
| Exists in stock item         | hondacty2014-2018b Honda City 203   | 4-2018 ABS High C           | 0.00          |                           | 9005               | 473860881_MY-775600284 |                        |          |
| Exists in stock item         | hondacty2014-2018b Honda City 201   | 4-2018 ABS High C           | 0.00          |                           | h1                 | 473854914_MY-775596078 |                        |          |
| Exists in stock item         | hondacty2014ar(old) Honda City 201  | 4 9 USB Double Lar          | 0.00          |                           | h7                 | 473840995_My-775578321 |                        |          |
| Exists in stock item         | hondacty2014arlazadi Honda City 201 | 4 9 USB Double La           | 0.00          |                           | h8                 | 473838753_MY-775538542 |                        |          |
| Exists in stock item         | production and think of the on      | Charles da                  | 0.00          |                           | h11                | 473836276_MY-775482633 |                        |          |
| Exists in stock item         | 651                                 |                             |               | 2                         | h4                 | 473732831_MY-775448365 |                        |          |
| Exists in stock item         |                                     | A=a -A- 🗌 Fe                | etch All New  | 1                         | gen-212cm          | 450932959_MY-685723339 |                        |          |
| Exists in stock item         | waja12cm                            | Proton Waja Door Visor 12Cf | M Air Press   |                           | waja12cm           | 450993793_MY-685697534 |                        |          |
| Exists in stock item         | sagabimfftx12cm                     | Proton Saga BLM/ FL/ FLX Do | or Visor 12CM | 1 Air Press               | sagabimfftx12cm    | 450993778_MY-685689226 |                        |          |
| Exists in stock item         | saga2016-201912cm                   | Proton Saga 2016-2019 Doo   | r Visor 12CM  | Ar Press                  | saga2016-201912cm  | 450977767_MY-685666482 |                        |          |
| Exists in stock item         | wra12cm                             | Proton Wira Door Visor 12CM | 1 Air Press   |                           | wira12cm           | 450927851_MY-685628312 |                        |          |
| Exists in stock item         | myvi2011-201612cm                   | Perodua Myvi 2011-2016 Do   | or Visor 12CM | Air Press                 | myvi2011-201612cm  | 450963787_MY-685616494 |                        |          |
| Exists in stock item         | myviold12cm                         | Perodua Mvvi Old Door Visor | 12CM Ar Pres  | s                         | myyiold12cm        | 450977717 MY-685609967 |                        |          |

 $Video\ Link: https://www.youtube.com/watch?v=B9UmhTYjFHM$ 

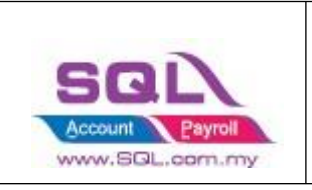

## 1.5 Orders Tab

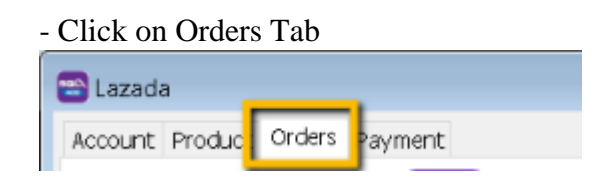

### **1.5.1** Status – Default Post Action

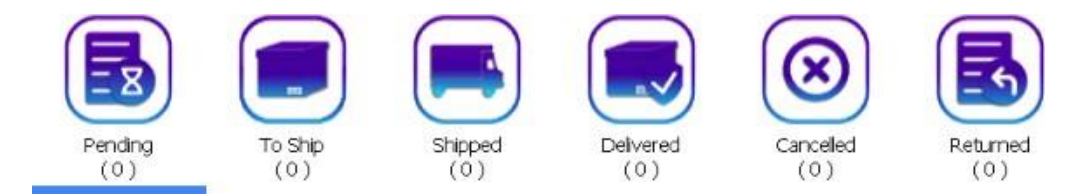

| Status    | Posting To Sales Quotation | Posting to Sales Invoice |
|-----------|----------------------------|--------------------------|
| Pending   | ×                          | ×                        |
| To Ship   | $\checkmark$               | ×                        |
| Shipped   | ×                          | $\checkmark$             |
| Delivered | X                          | $\checkmark$             |
| Cancelled | X                          | X                        |
| Returned  | X                          | $\checkmark$             |

Remark: Each order number will be posted once. You can delete the Invoice if you want to repost.

### 1.5.2 Fetch Order

1.5.2.1 Select Date Range -> Click on Refresh Order

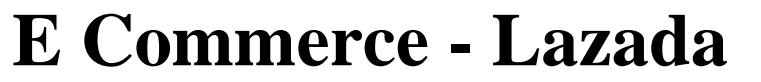

| -       |
|---------|
|         |
| Payroll |
|         |

| Count Product orders Payment         Pending<br>(64)       To Ship<br>To Ship<br>(64)       Shipped<br>(25)       Delvered<br>(109)       Cancelled<br>(41)       Returned<br>(1)         Pending<br>(64)       To Ship<br>(64)       Price       Paid Price       Items Count       Status       Returned<br>(1)         Posted       4 days ago       2824763737728       21.90       23.90       1 delvered       To         Posted       5 days ago       2814094929229       21.90       23.90       1 delvered       To         Posted       5 days ago       28140556560279       21.90       23.90       1 delvered       To         Posted       5 days ago       2813984949215       27.00       29.00       1 delvered       To         Posted       5 days ago       2813984949215       27.00       29.00       1 delvered       To         Posted       5 days ago       281398449215       27.00       29.00       1 delvered       To         Posted       5 days ago       281398449215       27.00       29.00       1 delvered       To         Posted       5 days ago       2813916786494       23.90       25.90       1 delvered       To         Posted       5 days ago       2813916786494                                                                                                    | Lazada           | Orders Downwort  |              |            |                 |            |                   |               |                |          |
|----------------------------------------------------------------------------------------------------|------------------|------------------|--------------|------------|-----------------|------------|-------------------|---------------|----------------|----------|
| Image: Normal data in the second data in the second data i | ccount Product · | orders Payment   |              | -          |                 | $\frown$   |                   | _             | ~              |          |
| Pending<br>(64)       To Ship<br>(0)       Shipped<br>(25)       Delvered<br>(109)       Cancelled<br>(41)       Returned<br>(1)         Pending<br>(64)       To Ship<br>(0)       Price       Paid Price       Items Count       Status       Items Count       Items Count                                                                                                    |                  |                  |              |            |                 |            | (0)               |               |                |          |
| Pending<br>(64)       To Ship<br>(0)       Shipped<br>(25)       Delvered<br>(109)       Cancelled<br>(41)       Returned<br>(1)         Verify Status       Days From Order       Order ID       Price       Paid Price       Items Count       Status       Image: Count of the status       Image: Count of the status       Image:                                                                                                    |                  |                  |              |            |                 |            |                   | =             |                |          |
| Pending<br>(64)       To Ship<br>(0)       Shipped<br>(25)       Devered<br>(109)       Canceled<br>(41)       Returned<br>(11)         Werlfy Status       Days From Order       Order ID       Price       Paid Price       Items Count       Status       Image: Status       Image: Status                                                                                                    |                  | -                |              |            |                 | 9          |                   |               |                |          |
| Image: Status       Days From Order       Order ID       Price       Paid Price       Items Count       Status       Image: Status       Image: S                                                                                                    |                  | Pending<br>(64)  | то<br>()     | Ship<br>D) | Shipped<br>(25) | (109)      | Cancelled<br>(41) | Return<br>(1) | ed             |          |
| Verify Status       Days From Order       Order ID       Price       Paid Price       Items Count       Status       Items Count       Status       Items Count       Items Count       Status       Items Count       Status       Items Count       Status       Items Count       Status                                                                                                    |                  |                  | 2            | 18<br>     | ·               | ()         | -                 | 3-7           | St             | ep 1     |
| Posted       4 days ago       2824763737728       21.90       24.90       1 delivered         Posted       4 days ago       2814094929229       21.90       23.90       1 delivered         Posted       5 days ago       2814655660279       21.90       23.90       1 delivered         Posted       5 days ago       2814655660279       21.90       23.90       1 delivered         Posted       5 days ago       2814655660279       21.90       23.90       1 delivered         Posted       5 days ago       2813967442875       27.00       29.00       1 delivered         Posted       5 days ago       28139398422929       23.90       25.90       1 delivered         Posted       5 days ago       2813816768404645       23.90       25.90       1 delivered         Posted       5 days ago       2813816768404645       23.90       25.90       1 delivered       Vice         Posted       6 days ago       281396768404645       23.90       25.90       1 delivered       Vice       Name         Item Code       UCM       Name       Variation       Item Price       Pracking Code       Qty       Search By Item Code         Ada8cm       UNIT       Perodua                                                                                                    | Verify Stat.     | us Days From Ord | der Order I  | D P        | nce Pa          | id Price   | Items Count       | Status 🚦      | Date           | 1        |
| Posted       4 days ago       2814094929229       21.90       23.90       1 delivered         Posted       5 days ago       2824825966160       21.90       23.90       1 delivered         Posted       5 days ago       2814656560279       21.90       23.90       1 delivered         Posted       5 days ago       2813656560279       21.90       23.90       1 delivered         Posted       5 days ago       2813867442875       27.00       29.00       1 delivered         Posted       5 days ago       281389449215       27.00       29.00       1 delivered         Posted       5 days ago       281398449215       27.00       29.00       1 delivered         Posted       5 days ago       2813966404645       23.90       25.90       1 delivered         Posted       6 days ago       2813768404645       23.90       25.90       1 delivered       Vicine         Posted       6 days ago       2813768404645       23.90       25.90       1 delivered       Vicine       Vicine       Vicine         Item Code       UOM       Name       Variation       Item Price       Pad Price       Tracking Code       Qty       Search By Item Code         Step <td>Posted</td> <td>4 days ago</td> <td>282476373</td> <td>7728</td> <td>21.90</td> <td>24.90</td> <td>1</td> <td>delivered</td> <td>From</td> <td></td>                                                                                                    | Posted           | 4 days ago       | 282476373    | 7728       | 21.90           | 24.90      | 1                 | delivered     | From           |          |
| Posted         5 days ago         2824825996160         21.90         23.90         1         delivered           Posted         5 days ago         2814555560279         21.90         23.90         1         delivered         1         31 May 2021           Posted         5 days ago         2813984949215         21.90         23.90         1         delivered         31 May 2021           Posted         5 days ago         2813984949215         21.90         23.90         1         delivered         0           Posted         5 days ago         2813984942229         23.90         25.90         1         delivered         0           Posted         5 days ago         2813968404645         23.90         25.90         1         delivered         0           Posted         6 days ago         2813968404645         23.90         25.90         1         delivered         0         0         0         0         0         0         0         0         0         0         0         0         0         0         0         0         0         0         0         0         0         0         0         0         0         0         0         0         <                                                                                                    | Posted           | 4 days ago       | 281409492    | 9229       | 21.90           | 23.90      | 1                 | delivered     | 01 May 20      | 21       |
| Posted         5 days ago         2814656560279         21.90         23.90         1 delivered           Posted         5 days ago         2824967442875         21.90         23.90         1 delivered           Posted         5 days ago         2813984949215         27.00         29.00         1 delivered           Posted         5 days ago         2813984949215         27.00         29.00         1 delivered           Posted         5 days ago         2813984949215         27.00         29.00         1 delivered           Posted         5 days ago         2813968404645         23.90         25.90         1 delivered           Posted         6 days ago         2813768404645         23.90         25.90         1 delivered           Item Code         UOM         Name         Variation         Item Price         Pad Price         Tracking Code         Qty           axia8cm         UNIT         Perodua Axia D         21.90         21.90         Tub/KA00512294         1                                                                                                    | Posted           | 5 days ago       | 282482598    | 5160       | 21.90           | 23.90      | 1                 | delivered     | To             | .5.7     |
| Posted         5 days ago         2824967442875         21.90         23.90         1 delivered           Posted         5 days ago         2813984949215         27.00         29.00         1 delivered           Posted         5 days ago         281398949215         27.00         29.00         1 delivered           Posted         5 days ago         2813989462929         23.90         25.90         1 delivered           Posted         5 days ago         2813816706404645         23.90         25.90         1 delivered           Posted         6 days ago         2813816706404645         23.90         25.90         1 delivered           Item Code         UCM         Name         Variation         Item Price         Pad Price         Tracking Code         Qty           axia8cm         UNIT         Perodua Axia D         21.90         21.90         TLMKA00512294         1                                                                                                    | Posted           | 5 days ago       | 281465656    | 0279       | 21.90           | 23.90      | 1                 | delivered     | 21.1411.20     | 21       |
| Posted         5 days ago         2813384949215         27.00         29.00         1 delivered           Posted         5 days ago         281396422929         23.90         25.90         1 delivered           Posted         5 days ago         281396422929         21.90         23.90         1 delivered           Posted         5 days ago         2813968404645         23.90         25.90         1 delivered           Posted         6 days ago         2813968404645         23.90         25.90         1 delivered         Image: Condem set of the set of the set of t                                                                                                    | Posted           | 5 days ago       | 282496744    | 2875       | 21.90           | 23.90      | 1                 | delivered     | 31 May 20      | 21       |
| Posted       5 days ago       2813998422929       23.90       25.90       1 delivered         Posted       5 days ago       2813966404645       23.90       23.90       1 delivered         Posted       6 days ago       2813966404645       23.90       25.90       1 delivered         Item Code       UOM       Name       Variation       Item Price       Pad Price       Tracking Code       Qty         axia8cm       UNIT       Perodua Axia D       21.90       21.90       TLMKA00512294       1                                                                                                    | Posted           | 5 days ago       | 281338494    | 9215       | 27.00           | 29.00      | 1                 | delivered     |                |          |
| Posted       5 days ago       2813916786949       21.90       23.90       1 delivered         Posted       6 days ago       2813768404645       23.90       25.90       1 delivered         Item Code       UOM       Name       Variation       Item Price       Pad Price       Tracking Code       Qty         axia8cm       UNIT       Perodua Axia D       21.90       21.90       1.00       TLMKA00512294       1                                                                                                    | Posted           | 5 days ago       | 281399842    | 2929       | 23.90           | 25.90      | 1                 | delivered     | Orders         |          |
| Posted 6 days ago 2813768404645 23.90 25.90 1 delivered<br>Item Code UCM Name Variation Item Price Paid Price Tracking Code Qty<br>axia8cm UNIT Perodua Axia D 21.90 21.90 TLMKA00512294 1 - Search By Item Code                                                                                                    | Posted           | 5 days ago       | 281381678    | 5949       | 21.90           | 23.90      | 1                 | delivered     | Refresh O      | rders    |
| Item Code UCM Name Variation Item Price Paid Price Tracking Code Qty Axia D 21.90 21.90 TLMKA00512294 1                                                                                                    | Posted           | 6 days ago       | 281376840    | 4645       | 23.90           | 25.90      | 1                 | delivered     | , <b>–</b>     | <u>~</u> |
| Item Code         UCM         Name         Variation         Item Price         Paid Price         Tracking Code         Qty           axia8cm         UNIT         Perodua Axia D         21.90         21.90         TLMKA00512294         1                                                                                                    | le · ·           | 1 C 1            |              |            |                 |            | *                 | -ua           | Invoice        | Sten 2   |
| axia8cm UNIT Perodua Axia D 21.90 21.90 TLMKA00512294 1 Search By Item Code                                                                                                    | Item Code        | UOM              | Name         | Variation  | Item Price      | Paid Price | Tracking Co       | de Qty        | Powe           | otep 2   |
| Search By Item Code                                                                                                    | axia8cm          | UNIT Pe          | rodua Axia D |            | 21.90           | 21         | .90 TLMKA00512    | 294 1         | U .            |          |
|                                                                                                    |                  |                  |              |            |                 |            |                   |               | Search By Item | n Code   |
|                                                                                                    |                  |                  |              |            |                 |            |                   |               |                |          |
|                                                                                                    |                  |                  |              |            |                 |            |                   |               |                |          |
|                                                                                                    |                  |                  |              |            |                 |            |                   |               |                |          |
|                                                                                                    |                  |                  |              |            |                 |            |                   |               |                |          |
|                                                                                                    |                  |                  |              |            |                 |            |                   |               |                |          |

### Please be patient, system is on the way to fetch the order from Lazada

| Account Product           | Orders Paymen               | t                              |             |                |                       |                      |           |                 |   |                          |         |
|---------------------------|-----------------------------|--------------------------------|-------------|----------------|-----------------------|----------------------|-----------|-----------------|---|--------------------------|---------|
|                           | Per                         | ding<br>iding To<br>iding (    | ship<br>0,1 | Shipped<br>(6) | Delvered<br>(5)       | Cancele<br>(17)      | ed        | Returned<br>(0) |   |                          |         |
| ≣ Verify Sta              | tus Days From<br>0 days ago | 0 Order 0 Order 1<br>281878201 | SQL Acco    | Fetching da    | ta from Laza          | la                   | ×         | us 😨 ^          |   | Date<br>From             |         |
|                           | 0 days ago<br>0 days ago    | 282865171<br>281834091         | 9           |                |                       |                      |           |                 | 1 | 01 May 2021<br>To        | ~       |
|                           | 0 days ago<br>0 days ago    | 282914734 281858812            | 7<br>2      |                |                       | -                    | _         |                 |   | 31 May 2021              | ~       |
|                           | 0 days ago<br>0 days ago    | 281831479                      | 0           |                |                       | C                    | lose      |                 | 1 | Orders<br>Refresh Orders |         |
|                           | 1 days ago                  | 282889738                      | 2282        | 43.80          | 47.60                 |                      | 2 pending | ~               | • | Invoice                  | ,       |
| ≣ Item Code<br>▶ kanci8cm | UOM<br>UNIT                 | Name<br>Perodua Kancil         | Variation   | n Item Pr      | ice Paid Pri<br>21.90 | ce Tracking<br>11.90 | Code 1    | Qty             |   | Post                     |         |
|                           |                             |                                |             |                |                       |                      |           |                 |   | Search By Item Coo       | de<br>• |
|                           |                             |                                |             |                |                       |                      |           |                 |   |                          |         |
|                           |                             |                                |             |                |                       |                      |           |                 |   |                          |         |

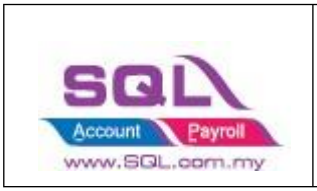

| .ccount | Product    | Orders Pa | Pending<br>(64) | ToS        | hp        | Shipped<br>(25)   |          | Delivered     | Cancelled<br>(41)                                                                                                    | Re     | eturned  |                   |       |
|---------|------------|-----------|-----------------|------------|-----------|-------------------|----------|---------------|----------------------------------------------------------------------------------------------------|--------|----------|-------------------|-------|
|         | Verify Sta | tus Days  | From Order      | Order IE   | ,<br>)    | Price             | Paid F   | Price Iter    | ns Count                                                                                                    | Status | <b>N</b> | Date              |       |
|         |            | 0 day     | s ago           | 2818782019 | 284       | 21.90             |          | 23.90         | 1 per                                                                                                    | ding   |          | From              |       |
|         |            | 0 day     | 's ago          | 2828651719 | SQL Acco  | ount Enterprise I | dition - | Testing Compa | any - LAZAD                                                                                                    | ×      |          | 01 May 2021       |       |
|         |            | 0 day     | 's ago          | 2818340915 |           |                   |          |               |                                                                                                    |        |          | То                |       |
|         |            | 0 day     | s ago           | 2829147347 | Fetchin   | g done            |          |               |                                                                                                    | _      |          | 31 May 2021       |       |
|         |            | 0 day     | 's ago          | 2818588122 | 4         |                   |          |               |                                                                                                    | -      |          | 011107 2021       |       |
|         |            | 0 day     | 's ago          | 2828787975 | 1         |                   |          |               | OK                                                                                                    |        | in       | Orders            |       |
|         |            | 0 day     | 's ago          | 2818314790 | 1         |                   |          |               |                                                                                                    |        |          | orders            |       |
|         |            | 1 day     | 's ago          | 2818382299 | 561       | 51'90             |          | 21.90         | Iper                                                                                                    | ang    |          | Refresh Orde      | rs    |
|         |            | 1 day     | 's ago          | 2828897382 | 282       | 43.80             |          | 47.60         | 2 per                                                                                                    | iding  | ~ >      | 1                 |       |
|         |            | 11/10/001 |                 |            | 8.8.E.    | v                 |          |               | - Andrewski - Andrewski - Andrewski - Andrewski - Andrewski - Andrewski - Andrewski - Andrewski - Andrewski - A<br>Andrewski - Andrewski - Andrewski - Andrewski - Andrewski - Andrewski - Andrewski - Andrewski - Andrewski - Andr |        |          | Invoice           |       |
| l It    | em Code    | UON       | 1               | Name       | Variation | n Item Pr         | ce       | Paid Price    | Tracking Code                                                                                                    | ç      | 2ty      | Post              |       |
| + kanci | l8cm       | UNIT      | Peroc           | lua Kancil |           |                   | 21.90    | 11.90         |                                                                                                    | 1      | U        |                   |       |
|         |            |           |                 |            |           |                   |          |               |                                                                                                    |        |          | -Search By Item C | ode . |

System will return the message when Fetching Done, Press OK.

## 1.5.3 Post Order

1.5.3.1 Click on the status you want to post the order, let us take an example on Delivered Status -> Ticked all -> Click on Post

| Lazada<br>Account Product | Orders Payment |                    |                 |          | Step 1     | )                 |           |          |                     |
|---------------------------|----------------|--------------------|-----------------|----------|------------|-------------------|-----------|----------|---------------------|
|                           |                |                    |                 |          |            | $\odot$           |           |          |                     |
| Step 2                    | (64            | ing 105<br>i) (0)  | ip Shipp<br>(25 | ) L      | (109)      | (41)              | (1)       | ea       |                     |
| Verify Stat               | tus Days From  | Order Order ID     | Price           | Paid     | Price      | Items Count       | Status    | <u>^</u> | Date                |
|                           | 4 days ago     | 28247637377        | 28 21           | 90       | 24.90      | 1                 | delivered |          | From                |
|                           | 4 days ago     | 28140949292        | 29 21           | 90       | 23.90      | 1                 | delivered | _        | 01 May 2021 v       |
|                           | 5 days ago     | 28248259861        | 60 21           | 90       | 23.90      | 1                 | delivered |          | To                  |
|                           | 5 days ago     | 28146565602        | 79 21           | .90      | 23.90      | 1                 | delivered |          | 21 May 2021         |
|                           | 5 days ago     | 28249674428        | 75 21           | .90      | 23.90      | 1                 | delivered |          | 51 May 2021 *       |
|                           | 5 days ago     | 28133849492        | 15 27           | .00      | 29.00      | 1                 | delivered |          |                     |
|                           | 5 days ago     | 28139984229        | 29 23           | 3.90     | 25.90      | 1                 | delivered |          | Orders              |
|                           | 5 days ago     | 28138167869        | 49 21           | 90       | 23.90      | 1                 | delivered |          | Refresh Orders      |
|                           | 6 days ago     | 28137684046        | 45 23           | 3.90     | 25.90      | 1                 | delivered | ~ >      | Step 3              |
|                           |                |                    | ~ ~ ~           |          |            |                   |           |          | Invoice             |
| ∃ Item Code               | LIOM           | Name               | Variation It    | em Price | Paid Price | Tracking Co       | de Otv    |          | Post                |
| i avia8cm                 | LINE           | Perodua Avia D     | TO TO TO TO     | 21 90    | 21         | 90 TI MK400512    | 294 1     | 1        |                     |
| P anabom                  | oran           | r croada rola bill |                 | 21.00    |            | 100 111 101000112 | 254 1     | _        | Search By Item Code |
|                           |                |                    |                 |          |            |                   |           |          |                     |
|                           |                |                    |                 |          |            |                   |           |          |                     |
|                           |                |                    |                 |          |            |                   |           |          |                     |
|                           |                |                    |                 |          |            |                   |           |          |                     |
|                           |                |                    |                 |          |            |                   |           |          |                     |
|                           |                |                    |                 |          |            |                   |           |          |                     |

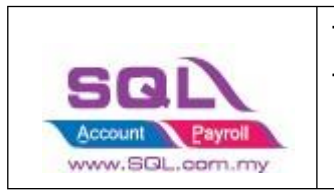

1.5.3.2 If you did not tick on any order when do the posting, system will raise a message: You have not selected any order. Would you like to select all? If you would like to post all -> Press Yes

|              |              | Pending                        | To Ship St     | pped Delivered            | Cancel             |             | Returned            |        |   |                      |
|--------------|--------------|--------------------------------|----------------|---------------------------|--------------------|-------------|---------------------|--------|---|----------------------|
| Verify Stat  | us Davs Prom | (64)                           | (0) (<br>Price | 25) (109)                 | (41)<br>Paid Price |             | (1)<br>Items Count  | Status | 1 |                      |
|              | 0 days ano   | 281878201928485                |                | 21.90                     |                    | 23.90       | 1 pe                | ndina  |   | Date                 |
| 1            | 0 days ago   | 282865171910034                |                | 21.90                     |                    | 24.90       | 1 00                | odina  |   | Prom                 |
| Ĩ            | 0 days ago   | 281834091574918                | -              | 21.90                     |                    | 23.90       | 1.00                | nding  |   | 01 May 2021          |
| 1            | 0 days ago   | 282914734774335                |                | 21.90                     |                    | 21.90       | 1 pe                | nding  |   | То                   |
| 1            | 0 days ago   | 281858812258427                |                |                           |                    | 5.70        | 1 pe                | nding  |   | 31 May 2021          |
| 1            | 0 days ago   | 282878797539766                | Confirm        |                           |                    | 5.90        | 1 pe                | nding  |   |                      |
|              | 0 days ago   | 281831479035417                |                |                           |                    | 3.90        | 1 pe                | nding  |   | Orders               |
| 1            | 1 days ago   | 281838229956124                | You nave no    | t selected any order. Wou | lid you like to    | 1.90        | 1 pe                | nding  |   | Refresh Orders       |
| ]            | 1 days ago   | 282889738228204                | Select all?    |                           |                    | 7.60        | 2 pe                | nding  |   | -                    |
|              | 1 days ago   | 282861529833516                |                |                           |                    | 3.90        | 1 pe                | nding  |   | Invoice              |
|              | 1 days ago   | 281807620890320                |                | Yes                       | No                 | 3.90        | 1 pe                | nding  |   | Post                 |
|              | 1 days ago   | 281788048061167                |                | 21.30                     |                    | £5.40       | 1 pe                | nding  |   |                      |
|              | 1 days ago   | 282870324978052                |                | 21.90                     |                    | 25.70       | 1 pe                | nding  |   | -Search By Item Cock |
|              | 1 days ago   | 281804805053128                | 0              | 23.90                     |                    | 25.90       | 1 pe                | nding  |   |                      |
|              | 1 days ago   | 281764497648352                |                | 21.90                     |                    | 24.90       | 1 pe                | nding  | 1 |                      |
|              | 1 days ago   | 281810000190023                |                | 21.90                     |                    | 24.90       | 1 pe                | nding  |   |                      |
|              | 1 days ago   | 282846110363256                |                | 27.00                     |                    | 31.50       | 1 pe                | nding  |   |                      |
|              | 1 days ago   | 281744262710914                |                | 21.90                     |                    | 26.40       | 1 pe                | nding  |   |                      |
|              | 1 days ago   | 282831940966082                |                | 28.00                     |                    | 32.50       | 1 pe                | nding  | U |                      |
|              | 1 days ago   | 282811952216322                |                | 21.90                     |                    | 24.90       | 1 pe                | ndna   | ~ |                      |
| Barris da da | 1.004.6      |                                |                | Barrow Barlow             |                    | and Barbara | We will be a should |        |   |                      |
| Item Code    | COM          | Name                           | vanation       | Item Price                | F                  | aid Price   | Tracking Code       | QQ     |   |                      |
| landilisem   | UNIT         | Perodua Kandi Loor Visor BUML. |                | 2                         | 1.90               |             | 11.90               | 1      |   |                      |

Please be patient to wait for the order posting.

| Lazada                         |                 |                                   |                      |                    |            |             | - 0                  |
|--------------------------------|-----------------|-----------------------------------|----------------------|--------------------|------------|-------------|----------------------|
| Account Product Orders Payment |                 |                                   |                      |                    |            |             |                      |
|                                |                 | Pending To (                      | Shipped<br>(%)       | Delivered<br>(108) | Returned   |             |                      |
| ■ Verify Status                | Davs From Order | Order ID                          | ,                    | Price              | Paid Price | Items Count | ^                    |
|                                | 3 days ago      | 282476373772881                   |                      | 21.90              | 24.90      |             | 1 Date               |
| 2                              | 3 days ago      | 281409492922904                   |                      | 21.00              | 23.90      |             | 1 011410-0021        |
|                                | 4 days ago      | 282482598616017 SQL               | Account              | ×                  | 23.90      |             | 1                    |
|                                | 4 days ago      | 281465656027980                   |                      |                    | 23.90      |             | 1 To                 |
|                                | 4 days ago      | 282496744287533                   | Posting data         |                    | 23.90      |             | 1 31 May 2021        |
|                                | 4 days ago      | 281338494921584                   |                      |                    | 29.00      |             | 1                    |
|                                | 4 days ago      | 281399842292945                   | Posting 30/108 order |                    | 25.90      |             | 1 Orders             |
|                                | 4 days ago      | 281381678694912                   |                      |                    | 23.90      |             | 1 Refresh Orders     |
|                                | 5 days ago      | 281376840464587                   |                      |                    | 25.90      |             | 1                    |
|                                | 5 days ago      | 282414948178503                   |                      |                    | 30.00      |             | 1 Invoice            |
|                                | 5 days ago      | 282363152333041                   |                      | Close              | 26.90      |             | 1 Dout               |
|                                | 5 days ago      | 282397781439063                   |                      | 21.90              | 23.90      |             | 1                    |
|                                | 6 days ago      | 282384752206342                   |                      | 41.90              | 46.90      |             | 1 Search By Item Cod |
|                                | 6 days ago      | 282369927543444                   |                      | 21.90              | 23.90      |             | 1                    |
|                                | 6 days ago      | 282258598701503                   |                      | 21.90              | 23.90      |             | 1                    |
|                                | 6 days ago      | 282316379778472                   |                      | 21.90              | 23.90      |             | 1                    |
|                                | 6 days ago      | 282358502111364                   |                      | 21.90              | 25.70      |             | 1                    |
|                                | 6 days ago      | 281280458918955                   |                      | 27.00              | 29.00      |             | 1                    |
|                                | 6 days ago      | 281203886562780                   |                      | 21.90              | 24.90      |             | 1                    |
|                                | 6 days ado      | 282325744034348                   |                      | 23.90              | 25.90      |             | 1 ~                  |
| Item Code                      | LIOM            | Name                              | Variation            | Item Price         | Paid Price | OIV         |                      |
| avia9cm                        | INIT Per        | och ia Avia Door Visor BCM Air Pr |                      | 2                  | 190 219    | 2.7         |                      |
|                                |                 |                                   |                      |                    |            | Activate V  | /indows              |

1.5.3.3 Click on OK when done posting

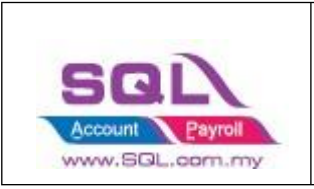

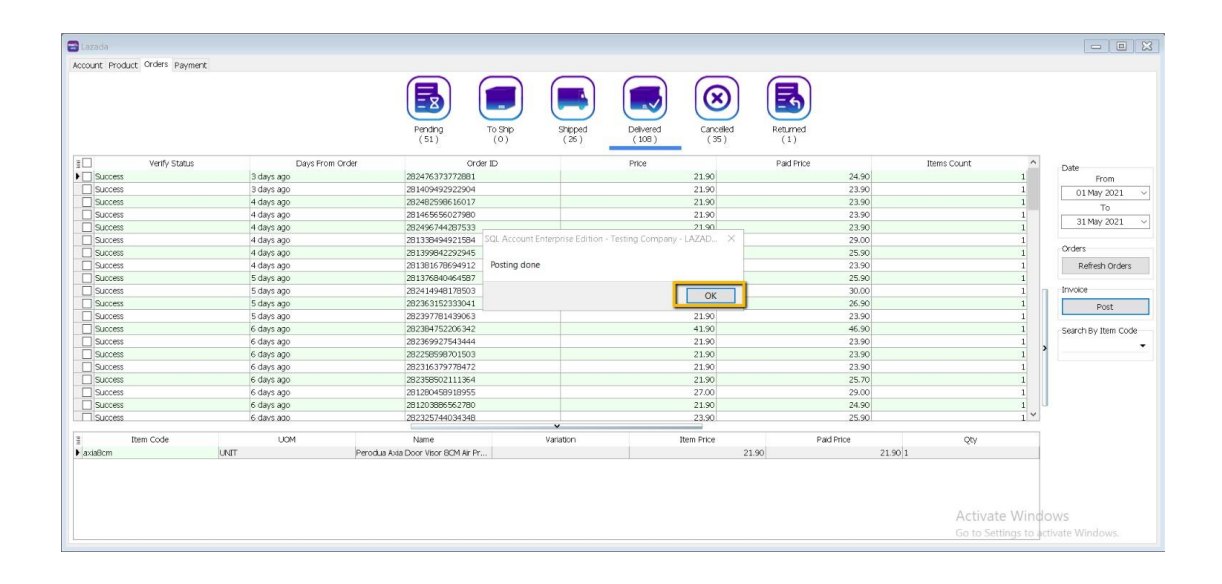

## 1.5.4 Verify Status

| count Product O | ders Payment        |                   |                 |                    |                      |                      |           |     |                   |    |
|-----------------|---------------------|-------------------|-----------------|--------------------|----------------------|----------------------|-----------|-----|-------------------|----|
|                 |                     | Pending<br>(64)   | To Ship<br>(0)  | pped Delve<br>(324 | red Cance<br>4) (823 | Med Return<br>3) (5) | hed       |     |                   |    |
|                 | erify Status        | Days From Order   | Order ID        | Price              | Paid Price           | Items Count          | Status    | × × | Data              |    |
| (Al)            |                     | 4 days ago        | 282476373772881 | 21.90              | 24.90                | 1                    | delivered |     | Erom              |    |
| (Custom)        |                     | 4 days ago        | 281409492922904 | 21.90              | 23.90                | 1                    | delivered |     | 01.0ct 2020       | _  |
| 510             |                     | 5 days ago        | 282482598616017 | 21.90              | 23.90                | 1                    | delivered |     | 010002020         | _  |
| Falled - Missi  | ng DataSet property | 5 days ago        | 281465656027980 | 21.90              | 23.90                | 1                    | delivered |     | TO                |    |
| Failed - Missi  | ng item code        | 5 days ago        | 282496744287533 | 21.90              | 23.90                | 1                    | delivered |     | 31 May 2021       | _  |
| Success         |                     | 5 days ago        | 281338494921584 | 27.00              | 29.00                | 1                    | delivered |     |                   |    |
| Success         |                     | 5 days ago        | 281399842292945 | 23.90              | 25.90                | 1                    | delivered | 1   | Orders            |    |
| Success         |                     | 5 days ago        | 281381678694912 | 21.90              | 23.90                | 1                    | delivered |     | Refresh Order     | s  |
| Success         |                     | 6 days ago        | 281376840464587 | 23.90              | 25.90                | 1                    | delivered |     | E.                |    |
| Success         |                     | 6 days ago        | 282414948178503 | 28.00              | 30.00                | 1                    | delivered | >   | Invoice           |    |
| Current         |                     | E dave and        | 201203102320041 | 22.00              | 26.00                | 1.                   | dalwarad  | ~   | Post              |    |
| Item Code       | LIOM                | Nama              | Variation       | Item Drice         | Paid Drice           | Tracking Code        | Oby       |     | 1                 |    |
| nielli Code     | LINIT               | Deredue Avia Deer | Variauori       | 21.00              | Palu FILCE 21.00     | TI MICEODE 19904     | 24        | U   | Search By Item Co | de |
| AIdOCIII        | ONTI                | Perodua Ada Door  |                 | 21.70              | 21.50                | TLMKA00512234        | +         |     |                   |    |

- 1.5.4.1 Posted
- Earlier Order posted before, system will ignore.
- 1.5.4.2 Success
- Order had been successfully Posting.

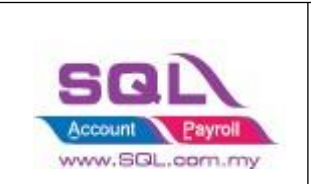

#### 1.5.4.3 Failed – Missing Dataset Property - Normally repost will be fine.

| Ttorman                             | , repose        |                   |                |                          |            |                        |             |   |                                                                  |
|-------------------------------------|-----------------|-------------------|----------------|--------------------------|------------|------------------------|-------------|---|------------------------------------------------------------------|
| 😁 Lazada                            |                 |                   |                |                          |            |                        |             |   | - D <b>X</b>                                                     |
| Account Product On                  | ders Payment    |                   |                |                          |            |                        |             |   |                                                                  |
|                                     |                 | Pending<br>(64)   | To Shp<br>(0)  | Shipped Delv<br>(25) (32 | red (82    | eled Returns<br>3) (5) | ed .        |   |                                                                  |
| ₹Z V                                | /erify Status   | Days From Orde    | er Order ID    | Price                    | Paid Price | Items Count            | Status      | 7 | Date                                                             |
| Failed - Missing D                  | ataSet property | 54 days ago       | 27687886852562 | 9 23.90                  | 28.4       | 0                      | l delivered |   | From                                                             |
| Step 1                              |                 |                   |                |                          |            |                        |             |   | 01 Oct 2020 ~<br>To<br>31 May 2021 ~<br>Orders<br>Refresh Orders |
|                                     |                 |                   |                |                          |            |                        |             | > | Invoice                                                          |
|                                     |                 |                   | v              |                          |            |                        |             |   | Post                                                             |
| Item Code                           | UOM             | Name              | Variation      | Item Price               | Paid Price | Tracking Code          | Qty         |   | Search                                                           |
| <ul> <li>atzamugenlazada</li> </ul> | UNIT            | Perodua Alza Door |                | 23.90                    | 23.70      | ILMKAU0444742          | 1           |   | Step 2                                                           |
|                                     |                 |                   |                |                          |            |                        |             |   |                                                                  |

#### 1.5.4.4 Failed – Missing Item Code

- Is due to Lazada have inactive item code, user can manually map in orders.

Step 1: Click on Item Code Drop Down, user can manually map the item code

|                          |                                    | Pen<br>(5                   | ding ToShip Ship<br>(1) (0) (2     | ped Delvered<br>6) (3243) | Cancelled Returned<br>(817) (5) |               |             |
|--------------------------|------------------------------------|-----------------------------|------------------------------------|---------------------------|---------------------------------|---------------|-------------|
| Verify Statu:            | s 🔟 Days From Order                | Order ID                    | Voucher                            | Price                     | Paid Price                      | Items Count   | Status      |
| Failed - Missing item of | code 75 days ago                   | 275317644899771             | 0.13                               | 205.00                    | 218.00                          |               | 1 delivered |
| Faled - Meena item o     | ode 75 days ago                    | 276199386340493             | 0.03                               | 22.00                     | 26.00                           |               | 1 delivered |
| Code                     | Description                        | Description 2 Qty           | 0.00                               | 139.00                    | 152.00                          |               | 1 delivered |
| AABBCC                   | AABBCC                             | -1.00                       | 0.00                               | 49.70                     | 62.70                           |               | 1 delivered |
| DISCOUNT                 | DISCOUNT                           | 0.00                        | 1.02                               | 49.70                     | 64.70                           |               | 1 delivered |
| SHIPPING                 | SHIPPING                           | -311.00                     | 0.00                               | 49.70                     | 62.70                           |               | 1 delivered |
| TRANSACTION FEE          | TRANSACTION FEE                    | 0.00                        | 0.00                               | 175.00                    | 190.00                          |               | 1 delivered |
| VOUCHER                  | VOUCHER                            | 0.00                        | 0.00                               | 155.00                    | 168.00                          |               | 1 delivered |
| almera2011mugen          | Nissan Almera 2011-2020 Door Vis   | -2.00                       | 0.00                               | 175.00                    | 188.00                          |               | 1 delivered |
| alza8cm                  | Perodua Alza Door Visor 8CM Air Pr | -5.00                       | 0.00                               | 49.70                     | 64.70                           |               | 1 delivered |
| alzamugenlazada          | Perodua Alza Door Visor Mugen Air  | 0.00                        | 0.00                               | 139.00                    | 152.00                          |               | 1 delivered |
| aralmeralazada           | Nissan Almera Arm Rest 7 USB Adju  | -3.00                       | 0.00                               | 49.70                     | 64.70                           |               | 1 delivered |
| araruzlazada             | Perodua Aruz Arm Rest 7 USB Adju   | -2.00                       | 0.00                               | 205.00                    | 220.00                          |               | 1 delivered |
| araxialazada             | Perodua Axia Arm Rest 7 USB Adju   | -1.00                       | 0.00                               | 139.00                    | 152.00                          |               | 1 delivered |
| arbezzalazada            | Perodua Bezza Arm Rest 7 USB Ad    | 0.00                        | 4.66                               | 175.00                    | 188.00                          |               | 1 delivered |
| arbr-vlazada             | Honda BR-V Arm Rest 7 USB Adjus    | 0.00                        | 0.00                               | 205.00                    | 295.00                          |               | 1 delivered |
| arcity 14-19lazada       | Honda City 14-19 Arm Rest 7 USB    | -2.00                       | 0.10                               | 32.90                     | 32.90                           |               | 1 delivered |
| arexoralazada            | Proton Exora Arm Rest 7 USB Adju   | 0.00                        | 0.10                               | 139.00                    | 144.00                          |               | 1 delivered |
| aririzlazada             | Proton Iriz Arm Rest 7 USB Adjusta | 0.00                        | 0.00                               | 139.00                    | 154.00                          |               | 1 delivered |
|                          | 1144 de June 14 10 Ann 0 ank 71 00 | 0.00                        | 0.00                               | 205.00                    | 218.00                          |               | 1 delivered |
| 67                       |                                    | ×                           | ~                                  |                           |                                 |               |             |
|                          |                                    | A=a -A- Fetch All New       | Variation                          | Item Price                | Paid Price                      | Tracking Code | Qty         |
|                          |                                    | 5D Carpet Proton Saga FLX 5 | D Color Family Black with red side | 49.70                     | 49.70 TLM                       | IKA00415521   | 1           |

Step 2: Ticked on the record you want to post Step 3: Click on Post

Lazad

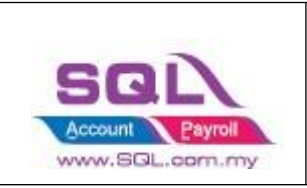

## 1.5.5 Sales Invoice

- Example of Sales Invoice posted from Lazada | Orders.

| 🕿 Lazada                                  |                          |                  |                       |           | - 0 🗙           |
|-------------------------------------------|--------------------------|------------------|-----------------------|-----------|-----------------|
| Account Product Orders Payment            |                          |                  |                       |           |                 |
|                                           |                          | •                | 🛞 🖪                   | 6         |                 |
| Pending                                   | To Ship Sh               | ipped Delivered  | Canceled Return       | ied       |                 |
| (0)                                       | (0) (                    | (0) (13)         | (3) (0)               |           |                 |
| E Verify Status Days From Created At      | Order ID F               | Price Paid Price | Shipping Fee 🛛 It 🗹 😒 | Status 🔽  | Date            |
| g = 40t =                                 | * <b>D</b> ¢ =           |                  | = • <b>1</b> c d      | lelivered | From            |
| ▶ Success 48 days ago 02/05/2021          | 280584620770161          | 350.00 435.00    | 85.00 10 delive       | red       | 01 May 2021 🗸 🗸 |
|                                           | DocNo                    |                  | Shipping Fees         |           | To              |
| L                                         |                          |                  |                       | [         | 02 May 2021     |
| Item Code UOM Name                        | Shop SK                  | U Variation      | Item Price Paid Price | Qty ,     | Orders          |
|                                           | R C                      | PDc              | = =                   |           | Refresh Orders  |
| I ×5010cmlazada UNIT Proton X50 Door Vise | r 10C LZ1703176620_MY-64 | 462108672        | 35.00 350.            | .00 10    |                 |
| Item Code UOM Description 2               | Remark                   | 2                | Unit Dring            | Otre      | Invoice         |
|                                           | I Celliark               | <u> </u>         | Unit File             | Quy       | Post            |
|                                           |                          |                  |                       |           | Replace         |
|                                           |                          |                  |                       |           |                 |

| <b>2</b> | nvoice                                        |                                    |                                |                            |       |      |       |      |                     |     |                      |            |            |           |   |         |
|----------|-----------------------------------------------|------------------------------------|--------------------------------|----------------------------|-------|------|-------|------|---------------------|-----|----------------------|------------|------------|-----------|---|---------|
| More     |                                               |                                    |                                | Invoice                    |       |      |       |      |                     | •   |                      |            | Car        | ncelled 🗌 |   | New     |
| <u> </u> | Eustomer :- 300-L0                            | 001 💌                              | 00Y                            |                            |       |      |       |      |                     | _(  | Inv No :             | 28058      | 4620770161 | Q,        |   | Edit 👻  |
| Attach   | Address :- Miri, 9                            | 8000                               |                                |                            |       |      |       |      |                     |     | Date :-              | 02/05      | 2021       | •         |   | Delete  |
| ments    |                                               |                                    |                                |                            |       |      |       |      |                     |     | Agent :-<br>Terms :- | 30 Da      | vs         | •         |   | Cancel  |
|          | Description :- Lazada                         | - Miri, 98000 (Items = 1, Qty = 10 | 0                              |                            |       |      |       |      |                     |     | Ref 1. :-            |            |            |           |   | Refresh |
| Vote     | + - 🕜 🕑 Pr                                    | ofit Estimator                     | ·                              |                            |       |      |       |      |                     |     | Ext. No :-           |            |            |           |   | Browse  |
| Ite      | Invoice Matrix                                | De contration                      | a da una rue                   | Dura to                    | ~     |      |       |      | 617.1J              |     |                      | <b>T</b> : | <b>7</b>   | 6 h T h   |   |         |
| Γm       | solution lace     intern Code     intern Code | Proton X50 Door Visor 10CM AL      | Proton X50 Deer Visor 10CM Air | LZ1703176620 MY-6462108672 | 10.00 | UNIT | 35.00 | DISC | SUD 10tal<br>350.00 | Tax | Tax Race             | 1a         | Tax Ame    | 350.00    | 1 |         |
| emp      | SHIPPING                                      | Shipping Fee                       |                                |                            | 1.00  | UNIT | 85.00 |      | 85.00               |     |                      |            | 0.00       | 85.00     |   |         |
| late     |                                               |                                    |                                |                            |       |      |       |      |                     |     |                      |            |            |           | U |         |
| _        |                                               |                                    |                                |                            |       |      |       |      |                     |     |                      |            |            |           |   |         |
|          |                                               |                                    |                                |                            |       |      |       |      |                     |     |                      |            |            |           |   |         |
|          | 2 records                                     |                                    |                                |                            | 11.00 |      |       |      | 435.00              |     |                      |            | 0.00       | 435.00    |   |         |
|          | Deposit Amount:                               | 0.00                               |                                |                            |       |      |       |      |                     |     |                      |            |            |           |   |         |
|          | Local Net Total:                              | 435.00                             |                                |                            |       |      |       |      |                     |     |                      |            |            | 435.00    |   | Close   |

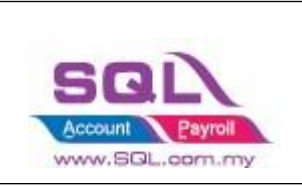

## 1.5.6 Sales Credit Note

- Example of Sales Credit Note posted from Lazada | Orders.

| Lazad | a<br>Product Or | rders Payme | nt         | Pending<br>(0) | )            | ihip    | Shipped<br>(1) | Delvered<br>(711) | Canceled (239) | h Returns    | a           |   |                   |     |
|-------|-----------------|-------------|------------|----------------|--------------|---------|----------------|-------------------|----------------|--------------|-------------|---|-------------------|-----|
| = 8   | Verify :        | Status      | Crea       | ted At         |              | rder ID |                | Price             | Paid F         | Price        | Items Count |   | Date              |     |
|       | -               |             | 24/00/2020 |                | 262506625    | 261207  |                | 44                | 50             | 46.57        |             | 2 | 01 Sep 2020       |     |
| 井     |                 |             | 24/09/2020 |                | 202000020/   | 1207    | -              | 44.               | .50            | 40.57        |             | 2 | 01 3cp 2020       |     |
| 늼     |                 |             | 09/09/2020 |                | 2614510095   | 28986   | _              | 19                | 50             | 24.00        |             | 1 | 30 Sep 2020       |     |
|       | uccess          |             | 09/09/2020 |                | 2623533089   | 71703   |                | 19                | .50            | 23.00        |             | 1 | 50 50p 2020       |     |
|       | uccess          |             | 09/09/2020 |                | 2612502633   | 378209  |                | 37.               | .50            | 42.30        |             | 1 | Orders            |     |
| P     | osted           |             | 05/09/2020 |                | 2607124233   | 869670  |                | 19.               | .50            | 24.00        |             | 1 | Defrech Orde      |     |
| S     | uccess          |             | 05/09/2020 |                | 2615303335   | 504398  |                | 37.               | .50            | 42.30        |             | 1 | Refreshi Orde     | 15  |
|       |                 |             |            |                |              |         |                |                   |                |              |             |   | Mark Al           | -   |
|       |                 |             |            |                | 7            |         |                | 222.              | 50             | 9.0          | 0           |   | Invoice           |     |
| I     | tem Code        | UON         | 1          | Name           | Variation    | Iter    | n Price        | Paid Price        | Return Amoun   | it Return Qt | y Qty       |   | Post              | -   |
| REC   |                 | 80C         | REC        |                | # <b>0</b> C | _       |                | =                 | =              | =            | =           |   | Drint             |     |
| 123/1 | 234             | UNIT        | Perodu     | a Aruz Arm     |              |         | 37.50          | 37.5              | 0 37           | .50 1        | 1           |   | Think             |     |
| 14    | Code            | LIOM        | 1          |                |              |         |                |                   | Sub Total      | QTY          |             |   | Search By Item Co | ode |

Returned Sales will be posted to 1 document only.

In this scenario it is posted to Sales Invoice.

Select "Post" to post it to sales invoice.

| 😁 Laza | ada                |               |                |                |                 |              |             |                    |                 |     |                     | X |
|--------|--------------------|---------------|----------------|----------------|-----------------|--------------|-------------|--------------------|-----------------|-----|---------------------|---|
| Accou  | nt Produc          | t Orders Pay  | ment           |                |                 |              |             |                    |                 |     |                     |   |
|        |                    | (             | Pending<br>(0) | To Ship<br>(0) | Shipped<br>(1)  | Deliv<br>(7: | ered<br>11) | Cancelled<br>(239) | Returned<br>(7) |     |                     |   |
| 1      |                    | Verify Status | Creat          | ted At         | Order ID        | Price        | Paid Pr     | ice Ite            | ems Count 🔷     | 1,  | Date                |   |
| 8 =    | R <mark>O</mark> C |               | =              |                | REC             | =            | =           | =                  |                 |     | From                |   |
|        |                    |               | 21/09/20       | 20 2           | 263180506525803 | 44           | .50         | 44.50              | 2               |     | 01 Sep 2020         | ~ |
|        | Posted             |               | 09/09/20       | 20 2           | 261451009528986 | 19           | .50         | 24.00              | 1               |     | То                  |   |
|        | Posted             |               | 09/09/20       | 20 2           | 262353308971703 | 19           | .50         | 23.00              | 1               |     | 30 Sep 2020         | ~ |
| • 🗸    | Posted             |               | 09/09/20       | 20 2           | 261250263378209 | 37           | .50         | 42.30              | 1               |     |                     |   |
|        | Posted             |               | 05/09/20       | 20 2           | 260712423369670 | 19           | .50         | 24.00              | 1               |     | Orders              |   |
|        | Posted             |               | 05/09/20       | 20 2           | 261530333504398 | 37           | .50         | 42.30              | 1               |     | Refresh Orders      |   |
|        |                    |               |                |                | 7               | 222          | .50         | 9.00               | ~               | >   |                     |   |
|        |                    |               |                |                | ~               |              |             |                    |                 |     | Mark All            | • |
| E I    | tem Code           | UOM           | Name           | Variation      | n Item Price    | Paid Price   | Return Amo  | Return Qty         | Qty             |     | Invoice             |   |
| 8      | :                  | R B C         | RBC            | R B C          | =               | =            | =           | -                  | =               | Ľ ( | Dest 4              |   |
| ▶ 123  | 3/1234             |               | Perodua Aruz   |                | 37.50           | 37.50        | 37.50       | 1                  | 1               | 11  | Post                |   |
|        |                    |               |                |                |                 |              |             |                    |                 |     | Print               |   |
|        |                    |               |                |                |                 |              |             |                    |                 |     | Search By Item Code | • |

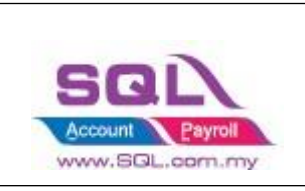

| 😁 In  | voice                                             |                    |                     |                           | - 🗆 🗙            |
|-------|---------------------------------------------------|--------------------|---------------------|---------------------------|------------------|
| More  |                                                   | Invoice            |                     | Cancelled 🗌               | New              |
| -     | Customer :- <u>300-L0001</u>                      |                    | Inv No              | <b>0:</b> 261250263378209 | <u>E</u> dit ▼   |
| Attac | 60*****01 - GIVITHIRAN                            |                    | Next N              | o :- IV-00099 🔹           | Delete           |
| hme   | Address :- Pulau Pinang, 10460                    |                    | Date :-             | • 09/09/2020 🔻            |                  |
| nts   |                                                   |                    | Agent               | 🔻                         | Save 🗸           |
|       |                                                   |                    | Terms               | :- 30 Days 🔻              | <u>C</u> ancel   |
| Note  | Description :- Lazada - Pulau Pinang, 10460 (Iten | ns = 1, Qty = 1)   | ▼ Ref 1. :          | :-<br>                    | Refresh          |
| Ħ     | + - 🕢 🕐 Profit Estimator                          | Transferable 🗹     |                     |                           | > <u>B</u> rowse |
| BM T  | Invoice Matrix                                    |                    |                     |                           |                  |
| empl  | Item Code Description                             | Qty U U/Price Disc | Sub Total Tax Ta Ta | ax Tax Amt Sub Total (    |                  |
| ate   | ▶ 123/1234 123/1234                               | 0.00 UNIT 37.50    | 0.00                | 0.00                      |                  |
| · ·   |                                                   |                    |                     |                           |                  |
|       | 1 records                                         | 0.00               | 0.00                | 0.00 0.00                 |                  |
|       | Deposit Amount: 0.00 ···                          |                    |                     |                           |                  |
|       | Local Net Total: 0.00                             |                    |                     | 0.00                      | Close            |

Video Link: <u>https://www.youtube.com/watch?v=jrts5wSRecA</u>

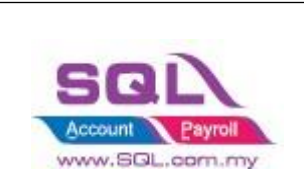

## **1.5.7** Status – Others than Default POST Action

- Beside the post button, press the black triangle, and select "Post" to post it to sales invoice.

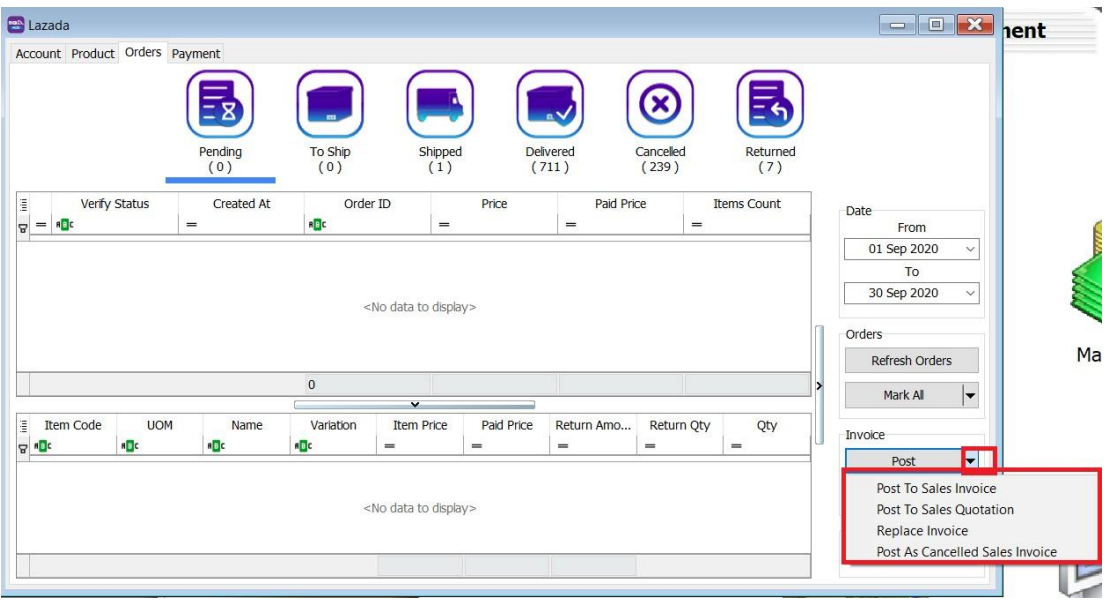

| Status    | Posting to Sales<br>Invoice | Posting to Sales<br>Quotation | Replace<br>Invoice | Post as Cancelled Sales<br>Invoice |
|-----------|-----------------------------|-------------------------------|--------------------|------------------------------------|
| Pending   | ×                           | $\checkmark$                  | Х                  | $\checkmark$                       |
| To Ship   | $\checkmark$                | $\checkmark$                  | $\checkmark$       | $\checkmark$                       |
| Shipped   | $\checkmark$                | $\checkmark$                  | $\checkmark$       | $\checkmark$                       |
| Delivered | $\checkmark$                | $\checkmark$                  | $\checkmark$       | $\checkmark$                       |
| Cancelled | ×                           | $\checkmark$                  | ×                  | $\checkmark$                       |
| Returned  | $\checkmark$                | $\checkmark$                  | $\checkmark$       | $\checkmark$                       |

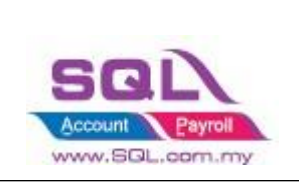

## 1.6 Payment Tab

### **1.6.2** Step to Download statement from Lazada

1.6.1.1 Click on Seller Center -> Finance Tab on left menu -> Account Statement -> Statement Period

\*\*The new version of Lazada Seller Center, has changed the

settlement period from weekly to daily.

## WEEKLY CYCLE TO DAILY CYCLE SELLER STATEMENT

Seller Statement changes from weekly to daily. check in Finance > Account Statement > Statement Period

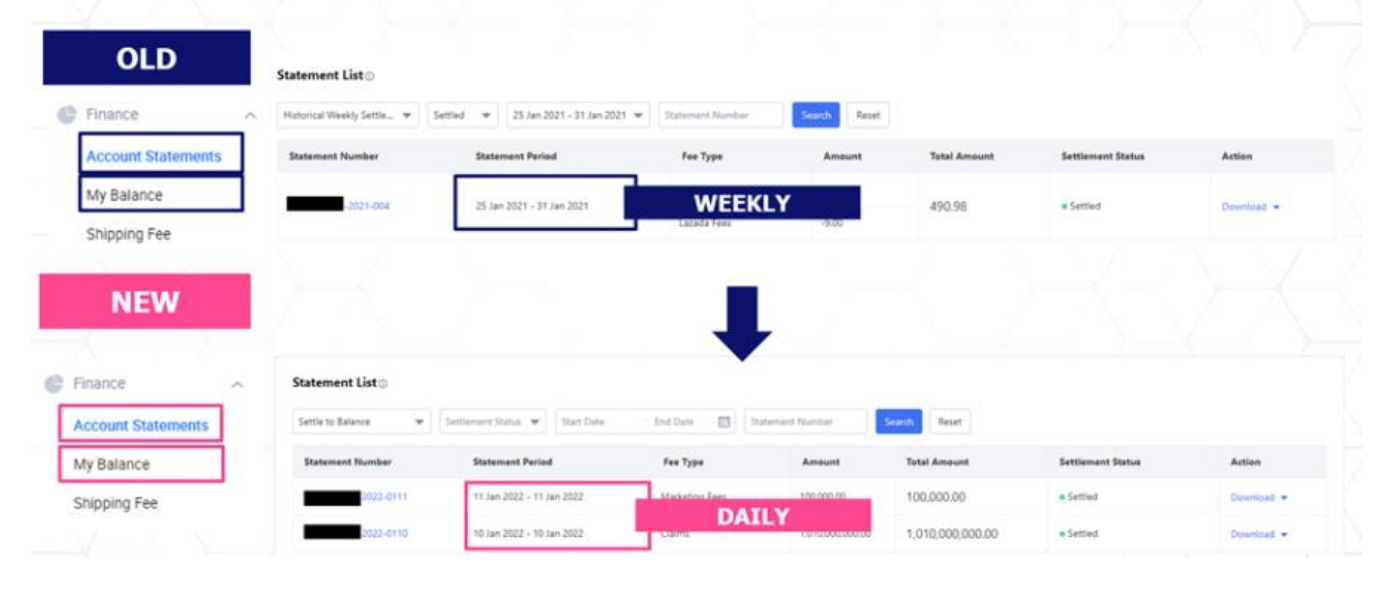

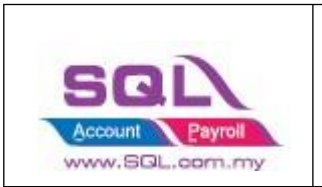

## 1.6.2.2 At your Statement Overview, go to Settlement Report to see the weekly statement.

| Home + My Statement              |                                               |                        |                      |                     |
|----------------------------------|-----------------------------------------------|------------------------|----------------------|---------------------|
| My Statement                     |                                               |                        |                      | Back to old version |
| Statement Overview Order Ov      | erview Transaction Overview My Invo           | ice                    |                      |                     |
| () Tell us how we can improve yo | ur payment experiences. Click here to feedbac | k                      |                      |                     |
| Settlement Overview              |                                               | Manage My Balance      | Settlement Report    | For more            |
| Open (j)                         | Settlement in Progress ()                     | Recent Settlement (j)  | 2 May - 8 May 2022   | Download 👻          |
| MYR 0.00                         | MYR 0.00                                      | MYR                    | 25 Apr - 1 May 2022  | Download 👻          |
| Payment of 13 May 2022           | 01 Nov 2016 - 14 Nov 2016 and more            | Payment of 12 May 2022 | 18 Apr - 24 Apr 2022 | Download 👻          |
|                                  |                                               |                        | 11 Apr - 17 Apr 2022 | Download 👻          |

1.6.2.3 Click "Download" and download the file of the weekly statement that contains the payments that you want to export.

| Home > My Statement<br>My Statement |                                                |                        |                      | Back to old version |
|-------------------------------------|------------------------------------------------|------------------------|----------------------|---------------------|
| Statement Overview Order O          | verview Transaction Overview My Invo           | ice                    |                      |                     |
| (i) Tell us how we can improve yo   | our payment experiences. Click here to feedbac | *                      |                      |                     |
| Settlement Overview                 |                                                | Manage My Balance      | Settlement Report    | For more            |
| Open 🗊                              | Settlement in Progress (j)                     | Recent Settlement (j)  | 2 May - 8 May 2022   | Download 👻          |
| MYR 0.00                            | MYR 0.00                                       | MYR                    | 25 Apr - 1 May 2022  | Download 👻          |
| Payment of 13 May 2022              | 01 Nov 2016 - 14 Nov 2016 and more             | Payment of 12 May 2022 | 18 Apr - 24 Apr 2022 | Download 👻          |
|                                     |                                                |                        | 11 Apr - 17 Apr 2022 | Download 👻          |

### **1.6.3 Posting Payment**

- 1.6.3.1 Select Account (Only if you have more than 1 store)
- 1.6.3.2 Click Load CSV (Statement downloaded from Step 1.6

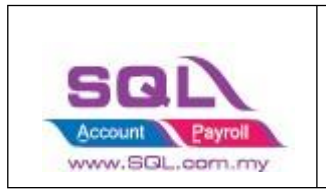

| 🗃 Lazada                                                                                             |         |
|----------------------------------------------------------------------------------------------------|---------|
| Account Product Orders Payment                                                                       |         |
| Accoun Lazada Shop 1 (oninecaraccessoriessdnt V                                                      | ost     |
| 📱 Verify Status Date Payme 🛆 Invoice No Order No Order D Item Paym Shipp Shipp Shipp Vouc Olaims Com | n Relea |
|                                                                                                    |         |
|                                                                                                    |         |
|                                                                                                    |         |
|                                                                                                    |         |
|                                                                                                    |         |
|                                                                                                    |         |
| <no data="" display="" to=""></no>                                                                   |         |
|                                                                                                    |         |
|                                                                                                    |         |
|                                                                                                    |         |
|                                                                                                    |         |
|                                                                                                    |         |
|                                                                                                    |         |
|                                                                                                    |         |

#### 1.6.3.3 Select the statement download from Lazada

| Cognice New folder     Cognice     Cognice     Cognice     Cognice     Connents     Connents                                                                                                    | 🗃 Open                                                                                                    |                                   |                                        | ×                                  |
|----------------------------------------------------------------------------------------------------|----------------------------------------------------------------------------------------------------|-----------------------------------|----------------------------------------|------------------------------------|
| Optice New folder     Image: Control     Image: Control     Image: Control     Image: Control     Image: Control     Image: Control     Image: Control     Image: Control     Image: Control     Image: Control   Image: Control     Image: Control     Image: Con                                                                                                    | ← → ~ ↑ 🖡 > This PC > Desktop > Ecommerce                                                                                                    |                                   |                                        | ✓ Ŭ ,P Search Ecommerce            |
| Quick Access   Image: Province accord transaction     Determodified   Type   State   Image: Province accord transaction     Determodified   Image: Province accord transaction     Determodified   Image: Province accord transaction     Determodified   Image: Province accord transaction     Determodified   Image: Province accord transaction     Determodified   Image: Province accord transaction     Determodified   Image: Province accord transaction     Determodified   Image: Province accord transaction     Determodified   Image: Province accord transaction     Determodified   Image: Province accord transaction     Determodified   Image: Province accord transaction     Determodified   Image: Province accord transaction   Image: Province accord transaction   Image: Province accord transaction   Image: Province accord transaction   Image: Province accord transaction   Image: Province accord transaction   Image: Province accord transaction   Image: Province accord transaction   Image: Province accord transaction   Image: Province accord transaction   Image: Province accord transaction   Image: Province accord transaction   Image: Province accord transaction   Image: Province accord transaction </th <th>Organize • New folder</th> <th></th> <th></th> <th>III • 🗆 🕖</th> | Organize • New folder                                                                                                    |                                   |                                        | III • 🗆 🕖                          |
| Activate Windows                                                                                                    | Cuick acces     Dowrloads     Courrents     Courrent | Date modified<br>08/12/2020 12:09 | Type Size<br>Microsoft Excel Co 185 KB | Select a file to preview.          |
| File name:                                                                                                    | File name:                                                                                                    |                                   |                                        | Activaty CSV Files (*.csv,*.txt) ~ |

#### 1.6.3.4 Click on Post

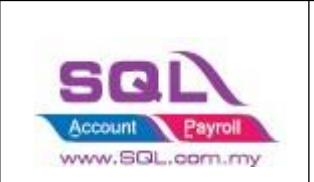

| Verify Status         Date         Payment No         Invoke No         Order Date         Item.         Paym.         Shipt.         Shipt.                                                                                                    | ount Lazada Sho | p 1 (onlinecaraccesso | riessdht ~ |                 |   |                 |            |       |        |        |        | Lo     | ad CSV  |        | Po   | st     |
|----------------------------------------------------------------------------------------------------|-----------------|-----------------------|------------|-----------------|---|-----------------|------------|-------|--------|--------|--------|--------|---------|--------|------|--------|
| 27/10/2020         263551644515164         263551644515164         18.30         (0.49)         (5.50)         4.00         (1.50)         0.00         0.00         (2           27/10/2020         2635522468239         2635522468239         19.50         (0.50)         (5.0)         3.00         (1.50)         0.00         0.00         (2           27/10/2020         263554256671440         253564256771440         25.00         (0.50)         (5.0)         4.00         (1.50)         0.00         0.00         (2           27/10/2020         26355540565328         28357540055328         19.50         (0.51)         (5.50)         4.00         (1.00)         0.00         0.00         (2           27/10/2020         263585039943872         2835942393772         19.50         (0.51)         (5.50)         4.50         (1.00)         0.00         0.00         (2           27/10/2020         2635637930772         2835942393772         19.50         (1.50)         4.50         (1.00)         0.00         0.00         (2         (1.01)         0.00         0.00         (2         (1.01)         0.00         0.00         (2         (1.01)         0.00         0.00         (0.0)         (0.00)         (0.00)         (                                                                                                    | Verify Status   | Date                  | Payment No | Invoice No      | Δ | Order No        | Order Date | Item  | Paym   | Shipp  | Shippi | Ship   | Voucher | Claims | Com  | Relea. |
| 27/10/2020         263553225468239         19.50         (0.50)         (5.0)         4.00         (1.0)         0.00         0.00         C           27/10/2020         263554250671440         26356420671440         2506         (5.0)         4.00         (1.50)         0.00         0.00         C           27/10/2020         26355420671440         2635642065724         2535817522734         22350         (0.50)         (5.0)         4.00         (1.50)         0.00         0.00         C           27/10/2020         26359503943872         2535817522734         23350         (0.50)         (5.50)         4.00         (1.00)         0.00         0.00         C           27/10/2020         263595429309772         25359429309772         19.50         (0.51)         (5.50)         4.50         (1.00)         0.00         0.00         C           27/10/2020         263653876962257         23.29         (0.80)         (5.50)         4.50         (1.00)         0.00         0.00         C           27/10/2020         26365149114515         25369429309772         19.53         (4.50)         4.50         (1.00)         0.00         0.00         C         2710/2020         26365341491445105         18.33         (0.4                                                                                                    |                 | 27/10/2020            |            | 263551644515164 |   | 263551644515164 |            | 18.30 | (0.48) | (5.50) | 4.00   | (1.50) | 0.00    | 0.00   | 0.00 | 16.3   |
| 22110/2020         285564250671440         28504250671440         25.00         (6.0)         (5.2)         3.50         (7.0)         0.00         0.00         C           22710/2020         285575640605328         28575640605328         13.50         (0.50)         (5.0)         4.00         (1.50)         0.00         0.00         C           22110/2020         285355197525724         28538137522724         23.50         (0.50)         (5.50)         4.00         (1.00)         0.00         0.00         C           27110/2020         285395039943972         21.50         (0.51)         (5.50)         4.50         (1.00)         0.00         0.00         C           27110/2020         285602686334095         28539269277         32.30         (0.80)         (5.50)         4.50         (1.00)         0.00         0.00         C           27110/2020         28569367662257         28363376962257         32.30         (0.80)         (5.50)         4.50         (1.00)         0.00         0.00         0.00         C           27110/2020         285691491415161         2853914901551324999         18.33         (0.49)         (5.50)         4.50         (1.00)         0.00         0.00         0.00         0.00 <td></td> <td>27/10/2020</td> <td></td> <td>263553225468239</td> <td></td> <td>263553225468239</td> <td></td> <td>19.50</td> <td>(0.50)</td> <td>(5.50)</td> <td>4.00</td> <td>(1.50)</td> <td>0.00</td> <td>0.00</td> <td>0.00</td> <td>17.5</td> |                 | 27/10/2020            |            | 263553225468239 |   | 263553225468239 |            | 19.50 | (0.50) | (5.50) | 4.00   | (1.50) | 0.00    | 0.00   | 0.00 | 17.5   |
| 22110/2020       263575640605328       25357540605328       19.50       (5.0)       4.00       (1.0)       0.00       0.00       0.00       0.00       0.00       0.00       0.00       0.00       0.00       0.00       0.00       0.00       0.00       0.00       0.00       0.00       0.00       0.00       0.00       0.00       0.00       0.00       0.00       0.00       0.00       0.00       0.00       0.00       0.00       0.00       0.00       0.00       0.00       0.00       0.00       0.00       0.00       0.00       0.00       0.00       0.00       0.00       0.00       0.00       0.00       0.00       0.00       0.00       0.00       0.00       0.00       0.00       0.00       0.00       0.00       0.00       0.00       0.00       0.00       0.00       0.00       0.00       0.00       0.00       0.00       0.00       0.00       0.00       0.00       0.00       0.00       0.00       0.00       0.00       0.00       0.00       0.00       0.00       0.00       0.00       0.00       0.00       0.00       0.00       0.00       0.00       0.00       0.00       0.00       0.00       0.00       0.00       0.00<                                                                                                    |                 | 27/10/2020            |            | 263564250671440 |   | 263564250671440 |            | 25.00 | (0.60) | (5.20) | 3.50   | (1.70) | 0.00    | 0.00   | 0.00 | 22.7   |
| 22/10/2020         285381875252734         28358187522734         28359         (5.0)         4.00         (1.0)         0.00         0.00         0.00         0.00         0.00         0.00         0.00         0.00         0.00         0.00         0.00         0.00         0.00         0.00         0.00         0.00         0.00         0.00         0.00         0.00         0.00         0.00         0.00         0.00         0.00         0.00         0.00         0.00         0.00         0.00         0.00         0.00         0.00         0.00         0.00         0.00         0.00         0.00         0.00         0.00         0.00         0.00         0.00         0.00         0.00         0.00         0.00         0.00         0.00         0.00         0.00         0.00         0.00         0.00         0.00         0.00         0.00         0.00         0.00         0.00         0.00         0.00         0.00         0.00         0.00         0.00         0.00         0.00         0.00         0.00         0.00         0.00         0.00         0.00         0.00         0.00         0.00         0.00         0.00         0.00         0.00         0.00         0.00         0.00                                                                                                    |                 | 27/10/2020            |            | 263575640605328 |   | 263575640605328 |            | 19.50 | (0.50) | (5.50) | 4.00   | (1.50) | 0.00    | 0.00   | 0.00 | 17.5   |
| 2710/020         2639803994372         2639803994372         19.50         0.51         0.50         4.50         0.00         0.00         0.00         0.00         0.00         0.00         0.00         0.00         0.00         0.00         0.00         0.00         0.00         0.00         0.00         0.00         0.00         0.00         0.00         0.00         0.00         0.00         0.00         0.00         0.00         0.00         0.00         0.00         0.00         0.00         0.00         0.00         0.00         0.00         0.00         0.00         0.00         0.00         0.00         0.00         0.00         0.00         0.00         0.00         0.00         0.00         0.00         0.00         0.00         0.00         0.00         0.00         0.00         0.00         0.00         0.00         0.00         0.00         0.00         0.00         0.00         0.00         0.00         0.00         0.00         0.00         0.00         0.00         0.00         0.00         0.00         0.00         0.00         0.00         0.00         0.00         0.00         0.00         0.00         0.00         0.00         0.00         0.00         0.00 <t< td=""><td></td><td>28/10/2020</td><td></td><td>263581875252734</td><td></td><td>263581875252734</td><td></td><td>23.50</td><td>(0.58)</td><td>(5.50)</td><td>4.00</td><td>(1.50)</td><td>0.00</td><td>0.00</td><td>0.00</td><td>21.4</td></t<>                            |                 | 28/10/2020            |            | 263581875252734 |   | 263581875252734 |            | 23.50 | (0.58) | (5.50) | 4.00   | (1.50) | 0.00    | 0.00   | 0.00 | 21.4   |
| 2710/0200         26399429399772         919.00         10.10         10.00         0.00         0.00         0.00           27/10/2020         26300266334095         26300266334095         18.33         0.420         55.00         1.70         0.00         0.00         0.00         0.00         0.00         0.00         0.00         0.00         0.00         0.00         0.00         0.00         0.00         0.00         0.00         0.00         0.00         0.00         0.00         0.00         0.00         0.00         0.00         0.00         0.00         0.00         0.00         0.00         0.00         0.00         0.00         0.00         0.00         0.00         0.00         0.00         0.00         0.00         0.00         0.00         0.00         0.00         0.00         0.00         0.00         0.00         0.00         0.00         0.00         0.00         0.00         0.00         0.00         0.00         0.00         0.00         0.00         0.00         0.00         0.00         0.00         0.00         0.00         0.00         0.00         0.00         0.00         0.00         0.00         0.00         0.00         0.00         0.00         0.00 <t< td=""><td></td><td>27/10/2020</td><td></td><td>263585039943872</td><td></td><td>263585039943872</td><td></td><td>19.50</td><td>(0.51)</td><td>(5.50)</td><td>4.50</td><td>(1.00)</td><td>0.00</td><td>0.00</td><td>0.00</td><td>17.9</td></t<>                           |                 | 27/10/2020            |            | 263585039943872 |   | 263585039943872 |            | 19.50 | (0.51) | (5.50) | 4.50   | (1.00) | 0.00    | 0.00   | 0.00 | 17.9   |
| 27/10/2020       265602663340965       269026683340962       18.3       0.40       5.50       1.79       0.71       0.00       0.00       2         27/10/2020       263653876962257       263653876962257       32.50       0.090       5.50       4.50       1.00       0.00       0.00       0.00       0.00       0.00       0.00       0.00       0.00       0.00       0.00       0.00       0.00       0.00       0.00       0.00       0.00       0.00       0.00       0.00       0.00       0.00       0.00       0.00       0.00       0.00       0.00       0.00       0.00       0.00       0.00       0.00       0.00       0.00       0.00       0.00       0.00       0.00       0.00       0.00       0.00       0.00       0.00       0.00       0.00       0.00       0.00       0.00       0.00       0.00       0.00       0.00       0.00       0.00       0.00       0.00       0.00       0.00       0.00       0.00       0.00       0.00       0.00       0.00       0.00       0.00       0.00       0.00       0.00       0.00       0.00       0.00       0.00       0.00       0.00       0.00       0.00       0.00       0.00       0                                                                                                    |                 | 27/10/2020            |            | 263595429309772 |   | 263595429309772 |            | 19.50 | (0.51) | (5.50) | 4.50   | (1.00) | 0.00    | 0.00   | 0.00 | 17.9   |
| 2710/2020         263653876962257         32.90         0.00         5.00         0.00         0.00         0.00         0.00         0.00         0.00         0.00         0.00         0.00         0.00         0.00         0.00         0.00         0.00         0.00         0.00         0.00         0.00         0.00         0.00         0.00         0.00         0.00         0.00         0.00         0.00         0.00         0.00         0.00         0.00         0.00         0.00         0.00         0.00         0.00         0.00         0.00         0.00         0.00         0.00         0.00         0.00         0.00         0.00         0.00         0.00         0.00         0.00         0.00         0.00         0.00         0.00         0.00         0.00         0.00         0.00         0.00         0.00         0.00         0.00         0.00         0.00         0.00         0.00         0.00         0.00         0.00         0.00         0.00         0.00         0.00         0.00         0.00         0.00         0.00         0.00         0.00         0.00         0.00         0.00         0.00         0.00         0.00         0.00         0.00         0.00         0.00                                                                                                    |                 | 27/10/2020            |            | 263602686334095 |   | 263602686334095 |            | 18.33 | (0.42) | (5.50) | 1.79   | (3.71) | 0.00    | 0.00   | 2.21 | 16.4   |
| 2710/2020       2836413194005       2836413194005       18.30       0.49       (5.0)       4.50       0.00       0.00       0.00       0.00       0.00       0.00       0.00       0.00       0.00       0.00       0.00       0.00       0.00       0.00       0.00       0.00       0.00       0.00       0.00       0.00       0.00       0.00       0.00       0.00       0.00       0.00       0.00       0.00       0.00       0.00       0.00       0.00       0.00       0.00       0.00       0.00       0.00       0.00       0.00       0.00       0.00       0.00       0.00       0.00       0.00       0.00       0.00       0.00       0.00       0.00       0.00       0.00       0.00       0.00       0.00       0.00       0.00       0.00       0.00       0.00       0.00       0.00       0.00       0.00       0.00       0.00       0.00       0.00       0.00       0.00       0.00       0.00       0.00       0.00       0.00       0.00       0.00       0.00       0.00       0.00       0.00       0.00       0.00       0.00       0.00       0.00       0.00       0.00       0.00       0.00       0.00       0.00       0.00                                                                                                    |                 | 27/10/2020            |            | 263653876962257 |   | 263653876962257 |            | 32.90 | (0.80) | (5.50) | 4.50   | (1.00) | 0.00    | 0.00   | 0.00 | 31.    |
| 28/10/2020         263691491116161         26369149111661         18.33         (0.49)         (5.50)         4.50         (0.00)         0.00         0.00         0.00         0.00         0.00         0.00         0.00         0.00         0.00         0.00         0.00         0.00         0.00         0.00         0.00         0.00         0.00         0.00         0.00         0.00         0.00         0.00         0.00         0.00         0.00         0.00         0.00         0.00         0.00         0.00         0.00         0.00         0.00         0.00         0.00         0.00         0.00         0.00         0.00         0.00         0.00         0.00         0.00         0.00         0.00         0.00         0.00         0.00         0.00         0.00         0.00         0.00         0.00         0.00         0.00         0.00         0.00         0.00         0.00         0.00         0.00         0.00         0.00         0.00         0.00         0.00         0.00         0.00         0.00         0.00         0.00         0.00         0.00         0.00         0.00         0.00         0.00         0.00         0.00         0.00         0.00         0.00         0.00                                                                                                    |                 | 27/10/2020            |            | 263661419146105 |   | 263661419146105 |            | 18.30 | (0.49) | (5.50) | 4.50   | (1.00) | 0.00    | 0.00   | 0.00 | 16.1   |
| 27/10/2020       25399044950520       356.90       0.070       6.000       0.000       6.000       0.000       6.000       0.000       6.000       0.000       6.000       0.000       6.000       0.000       6.000       0.000       6.000       0.000       6.000       0.000       6.000       0.000       6.000       0.000       6.000       0.000       6.000       0.000       6.000       0.000       0.000       0.000       0.000       0.000       0.000       0.000       0.000       0.000       0.000       0.000       0.000       0.000       0.000       0.000       0.000       0.000       0.000       0.000       0.000       0.000       0.000       0.000       0.000       0.000       0.000       0.000       0.000       0.000       0.000       0.000       0.000       0.000       0.000       0.000       0.000       0.000       0.000       0.000       0.000       0.000       0.000       0.000       0.000       0.000       0.000       0.000       0.000       0.000       0.000       0.000       0.000       0.000       0.000       0.000       0.000       0.000       0.000       0.000       0.000       0.000       0.000       0.000       0.000       0.000                                                                                                    |                 | 28/10/2020            |            | 263691491116161 |   | 263691491116161 |            | 18.33 | (0.49) | (5.50) | 4.50   | (1.00) | 0.00    | 0.00   | 0.00 | 16.8   |
| 27/10/2020         263711656132499         263711656132499         18.33         (0.40)         (5.0)         4.00         (1.0)         0.00         0.00         0.00         0.00         0.00         0.00         0.00         0.00         0.00         0.00         0.00         0.00         0.00         0.00         0.00         0.00         0.00         0.00         0.00         0.00         0.00         0.00         0.00         0.00         0.00         0.00         0.00         0.00         0.00         0.00         0.00         0.00         0.00         0.00         0.00         0.00         0.00         0.00         0.00         0.00         0.00         0.00         0.00         0.00         0.00         0.00         0.00         0.00         0.00         0.00         0.00         0.00         0.00         0.00         0.00         0.00         0.00         0.00         0.00         0.00         0.00         0.00         0.00         0.00         0.00         0.00         0.00         0.00         0.00         0.00         0.00         0.00         0.00         0.00         0.00         0.00         0.00         0.00         0.00         0.00         0.00         0.00         0.00                                                                                                    |                 | 27/10/2020            |            | 263699044960620 |   | 263699044960620 |            | 36.60 | (0.78) | (6.00) | 0.00   | (6.00) | 0.00    | 0.00   | 4.80 | 34.    |
| 27/10/2020         263714067249743         263714067249743         18.33         (0.47)         (5.0)         3.50         (1.0)         (0.0)         0.00         C           27/10/2020         263757413644526         263757413644526         25.00         (0.69)         (5.0)         3.50         (1.0)         0.00         0.00         C           27/10/2020         2641529155071         261529155071         19.50         (0.49)         (5.0)         3.50         (1.0)         0.00         0.00         C           26/10/2020         2641291455071         2641291450714         39.00         (0.49)         (5.0)         4.50         (1.0)         0.00         0.00         C0           26/10/2020         264247240520432         26420740520432         28.00         (0.60)         (5.5)         4.50         (1.0)         0.00         0.00         C0           27/10/2020         26436045321031         264302783710521         24302783710521         23.50         (0.50)         (5.5)         4.50         (1.0)         0.00         0.00         0.00         0.00         0.00         0.00         0.00         0.00         0.00         0.00         0.00         0.00         0.00         0.00         0.00         0.00<                                                                                                    |                 | 27/10/2020            |            | 263711656192499 |   | 263711656192499 |            | 18.33 | (0.48) | (5.50) | 4.00   | (1.50) | 0.00    | 0.00   | 0.00 | 16.    |
| 27/10/2020         283757413644526         263757413644526         25.00         (0.63)         (5.0)         4.00         0.00         0.00         0.00         0.00         0.00         0.00         0.00         0.00         0.00         0.00         0.00         0.00         0.00         0.00         0.00         0.00         0.00         0.00         0.00         0.00         0.00         0.00         0.00         0.00         0.00         0.00         0.00         0.00         0.00         0.00         0.00         0.00         0.00         0.00         0.00         0.00         0.00         0.00         0.00         0.00         0.00         0.00         0.00         0.00         0.00         0.00         0.00         0.00         0.00         0.00         0.00         0.00         0.00         0.00         0.00         0.00         0.00         0.00         0.00         0.00         0.00         0.00         0.00         0.00         0.00         0.00         0.00         0.00         0.00         0.00         0.00         0.00         0.00         0.00         0.00         0.00         0.00         0.00         0.00         0.00         0.00         0.00         0.00         0.00                                                                                                    |                 | 27/10/2020            |            | 263714087248743 |   | 263714087248743 |            | 18.33 | (0.47) | (5.20) | 3.50   | (1.70) | 0.00    | 0.00   | 0.00 | 16.    |
| 2710/2020         264152199165071         264152199165071         19.50         (0.49)         (5.0)         1.00         0.00         0.00         0.00         0.00         0.00         0.00         0.00         0.00         0.00         0.00         0.00         0.00         0.00         0.00         0.00         0.00         0.00         0.00         0.00         0.00         0.00         0.00         0.00         0.00         0.00         0.00         0.00         0.00         0.00         0.00         0.00         0.00         0.00         0.00         0.00         0.00         0.00         0.00         0.00         0.00         0.00         0.00         0.00         0.00         0.00         0.00         0.00         0.00         0.00         0.00         0.00         0.00         0.00         0.00         0.00         0.00         0.00         0.00         0.00         0.00         0.00         0.00         0.00         0.00         0.00         0.00         0.00         0.00         0.00         0.00         0.00         0.00         0.00         0.00         0.00         0.00         0.00         0.00         0.00         0.00         0.00         0.00         0.00         0.00                                                                                                    |                 | 27/10/2020            |            | 263757413644526 |   | 263757413644526 |            | 25.00 | (0.63) | (5.50) | 4.50   | (1.00) | 0.00    | 0.00   | 0.00 | 23.    |
| 86/10/2020         26418064455347         26418064455347         39.00         (0.20)         (0.00)         (0.00)         (0.00)         (0.00)         (0.00)         (0.00)         (0.00)         (0.00)         (0.00)         (0.00)         (0.00)         (0.00)         (0.00)         (0.00)         (0.00)         (0.00)         (0.00)         (0.00)         (0.00)         (0.00)         (0.00)         (0.00)         (0.00)         (0.00)         (0.00)         (0.00)         (0.00)         (0.00)         (0.00)         (0.00)         (0.00)         (0.00)         (0.00)         (0.00)         (0.00)         (0.00)         (0.00)         (0.00)         (0.00)         (0.00)         (0.00)         (0.00)         (0.00)         (0.00)         (0.00)         (0.00)         (0.00)         (0.00)         (0.00)         (0.00)         (0.00)         (0.00)         (0.00)         (0.00)         (0.00)         (0.00)         (0.00)         (0.00)         (0.00)         (0.00)         (0.00)         (0.00)         (0.00)         (0.00)         (0.00)         (0.00)         (0.00)         (0.00)         (0.00)         (0.00)         (0.00)         (0.00)         (0.00)         (0.00)         (0.00)         (0.00)         (0.00)         (0.00)         (0.00)                                                                                                    |                 | 27/10/2020            |            | 264152199165071 |   | 264152199165071 |            | 19.50 | (0.49) | (5.20) | 3.50   | (1.70) | 0.00    | 0.00   | 0.00 | 17.    |
| 28/10/2020         264247240520432         264247240520432         28.00         (0.67)         (5.20)         3.50         (1.70)         0.00         0.00         0.00         0.00         0.00         0.00         0.00         0.00         0.00         0.00         0.00         0.00         0.00         0.00         0.00         0.00         0.00         0.00         0.00         0.00         0.00         0.00         0.00         0.00         0.00         0.00         0.00         0.00         0.00         0.00         0.00         0.00         0.00         0.00         0.00         0.00         0.00         0.00         0.00         0.00         0.00         0.00         0.00         0.00         0.00         0.00         0.00         0.00         0.00         0.00         0.00         0.00         0.00         0.00         0.00         0.00         0.00         0.00         0.00         0.00         0.00         0.00         0.00         0.00         0.00         0.00         0.00         0.00         0.00         0.00         0.00         0.00         0.00         0.00         0.00         0.00         0.00         0.00         0.00         0.00         0.00         0.00         0.00 <td></td> <td>26/10/2020</td> <td></td> <td>264180844565347</td> <td></td> <td>264180844565347</td> <td></td> <td>39.00</td> <td>(0.92)</td> <td>(6.00)</td> <td>4.00</td> <td>(2.00)</td> <td>0.00</td> <td>0.00</td> <td>0.00</td> <td>36.</td>                 |                 | 26/10/2020            |            | 264180844565347 |   | 264180844565347 |            | 39.00 | (0.92) | (6.00) | 4.00   | (2.00) | 0.00    | 0.00   | 0.00 | 36.    |
| 26/10/2020         264368046321031         264368046321031         23.90         (0.60)         (5.90)         4.00         1.00)         0.00         0.00         0.00         0.00         0.00         0.00         0.00         0.00         0.00         0.00         0.00         0.00         0.00         0.00         0.00         0.00         0.00         0.00         0.00         0.00         0.00         0.00         0.00         0.00         0.00         0.00         0.00         0.00         0.00         0.00         0.00         0.00         0.00         0.00         0.00         0.00         0.00         0.00         0.00         0.00         0.00         0.00         0.00         0.00         0.00         0.00         0.00         0.00         0.00         0.00         0.00         0.00         0.00         0.00         0.00         0.00         0.00         0.00         0.00         0.00         0.00         0.00         0.00         0.00         0.00         0.00         0.00         0.00         0.00         0.00         0.00         0.00         0.00         0.00         0.00         0.00         0.00         0.00         0.00         0.00         0.00         0.00         0.00                                                                                                    |                 | 28/10/2020            |            | 264247240520432 |   | 264247240520432 |            | 28.00 | (0.67) | (5.20) | 3.50   | (1.70) | 0.00    | 0.00   | 0.00 | 25.    |
| 27/10/2020         264390587782003         28490587782003         28,50         (0,59)         (5,50)         4,00         (1,50)         0,00         0,00         0,00         0,00         0,00         0,00         0,00         0,00         0,00         0,00         0,00         0,00         0,00         0,00         0,00         0,00         0,00         0,00         0,00         0,00         0,00         0,00         0,00         0,00         0,00         0,00         0,00         0,00         0,00         0,00         0,00         0,00         0,00         0,00         0,00         0,00         0,00         0,00         0,00         0,00         0,00         0,00         0,00         0,00         0,00         0,00         0,00         0,00         0,00         0,00         0,00         0,00         0,00         0,00         0,00         0,00         0,00         0,00         0,00         0,00         0,00         0,00         0,00         0,00         0,00         0,00         0,00         0,00         0,00         0,00         0,00         0,00         0,00         0,00         0,00         0,00         0,00         0,00         0,00         0,00         0,00         0,00         0,00                                                                                                    |                 | 26/10/2020            |            | 264368046321031 |   | 264368046321031 |            | 23.90 | (0.60) | (5.50) | 4.50   | (1.00) | 0.00    | 0.00   | 0.00 | 22.    |
| 28/10/2020         264382783710521         264382783710521         19.50         (0.51)         (5.50)         4.50         (1.00)         0.00         0.00         0.00         0.00         0.00         0.00         0.00         0.00         0.00         0.00         0.00         0.00         0.00         0.00         0.00         0.00         0.00         0.00         0.00         0.00         0.00         0.00         0.00         0.00         0.00         0.00         0.00         0.00         0.00         0.00         0.00         0.00         0.00         0.00         0.00         0.00         0.00         0.00         0.00         0.00         0.00         0.00         0.00         0.00         0.00         0.00         0.00         0.00         0.00         0.00         0.00         0.00         0.00         0.00         0.00         0.00         0.00         0.00         0.00         0.00         0.00         0.00         0.00         0.00         0.00         0.00         0.00         0.00         0.00         0.00         0.00         0.00         0.00         0.00         0.00         0.00         0.00         0.00         0.00         0.00         0.00         0.00         0.00 <td></td> <td>27/10/2020</td> <td></td> <td>264380587582003</td> <td></td> <td>264380587582003</td> <td></td> <td>23.50</td> <td>(0.58)</td> <td>(5.50)</td> <td>4.00</td> <td>(1.50)</td> <td>0.00</td> <td>0.00</td> <td>0.00</td> <td>21.</td>                 |                 | 27/10/2020            |            | 264380587582003 |   | 264380587582003 |            | 23.50 | (0.58) | (5.50) | 4.00   | (1.50) | 0.00    | 0.00   | 0.00 | 21.    |
| 27/10/2020         264389467258548         264389467258548         19.50         (0.50)         (5.0)         10.00         0.00         0.00         0.00         0.00         0.00         0.00         0.00         0.00         0.00         0.00         0.00         0.00         0.00         0.00         0.00         0.00         0.00         0.00         0.00         0.00         0.00         0.00         0.00         0.00         0.00         0.00         0.00         0.00         0.00         0.00         0.00         0.00         0.00         0.00         0.00         0.00         0.00         0.00         0.00         0.00         0.00         0.00         0.00         0.00         0.00         0.00         0.00         0.00         0.00         0.00         0.00         0.00         0.00         0.00         0.00         0.00         0.00         0.00         0.00         0.00         0.00         0.00         0.00         0.00         0.00         0.00         0.00         0.00         0.00         0.00         0.00         0.00         0.00         0.00         0.00         0.00         0.00         0.00         0.00         0.00         0.00         0.00         0.00         0.00                                                                                                             |                 | 28/10/2020            |            | 264382783710521 |   | 264382783710521 |            | 19.50 | (0.51) | (5.50) | 4.50   | (1.00) | 0.00    | 0.00   | 0.00 | 17.9   |
| 27/10/2020         264394377005136         264394377005136         18.00         (0.47)         (5.20)         3.50         (1.70)         0.00         0.00         0.00         20           27/10/2020         264393795434685         264399795434685         18.33         (0.42)         (5.50)         1.84         (3.66)         0.00         0.00         0.00         0.00         0.00         0.00         0.00         0.00         0.00         0.00         0.00         0.00         0.00         0.00         0.00         0.00         0.00         0.00         0.00         0.00         0.00         0.00         0.00         0.00         0.00         0.00         0.00         0.00         0.00         0.00         0.00         0.00         0.00         0.00         0.00         0.00         0.00         0.00         0.00         0.00         0.00         0.00         0.00         0.00         0.00         0.00         0.00         0.00         0.00         0.00         0.00         0.00         0.00         0.00         0.00         0.00         0.00         0.00         0.00         0.00         0.00         0.00         0.00         0.00         0.00         0.00         0.00         0.00                                                                                                    |                 | 27/10/2020            |            | 264388467258548 |   | 264388467258548 |            | 19.50 | (0.50) | (5.50) | 4.00   | (1.50) | 0.00    | 0.00   | 0.00 | 17.5   |
| 27/10/2020         264399795434685         264399795434685         18.33         (0.42)         (5.50)         1.84         (3.66)         0.00         0.00         2           27/10/2020         264423546806305         264423546806305         54.90         (1.26)         (6.99)         4.80         (2.19)         0.00         0.00         0.00         0.00         0.00         0.00         0.00         0.00         0.00         0.00         0.00         0.00         0.00         0.00         0.00         0.00         0.00         0.00         0.00         0.00         0.00         0.00         0.00         0.00         0.00         0.00         0.00         0.00         0.00         0.00         0.00         0.00         0.00         0.00         0.00         0.00         0.00         0.00         0.00         0.00         0.00         0.00         0.00         0.00         0.00         0.00         0.00         0.00         0.00         0.00         0.00         0.00         0.00         0.00         0.00         0.00         0.00         0.00         0.00         0.00         0.00         0.00         0.00         0.00         0.00         0.00         0.00         0.00         0.00         0                                                                                                    |                 | 27/10/2020            |            | 264394377005136 |   | 264394377005136 |            | 18.30 | (0.47) | (5.20) | 3.50   | (1.70) | 0.00    | 0.00   | 0.00 | 16.    |
| 27/10/2020 264423546806305 264423546806305 54.90 (1.26) (6.99) 4.80 (2.19) 0.00 0.00 0                                                                                                    |                 | 27/10/2020            |            | 264399795434685 |   | 264399795434685 |            | 18.33 | (0.42) | (5.50) | 1.84   | (3.66) | 0.00    | 0.00   | 2.16 | 16.4   |
|                                                                                                    |                 | 27/10/2020            |            | 264423546806305 |   | 264423546806305 |            | 54.90 | (1.26) | (6.99) | 4.80   | (2.19) | 0.00    | 0.00   | 0.00 | 51.4   |
| 27/10/2020 264434780502976 264434780502976 18.33 (0.48) (5.50) 4.00 (1.50) 0.00 0.00 0                                                                                                    |                 | 27/10/2020            |            | 264434780502976 |   | 264434780502976 |            | 18.33 | (0.48) | (5.50) | 4.00   | (1.50) | 0.00    | 0.00   | 0.00 | 16.3   |

1.6.3.5 Error in Red: Please sync all orders before posting payment.
Due to some order yet posting to Invoice. Before you do the posting, you can check on Invoice No column, post the orders with empty Invoice No.

| azada               |                    |                     |            |                       |              |           |        |         |        |        |      |        |      |       |
|---------------------|--------------------|---------------------|------------|-----------------------|--------------|-----------|--------|---------|--------|--------|------|--------|------|-------|
| count Product Orde  | ers Payment        |                     |            |                       |              |           |        |         |        |        |      |        |      |       |
| count Lazada Shoo   | 1 (onlinecaraco    | essoriessdrit       | ~          |                       |              |           |        |         |        | Load   | tcsv |        | Por  | ct    |
| consist and a rop . | r (or in room door | cool in cool in the | -          |                       |              |           |        | -       |        | 2000   |      |        |      |       |
| -                   |                    | -                   |            | Please sync all order | s before por | sting pay | ment.  |         |        |        |      |        | -    |       |
| Verify Status       | Date               | Paym △              | Invoice No | Order No              | Order D      | Item      | Paym   | Ship    | Shippi | Ship   | Vouc | Claims | Com  | Rele  |
| Order not posted    | 31/10/20           |                     |            | 264821451176          |              | 55.00     | (1.48) | (15.00) | 14.80  | (0.20) | 0.00 | 0.00   | 0.00 | 53.32 |
| Order not posted    | 31/10/20           |                     |            | 265679709816          |              | 55.00     | (1.31) | (15.00) | 6.80   | (8.20) | 0.00 | 0.00   | 8.00 | 53.49 |
| Order not posted    | 28/10/20           |                     |            | 265726942268          |              | 55.00     | (1.44) | (13.00) | 12.80  | (0.20) | 0.00 | 0.00   | 0.00 | 53.36 |
| Order not posted    | 29/10/20           |                     |            | 264691855096          |              | 55.00     | (1.31) | (15.00) | 6.80   | (8.20) | 0.00 | 0.00   | 8.00 | 53.49 |
| Order not posted    | 30/10/20           |                     |            | 265717507855          |              | 78.90     | (2.18) | (24.00) | 23.80  | (0.20) | 0.00 | 0.00   | 0.00 | 76.52 |
| Order not posted    | 01/11/20           |                     |            | 265659707861          |              | 55.00     | (1.31) | (15.00) | 6.80   | (8.20) | 0.00 | 0.00   | 8.00 | 53.49 |
| Order not posted    | 28/10/20           |                     |            | 264518009569          |              | 55.00     | (1.44) | (13.00) | 12,80  | (0.20) | 0.00 | 0.00   | 0.00 | 53.36 |
|                     | 27/10/20           |                     | 2645031053 | 264503105390          |              | 18.33     | (0.48) | (5.50)  | 4.00   | (1.50) | 0.00 | 0.00   | 0.00 | 16.35 |
|                     | 29/10/20           |                     | 2647852437 | 264785243722          |              | 19.50     | (0.47) | (5.20)  | 2.57   | (2.63) | 0.00 | 0.00   | 0.93 | 17.33 |
|                     | 01/11/20           |                     | 2646676185 | 264667618539          |              | 97.50     | (2.15) | (9.00)  | 5.00   | (4.00) | 0.00 | 0.00   | 0.00 | 91.35 |
|                     | 27/10/20           |                     | 2635756406 | 263575640605          |              | 19.50     | (0.50) | (5.50)  | 4.00   | (1.50) | 0.00 | 0.00   | 0.00 | 17.50 |
|                     | 27/10/20           |                     | 2645357747 | 264535774731          |              | 29.90     | (0.73) | (5.50)  | 4.50   | (1.00) | 0.00 | 0.00   | 0.00 | 28.17 |
|                     | 27/10/20           |                     | 2644811944 | 264481194440          |              | 19.50     | (0.50) | (5.50)  | 4.00   | (1.50) | 0.00 | 0.00   | 0.00 | 17.50 |
|                     | 29/10/20           |                     | 2654679873 | 265467987335          |              | 19.50     | (0.50) | (5.50)  | 4.00   | (1.50) | 0.00 | 0.00   | 0.00 | 17.50 |
|                     | 27/10/20           |                     | 2644519865 | 264451986511          |              | 25.00     | (0.63) | (5.50)  | 4.50   | (1.00) | 0.00 | 0.00   | 0.00 | 23.37 |
|                     | 27/10/20           |                     | 2635516445 | 263551644515          |              | 18.30     | (0.48) | (5.50)  | 4.00   | (1.50) | 0.00 | 0.00   | 0.00 | 16.32 |
|                     | 27/10/20           |                     | 2643805875 | 264380587582          |              | 23.50     | (0.58) | (5.50)  | 4.00   | (1.50) | 0.00 | 0.00   | 0.00 | 21.42 |
|                     | 31/10/20           |                     | 2655775730 | 265577573028          |              | 19.50     | (0.50) | (5.50)  | 4.00   | (1.50) | 0.00 | 0.00   | 0.00 | 17.50 |
|                     | 29/10/20           |                     | 2656603335 | 265660333549          |              | 28.00     | (0.63) | (5.20)  | 1.48   | (3.72) | 0.00 | 0.00   | 2.02 | 25.67 |
|                     | 27/10/20           |                     | 2635954293 | 263595429309          |              | 19.50     | (0.51) | (5.50)  | 4.50   | (1.00) | 0.00 | 0.00   | 0.00 | 17.99 |
|                     | 31/10/20           |                     | 2659907157 | 265990715757          |              | 37.90     | (0.90) | (9.00)  | 4.80   | (4 20) | 0.00 | 0.00   | 0.00 | 32.80 |

Note: Lazada required you to sync all order before can posting payment due to have to tally with bank recon.

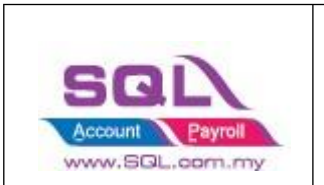

1.6.3.6 Once you check all the order have been posting (without empty Invoice No), click on Post

| 😁 La: | zada            |                       |            |                 |   |                 |         |          |        |        |        |        |         |        |      |       | × |
|-------|-----------------|-----------------------|------------|-----------------|---|-----------------|---------|----------|--------|--------|--------|--------|---------|--------|------|-------|---|
| Acco  | unt Product Or  | rders Payment         |            |                 |   |                 |         |          |        |        |        |        |         |        |      |       |   |
|       |                 |                       |            |                 |   |                 |         |          |        |        |        |        |         |        |      | _     | - |
| Acco  | ount Lazada Sho | p 1 (onlinecaraccesso | riessant ~ |                 |   |                 |         |          |        |        |        | Lo     | ad CSV  |        | P0:  | st    |   |
| 1     | Verify Status   | Date                  | Payment No | Invoice No      | Δ | Order No        | Order D | ate Item | Paym   | Shipp  | Shippi | Ship   | Voucher | Claims | Com  | Relea | ^ |
|       |                 | 27/10/2020            |            | 263551644515164 |   | 263551644515164 |         | 18.30    | (0.48) | (5.50) | 4.00   | (1.50) | 0.00    | 0.00   | 0.00 | 16.32 |   |
|       |                 | 27/10/2020            |            | 263553225468239 |   | 263553225468239 |         | 19.50    | (0.50) | (5.50) | 4.00   | (1.50) | 0.00    | 0.00   | 0.00 | 17.50 |   |
|       |                 | 27/10/2020            |            | 263564250671440 |   | 263564250671440 |         | 25.00    | (0.60) | (5.20) | 3.50   | (1.70) | 0.00    | 0.00   | 0.00 | 22.70 |   |
|       |                 | 27/10/2020            |            | 263575640605328 |   | 263575640605328 |         | 19.50    | (0.50) | (5.50) | 4.00   | (1.50) | 0.00    | 0.00   | 0.00 | 17.50 |   |
|       |                 | 28/10/2020            |            | 263581875252734 |   | 263581875252734 |         | 23.50    | (0.58) | (5.50) | 4.00   | (1.50) | 0.00    | 0.00   | 0.00 | 21.42 |   |
|       |                 | 27/10/2020            |            | 263585039943872 |   | 263585039943872 |         | 19.50    | (0.51) | (5.50) | 4.50   | (1.00) | 0.00    | 0.00   | 0.00 | 17.99 |   |
|       |                 | 27/10/2020            |            | 263595429309772 |   | 263595429309772 |         | 19.50    | (0.51) | (5.50) | 4.50   | (1.00) | 0.00    | 0.00   | 0.00 | 17.99 |   |
|       |                 | 27/10/2020            |            | 263602686334095 |   | 263602686334095 |         | 18.33    | (0.42) | (5.50) | 1.79   | (3.71) | 0.00    | 0.00   | 2.21 | 16.41 |   |
|       |                 | 27/10/2020            |            | 263653876962257 |   | 263653876962257 |         | 32.90    | (0.80) | (5.50) | 4.50   | (1.00) | 0.00    | 0.00   | 0.00 | 31.10 |   |
|       |                 | 27/10/2020            |            | 263661419146105 |   | 263661419146105 |         | 18.30    | (0.49) | (5.50) | 4.50   | (1.00) | 0.00    | 0.00   | 0.00 | 16.81 |   |
|       |                 | 28/10/2020            |            | 263691491116161 |   | 263691491116161 |         | 18.33    | (0.49) | (5.50) | 4.50   | (1.00) | 0.00    | 0.00   | 0.00 | 16.84 |   |
|       |                 | 27/10/2020            |            | 263699044960620 |   | 263699044960620 |         | 36.60    | (0.78) | (6.00) | 0.00   | (6.00) | 0.00    | 0.00   | 4.80 | 34.62 |   |
|       |                 | 27/10/2020            |            | 263711656192499 |   | 263711656192499 |         | 18.33    | (0.48) | (5.50) | 4.00   | (1.50) | 0.00    | 0.00   | 0.00 | 16.35 |   |
|       |                 | 27/10/2020            |            | 263714087248743 |   | 263714087248743 |         | 18.33    | (0.47) | (5.20) | 3.50   | (1.70) | 0.00    | 0.00   | 0.00 | 16.16 |   |
|       |                 | 27/10/2020            |            | 263757413644526 |   | 263757413644526 |         | 25.00    | (0.63) | (5.50) | 4.50   | (1.00) | 0.00    | 0.00   | 0.00 | 23.37 |   |
|       |                 | 27/10/2020            |            | 264152199165071 |   | 264152199165071 |         | 19.50    | (0.49) | (5.20) | 3.50   | (1.70) | 0.00    | 0.00   | 0.00 | 17.31 |   |
|       |                 | 26/10/2020            |            | 264180844565347 |   | 264180844565347 |         | 39.00    | (0.92) | (6.00) | 4.00   | (2.00) | 0.00    | 0.00   | 0.00 | 36.08 |   |
|       |                 | 28/10/2020            |            | 264247240520432 |   | 264247240520432 |         | 28.00    | (0.67) | (5.20) | 3.50   | (1.70) | 0.00    | 0.00   | 0.00 | 25.63 |   |
|       |                 | 26/10/2020            |            | 264368046321031 |   | 264368046321031 |         | 23.90    | (0.60) | (5.50) | 4.50   | (1.00) | 0.00    | 0.00   | 0.00 | 22.30 |   |
|       |                 | 27/10/2020            |            | 264380587582003 |   | 264380587582003 |         | 23.50    | (0.58) | (5.50) | 4.00   | (1.50) | 0.00    | 0.00   | 0.00 | 21.42 |   |
|       |                 | 28/10/2020            |            | 264382783710521 |   | 264382783710521 |         | 19.50    | (0.51) | (5.50) | 4.50   | (1.00) | 0.00    | 0.00   | 0.00 | 17.99 |   |
|       |                 | 27/10/2020            |            | 264388467258548 |   | 264388467258548 |         | 19.50    | (0.50) | (5.50) | 4.00   | (1.50) | 0.00    | 0.00   | 0.00 | 17.50 |   |
|       |                 | 27/10/2020            |            | 264394377005136 |   | 264394377005136 |         | 18.30    | (0.47) | (5.20) | 3.50   | (1.70) | 0.00    | 0.00   | 0.00 | 16.13 |   |
|       |                 | 27/10/2020            |            | 264399795434685 |   | 264399795434685 |         | 18.33    | (0.42) | (5.50) | 1.84   | (3.66) | 0.00    | 0.00   | 2.16 | 16.41 |   |
|       |                 | 27/10/2020            |            | 264423546806305 |   | 264423546806305 |         | 54.90    | (1.26) | (6.99) | 4.80   | (2.19) | 0.00    | 0.00   | 0.00 | 51.45 |   |
|       |                 | 27/10/2020            |            | 264434780502976 |   | 264434780502976 |         | 18.33    | (0.48) | (5.50) | 4.00   | (1.50) | 0.00    | 0.00   | 0.00 | 16.35 |   |
|       |                 | 27/10/2020            |            | 264451986511098 |   | 264451986511098 |         | 25.00    | (0.63) | (5.50) | 4.50   | (1.00) | 0.00    | 0.00   | 0.00 | 23.37 | ~ |

1.6.3.7 Posting Payment / Editing Invoice for Lazada Fees, please be patient

| ount | Product Ord   | lers Paymen   | t            |                 |               |            |        |           |      |      |      |          |      |      |      |       |
|------|---------------|---------------|--------------|-----------------|---------------|------------|--------|-----------|------|------|------|----------|------|------|------|-------|
| cour | t Lazada Shop | 1 (onlinecara | ccessoriesso | int ~           |               |            |        |           |      |      |      | Load CSV |      |      | Post | t)    |
|      | Verify Status | Date          | Pay 🛆        | Invoice No      | Order No      | Order      | Ite    | Pay       | Shi  | Ship | Shi  | Marketin | Vou  | Clai | Co   | Rel   |
|      |               | 27/10/2       |              | 264503105390557 | 2645031053    |            | 0.00   | (0.48)    | 0.00 | 0.00 | 0.00 | 0.00     | 0.00 | 0.00 | 0.00 | 16.35 |
|      |               | 29/10/2       |              | 264785243722598 | 2647852437    |            | 0.00   | (0.47)    | 0.00 | 0.00 | 0.00 | 0.00     | 0.00 | 0.00 | 0.00 | 17.33 |
|      |               | 01/11/2       |              | 264667618539313 | 2646676185    |            | 0.00   | (2.15)    | 0.00 | 0.00 | 0.00 | 0.00     | 0.00 | 0.00 | 0.00 | 91.35 |
|      |               | 27/10/2       |              | 263575640605328 | 263 501 4 460 | int        |        |           |      |      |      | ×        | p.00 | 0.00 | 0.00 | 17.50 |
|      |               | 27/10/2       |              | 264535774731690 | 264 SQL ACLOU | anc.       |        |           |      |      |      | ~        | 0.00 | 0.00 | 0.00 | 28.17 |
|      |               | 27/10/2       |              | 264481194440376 | 264           | Posting    | tata   |           |      |      |      |          | 0.00 | 0.00 | 0.00 | 17.50 |
|      |               | 29/10/2       |              | 265467987335724 | 265           | Usting t   | Jata   |           |      |      |      |          | 0.00 | 0.00 | 0.00 | 17.50 |
|      |               | 27/10/2       |              | 264451986511098 | 264 E         | diting 27/ | 10/202 | 20 IV (3) | (37) |      |      |          | 0.00 | 0.00 | 0.00 | 23.37 |
|      |               | 27/10/2       |              | 263551644515164 | 263           |            |        |           |      |      |      |          | 0.00 | 0.00 | 0.00 | 16.32 |
|      |               | 27/10/2       |              | 264380587582003 | 264           |            |        |           |      |      |      |          | 0.00 | 0.00 | 0.00 | 21.42 |
|      |               | 31/10/2       |              | 265577573028324 | 265           |            |        |           |      |      |      |          | 0.00 | 0.00 | 0.00 | 17.50 |
|      |               | 29/10/2       |              | 265660333549596 | 265           |            |        |           |      |      |      | Close    | 0.00 | 0.00 | 0.00 | 25.67 |
|      |               | 27/10/2       |              | 263595429309772 | 263           | -          | 0.00   | (0.51)    | 0.00 | 0.00 | 0.00 | 0.00     | 0.00 | 0.00 | 0.00 | 17.99 |
|      |               | 31/10/2       |              | 265990715757681 | 2659907157    | 1          | 0.00   | (0.90)    | 0.00 | 0.00 | 0.00 | 0.00     | 0.00 | 0.00 | 0.00 | 32.80 |
|      |               | 30/10/2       |              | 264793612693577 | 2647936126    |            | 0.00   | (0.50)    | 0.00 | 0.00 | 0.00 | 0.00     | 0.00 | 0.00 | 0.00 | 17.50 |
|      |               | 27/10/2       |              | 263553225468239 | 2635532254    |            | 0.00   | (0.50)    | 0.00 | 0.00 | 0.00 | 0.00     | 0.00 | 0.00 | 0.00 | 17.50 |
|      |               | 28/10/2       |              | 264750643058994 | 2647506430    |            | 0.00   | (0.41)    | 0.00 | 0.00 | 0.00 | 0.00     | 0.00 | 0.00 | 0.00 | 17.39 |
|      |               | 26/10/2       |              | 265457390144177 | 2654573901    |            | 0.00   | (0.49)    | 0.00 | 0.00 | 0.00 | 0.00     | 0.00 | 0.00 | 0.00 | 17.31 |
|      |               | 28/10/2       |              | 264633288454378 | 2646332884    |            | 0.00   | (0.49)    | 0.00 | 0.00 | 0.00 | 0.00     | 0.00 | 0.00 | 0.00 | 17.31 |
|      |               | 28/10/2       |              | 265504537112435 | 2655045371    |            | 0.00   | (0.49)    | 0.00 | 0.00 | 0.00 | 0.00     | 0.00 | 0.00 | 0.00 | 16.81 |
|      |               | 28/10/2       |              | 264527007956411 | 2645270079    |            | 0.00   | (0.48)    | 0.00 | 0.00 | 0.00 | 0.00     | 0.00 | 0.00 | 0.00 | 16.32 |
| _    |               | 27/10/2       |              | 263585039943872 | 2635850399    |            | 0.00   | (0.51)    | 0.00 | 0.00 | 0.00 | 0.00     | 0.00 | 0.00 | 0.00 | 17.99 |

1.6.3.8 Cheque number already exists

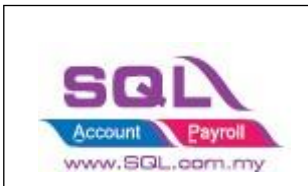

- Press **Yes**, system capture Lazada Payment ref ID as Cheque number.

|               |            |           |            |          |            |             |                             |                     |            |                   |          |         | Lo       | ad CSV            | Post          |
|---------------|------------|-----------|------------|----------|------------|-------------|-----------------------------|---------------------|------------|-------------------|----------|---------|----------|-------------------|---------------|
| Venify Status | A Order Da | te Date   | Payment No | Order No | Item Price | Payment Fee | Shipping Fee Paid By Seller | Shipping Fee Paid B | y Customer | Shipping Variance | Shipping | Voucher | Claims   | Commission Fee    | Released Amo. |
|               |            | 5/6/2021  |            |          | 14.50      | (0.39)      | (3.80)                      |                     | 3.80       | 0.00              | 0.00     | 0.00    | 0.00     | 0.00              | 14.           |
|               |            | 5/6/2021  |            |          | 39.00      | (0.94)      | (7.50)                      |                     | 5.50       | (2.00)            | 0.00     | 0.00    | 0.00     | 0.00              | 36            |
|               |            | 6/6/2021  |            |          | 14.50      | (0.37)      | (3.00)                      |                     | 3.00       | 0.00              | 0.00     | 0.00    | 0.00     | 0.00              | 14            |
|               |            | 4/6/2021  |            |          | 3.50       | (0.12)      | (2.00)                      |                     | 2.00       | 0.00              | 0.00     | 0.00    | 0.00     | 0.00              | 3             |
|               |            | 5/6/2021  |            |          | 39.00      | (0.87)      | (2.00)                      |                     | 2.00       | 0.00              | 0.00     | 0.00    | 0.00     | 0.00              | 38            |
|               |            | 4/6/2021  |            |          | 35.80      | SOL Account |                             | ~                   | 4.80       | 2.80              | 0.00     | 0.00    | 0.00     | 0.00              | 37            |
|               |            | 3/6/2021  |            |          | 14.50      | SQC ACCOUNT |                             |                     | 0.00       | 0.00              | 4.50     | 0.00    | 0.00     | 0.00              | 14            |
|               |            | 3/6/2021  |            |          | 3.90       | De atis     | a data                      |                     | 3.00       | 0.00              | 0.00     | 0.00    | 0.00     | 0.00              | 3             |
|               |            | 2/6/2021  |            |          | 3.90       | Confirm     |                             | ×                   | 3.00       | 0.00              | 0.00     | 0.00    | 0.00     | 0.00              |               |
|               |            | 3/6/2021  |            |          | 25.90      |             |                             |                     | 2.00       | 0.00              | 0.00     | 0.00    | 0.00     | 0.00              | 25            |
|               |            | 2/6/2021  |            |          | 14.50      | Chequ       | e number already exists.    |                     | 2.00       | 0.00              | 0.00     | 0.00    | 0.00     | 0.00              | 14            |
|               |            | 1/6/2021  |            |          | 5.70       | Do you      | want to save ?              |                     | 3.80       | 0.00              | 0.00     | 0.00    | 0.00     | 0.00              | 5             |
|               |            | 2/6/2021  |            |          | 29.90      |             |                             |                     | 4.00       | (0.80)            | 0.00     | 0.00    | 0.00     | 0.00              | 21            |
|               |            | 31/5/2021 |            |          | 25.90      |             | Yes                         | No                  | 2.00       | 0.00              | 0.00     | 0.00    | 0.00     | 0.00              | 25            |
|               |            | 31/5/2021 |            |          | 29.00      |             |                             |                     | 3.00       | 0.00              | 0.00     | 0.00    | 0.00     | 0.00              | 28            |
|               |            | 5/6/2021  |            |          | 14.50      | (0.31)      | (3.80)                      |                     | 0.00       | 0.00              | 3.80     | 0.00    | 0.00     | 0.00              | 14            |
|               |            | 5/6/2021  |            |          | 31.80      | (0.72)      | (2.00)                      |                     | 2.00       | 0.00              | 0.00     | 0.00    | 0.00     | 0.00              | 31            |
|               |            | 4/6/2021  |            |          | 14.50      | (0.35)      | (2.00)                      |                     | 2.00       | 0.00              | 0.00     | 0.00    | 0.00     | 0.00              | 14            |
|               |            | 4/6/2021  |            |          | 34.90      | (0.81)      | (3.00)                      |                     | 3.00       | 0.00              | 0.00     | 0.00    | 0.00     | 0.00              | 34            |
|               |            | 5/6/2021  |            |          | 15.90      | (0.41)      | (3.80)                      |                     | 3.80       | 0.00              | 0.00     | 0.00    | 0.00     | 0.00              | 1             |
|               |            | 3/6/2021  |            |          | 3.90       | (0.29)      | (9.50)                      |                     | 9.50       | 0.00              | 0.00     | 0.00    | 0.00     | 0.00              | 3             |
|               |            | 4/6/2021  |            |          | 14.00      | (0.64)      | (15.50)                     |                     | 15.50      | 0.00              | 0.00     | 0.00    | 0.00     | 0.00              | 1             |
|               |            | 3/6/2021  |            |          | 7.00       | (0.22)      | (3.00)                      |                     | 3.00       | 0.00              | 0.00     | 0.00    | tiva0.00 | MindoWa.00        |               |
|               | 2          | 6/6/2021  |            |          | 15.90      | (0.41)      | (3.80)                      |                     | 3.80       | 0.00              | 0.00     | 0.00    | 0.5.0.00 | is to activa 0.00 | indows 15     |

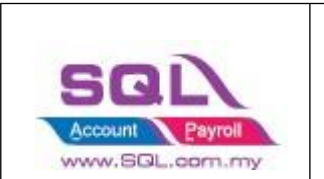

User can choose to turn off prompt duplicate cheque number at Tools -> Option -> Miscellaneous -> Unticked Prompt Duplicate Cheque Number.

| 1.541                                      |                                                                                                    |                                                                              | the same and    | Consta        |
|--------------------------------------------|----------------------------------------------------------------------------------------------------|------------------------------------------------------------------------------|-----------------|---------------|
| f in t                                     | Numbering Type                                                                                                    | Display Format                                                               | Number          | Sample        |
| General                                    | Accounting value                                                                                                    | [#,0.00;(#,0.00)<br>#.0.0000                                                 | 123456789.12345 | 123,456,789.1 |
|                                            | Currency Rate                                                                                                    | #,0.0000                                                                     | 1234,12345      | 1,234,123     |
| Car                                        | Item Seling Drice                                                                                                    | #,0.00;-#,0.00                                                               | 1234.12345      | 1,234.1       |
| 2                                          | Item Durchase Drice / Contract                                                                                                    | #,0.00;-#,0.00                                                               | 1234.12         | 1,234.1       |
| 6                                          |                                                                                                    |                                                                              |                 |               |
| Lhit Price                                 | Show Document Project Runtime Stock Costing Calcula Prompt Duplicate Cheque Num Use Doc Date For Acceptable 7 Post Audit Trail for Stock /Sales                                          | ition for Stock Docume<br>Inber<br>Transaction Date Chec<br>/Purchase Detail | ent<br>king     |               |
| Lhit Price<br>Lhit Price<br>Leneral Ledger | Show Document Project Runtime Stock Costing Calcula Prompt Duplicate Cheque Num Use Doc Date For Acceptable Post Audit Trail for Stock/Sales Auto Post GL Stock Value                    | ition for Stock Docume<br>Inber<br>Transaction Date Chec<br>/Purchase Detail | ent<br>king     |               |
| Lhit Price<br>eneral Ledger<br>Customer    | Show Document Project Runtime Stock Costing Calcula Prompt Duplicate Cheque Num Use Doc Date For Acceptable Post Audit Trail for Stock/Sales Auto Post GL Stock Value Default UOM : UNIT | ition for Stock Docume<br>nber<br>Transaction Date Chec<br>/Purchase Detail  | ent<br>king     |               |
| Lhit Price<br>eneral Ledger                | Show Document Project Runtime Stock Costing Calcula Prompt Duplicate Cheque Num Use Doc Date For Acceptable Post Audit Trail for Stock/Sales Auto Post GL Stock Value Default UOM : UNIT | ition for Stock Docume<br>nber<br>Transaction Date Chec<br>/Purchase Detail  | ent<br>king     |               |

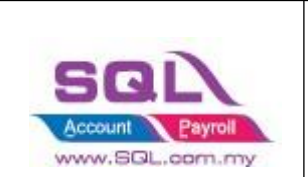

#### 1.6.3.9 Posting done

| count Lazada  | Shop 1 (online | caraccessoriessdri | t ~             |                 |       |      |        |      |      | Lo   | oad CSV |      |      | Post |     |
|---------------|----------------|--------------------|-----------------|-----------------|-------|------|--------|------|------|------|---------|------|------|------|-----|
| Verify Status | Date           | Payment 🛆          | Invoice No      | Order No        | Order | Ite  | Pay    | Shi  | Shi  | Shi  | Marketi | Vo   | Clai | Co   | Rel |
| Success       | 6/10/2020      | OR-00008           | 265457390144177 | 265457390144177 |       | 0.00 | (0.49) | 0.00 | 0.00 | 0.00 | 0.00    | 0.00 | 0.00 | 0.00 | 17  |
| Success       | 5/10/2020      | OR-00008           | 264564201104452 | 264564201104452 |       | 0.00 | (0.51) | 0.00 | 0.00 | 0.00 | 0.00    | 0.00 | 0.00 | 0.00 | 17  |
| Success       | 6/10/2020      | OR-00008           | 264368046321031 | 264368046321031 |       | 0.00 | (0.60) | 0.00 | 0.00 | 0.00 | 0.00    | 0.00 | 0.00 | 0.00 | 22  |
| Success       | 6/10/2020      | OR-00008           | 264496408678636 | 264496408678636 | 1     | 0.00 | (0.51) | 0.00 | 0.00 | 0.00 | 0.00    | 0.00 | 0.00 | 0.00 | 17  |
| Success       | 6/10/2020      | OR-00008           | 264696508862629 | 264696508862629 |       | 0.00 | (0.49) | 0.00 | 0.00 | 0.00 | 0.00    | 0.00 | 0.00 | 0.00 | 16  |
| Success       | 6/10/2020      | OR-00008           | 264541412641238 | 264541412641238 |       | 0.00 | (0.49) | 0.00 | 0.00 | 0.00 | 0.00    | 0.00 | 0.00 | 0.00 | 17  |
| Success       | 6/10/2020      | OR-00008           | 265489969663615 | 265489969663615 |       | 0.00 | (0.51) | 0.00 | 0.00 | 0.00 | 0.00    | 0.00 | 0.00 | 0.00 | 17  |
| Success       | 6/10/2020      | OR-00008           | 264603424116994 | 264603424116994 |       | 0.00 | (0.51) | 0.00 | 0.00 | 0.00 | 0.00    | 0.00 | 0.00 | 0.00 | 17  |
| Success       | 6/10/2020      | OR-00008           | 264586421888895 | 264586421888895 |       | 0.00 | (0.58) | 0.00 | 0.00 | 0.00 | 0.00    | 0.00 | 0.00 | 0.00 | 21  |
| Success       | 5/10/2020      | OR-00008           | 265235383044322 | 265235383044322 |       | 0.00 | (0.58) | 0.00 | 0.00 | 0.00 | 0.00    | 0.00 | 0.00 | 0.00 | 21  |
| Success       | 6/10/2020      | OR-00008           | 264180844565347 | 264180844565347 |       | 0.00 | (0.92) | 0.00 | 0.00 | 0.00 | 0.00    | 0.00 | 0.00 | 0.00 | 36  |
| Success       | 7/10/2020      | OR-00009           | 264503105390557 | 264503105390557 |       | 0.00 | (0.48) | 0.00 | 0.00 | 0.00 | 0.00    | 0.00 | 0.00 | 0.00 | 16  |
| Success       | 7/10/2020      | OR-00009           | 263575640605328 | 263575640605328 |       | 0.00 | (0.50) | 0.00 | 0.00 | 0.00 | 0.00    | 0.00 | 0.00 | 0.00 | 17  |
| Success       | 7/10/2020      | OR-00009           | 264535774731690 | 264535774731690 |       | 0.00 | (0.73) | 0.00 | 0.00 | 0.00 | 0.00    | 0,00 | 0,00 | 0.00 | 28  |
| Success       | 7/10/2020      | OR-00009           | 264481194440376 | 264481194440376 |       | 0.00 | (0.50) | 0.00 | 0.00 | 0.00 | 0.00    | 0.00 | 0.00 | 0.00 | 17  |
| Success       | 7/10/2020      | OR-00009           | 264451986511098 | 264451986511098 |       | 0.00 | (0.63) | 0.00 | 0.00 | 0.00 | 0.00    | 0.00 | 0.00 | 0.00 | 23  |
| Success       | 7/10/2020      | OR-00009           | 263551644515164 | 263551644515164 |       | 0.00 | (0.48) | 0.00 | 0.00 | 0.00 | 0.00    | 0.00 | 0.00 | 0.00 | 16  |
| Success       | 7/10/2020      | OR-00009           | 264380587582003 | 264380587582003 |       | 0.00 | (0.58) | 0.00 | 0.00 | 0.00 | 0.00    | 0.00 | 0.00 | 0.00 | 21  |
| Success       | 7/10/2020      | OR-00009           | 263595429309772 | 263595429309772 |       | 0.00 | (0.51) | 0.00 | 0.00 | 0.00 | 0.00    | 0.00 | 0.00 | 0.00 | 17  |
| Success       | 7/10/2020      | OR-00009           | 263553225468239 | 263553225468239 |       | 0.00 | (0.50) | 0.00 | 0.00 | 0.00 | 0.00    | 0.00 | 0.00 | 0.00 | 17  |
| Success       | 7/10/2020      | OR-00009           | 263585039943872 | 263585039943872 |       | 0.00 | (0.51) | 0.00 | 0.00 | 0.00 | 0.00    | 0.00 | 0.00 | 0.00 | 17  |
| Success       | 7/10/2020      | OR-00009           | 264916545002534 | 264916545002534 |       | 0.00 | (0.47) | 0.00 | 0.00 | 0.00 | 0.00    | 0.00 | 0.00 | 0.00 | 18  |

## 1.6.3.10 System will skip posting when Item Price is 0

| 🔁 La | zada        |          |              |                  |                 |                 |    |            |             |          |                |          |         |             |         | . 🗆 🗾      | 3           |
|------|-------------|----------|--------------|------------------|-----------------|-----------------|----|------------|-------------|----------|----------------|----------|---------|-------------|---------|------------|-------------|
| Acco | unt Pr      | oduct    | Orders Pa    | ayment           |                 |                 |    |            |             |          |                |          |         |             |         |            |             |
| Acc  | ount La     | izada S  | hop 1 (oniir | necaraccessories | sdnt ~          |                 |    |            |             |          |                | [        | L       | oad CSV     |         | Post       |             |
| E    | Verify      | 7        | Date         | Payment No       | Invoice No      | Order No        | 0r | Item Price | Payment Fee | Shipping | Shipping Fee P | Shipping | g Varia | Voucher Cla | i 🛆 Com | mi Releas  | 1           |
| Þ    | Skipped     | P        | /10/2020     |                  | 265416952035202 | 265416952035202 |    | 0.00       | 0.00        | 0.00     | 0.00           |          | 0.00    | 0.00        | 6.00    | 0.00 6.00  |             |
|      |             |          |              |                  |                 |                 |    |            |             |          |                |          |         |             |         |            |             |
|      |             |          |              |                  |                 |                 |    |            |             |          |                |          |         |             |         |            |             |
|      |             |          |              |                  |                 |                 |    |            |             |          |                |          |         |             |         |            |             |
|      |             |          |              |                  |                 |                 |    |            |             |          |                |          |         |             |         |            |             |
|      |             |          |              |                  |                 |                 |    |            |             |          |                |          |         |             |         |            |             |
|      |             |          |              |                  |                 |                 |    |            |             |          |                |          |         |             |         |            |             |
|      |             |          |              |                  |                 |                 |    |            |             |          |                |          |         |             |         |            |             |
|      |             |          |              |                  |                 |                 |    |            |             |          |                |          |         |             |         |            |             |
|      |             |          |              |                  |                 |                 |    |            |             |          |                |          |         |             |         |            |             |
|      |             |          |              |                  |                 |                 |    |            |             |          |                |          |         |             |         |            |             |
|      |             |          |              |                  |                 |                 |    |            |             |          |                |          |         |             |         |            |             |
|      |             |          |              |                  |                 |                 |    |            |             |          |                |          |         |             |         |            |             |
|      |             |          |              |                  |                 |                 |    |            |             |          |                |          |         |             |         |            |             |
|      |             |          |              |                  |                 |                 |    |            |             |          |                |          |         |             |         |            |             |
|      |             |          |              |                  |                 |                 |    |            |             |          |                |          |         |             |         |            |             |
|      |             |          |              |                  |                 |                 |    |            |             |          |                |          |         |             |         |            |             |
|      |             |          |              |                  |                 |                 |    |            |             |          |                |          |         |             |         |            |             |
|      |             |          |              |                  |                 |                 |    |            |             |          |                |          |         |             |         |            |             |
| ×    | <b>V</b> (V | erify St | atus = Skip  | iped)            |                 |                 |    |            |             |          |                |          |         |             | A.      | clistómize | /in<br>s to |

#### 1.6.3.11 Example of Sales Invoice with added in Transaction Fees Posted from Lazada | Payment

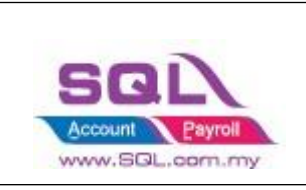

|                                                                                                    |          |                                                                    |                              |                      | Invoi                  | ce    |                              | -       |     |            |                      | Cancell    | ed 🗌                             | Ť. |   |
|----------------------------------------------------------------------------------------------------|----------|--------------------------------------------------------------------|------------------------------|----------------------|------------------------|-------|------------------------------|---------|-----|------------|----------------------|------------|----------------------------------|----|---|
| Customer :-                                                                                         | 300-L00  | 001 💌                                                              |                              |                      |                        |       |                              |         | (   | Inv No :   | 265457390            | 144177     | 9                                | i  | E |
|                                                                                                    | 60****   | ****04 - SITI NOR HALISA                                           |                              |                      |                        |       |                              |         |     | NextNo     | - IV-00001           |            | •                                |    | C |
| ddress :-                                                                                           |          |                                                                    |                              |                      |                        |       |                              |         |     | Date :-    | 22/10/2020           |            | -                                |    |   |
|                                                                                                    |          |                                                                    |                              |                      |                        |       |                              |         |     | Agent :-   |                      |            | -                                |    | - |
|                                                                                                    | Kuala Lu | impur. 52100                                                       |                              |                      |                        |       |                              |         |     | Terms :-   | 30 Days              |            | •                                |    | 5 |
| escription :-                                                                                       | Lazada - | Kuala Lumpur, 52100 (Items = 1, Otr                                | (= 1)                        |                      |                        |       |                              | -       |     | Ref 1. :-  |                      |            |                                  |    | R |
| - Court Public                                                                                      | Edebio   | Re Contra atrax                                                    |                              |                      |                        |       |                              |         | -(  | Ext. No :  | ·                    |            | )                                | 1  |   |
| + - 0                                                                                               | C PIO    | ncesumaçor                                                         |                              |                      |                        |       |                              |         |     |            |                      |            |                                  |    | B |
| Invoice Mat                                                                                         | itrix    | NI 2000 1                                                          | 5577 11                      | M3202                |                        | 12472 | anne Millione                | 1222 03 |     | 1929 22 11 | 200 200              | Texas View |                                  | 14 |   |
| E Item                                                                                              | Code     | Description                                                        | Qty                          | UO                   | U/Price                | Disc  | Sub Total                    | Tax T   | Гах | Tax I      | Ta× Amt              | Sub Tot    | al (Tax)                         | 1  |   |
| = 1001H                                                                                             |          |                                                                    |                              |                      |                        |       |                              |         |     |            |                      |            |                                  |    |   |
| ▶ wra8cm                                                                                            |          | Proton Wira Door Visor 80M Air P                                   | 1.00                         | UNIT                 | 19.50                  |       | 19,5                         | 0       |     |            | 0.00                 | 0          | 19.50                            | >  |   |
| Wra8cm                                                                                              |          | Proton Wira Door Visor 8CM Air P<br>Shipping Fee                   | 1.00                         | UNIT                 | 19.50<br>3.50          |       | 19.5                         | 0       |     |            | 0.0                  | 0          | 19.50<br>3.50                    | •  |   |
| ► wra8cm<br>SHIPPING<br>TRANSACT                                                                    | TION FEE | Proton Wira Door Visor 8CM Air P<br>Shinning Fee<br>Payment Fee    | 1.00<br>1.00<br>1.00         | UNIT<br>UNIT<br>UNIT | 19.50<br>3.50<br>-0.49 |       | 19.5<br>3.5<br>(0.49         | 0       |     |            | 0.0(<br>0.0)<br>0.0( | 0          | 19.50<br>3.50<br>(0.49)          | ]  |   |
| Wra8cm     SHIPPING     TRANSACT                                                                    | TION FEE | Proton Wira Door Visor 8CM Air P.,,<br>Shioning Fee<br>Payment Fee | 1.00                         | UNIT                 | 19.50<br>3.50<br>-0.49 |       | 19.5<br>3.5<br>(0.49         | 1       |     |            | 0.00                 | 0          | 19.50<br>3.50<br>(0.49)          |    |   |
| <ul> <li>Identify</li> <li>Wraßom</li> <li>SHIPPING</li> <li>TRANSACT</li> <li>3 records</li> </ul> | TION FEE | Proton Wira Door Visor 8CM Air P.,<br>Shioning Fee<br>Payment Fee  | 1.00<br>1.00<br>1.00<br>3.00 | UNIT                 | 19.50<br>3.50<br>-0.49 |       | 19.5<br>3.5<br>(0.49<br>22.5 | 1       |     |            | 0.00                 | 0          | 19.50<br>3.50<br>(0.49)<br>22.51 |    |   |

Note:

Version 794 – 801 will post to Sales CN Version 802 & above is Edit Sales Invoice and added in

| 1.6.3.12 | Example of Customer Payment posted from Lazada   Payment |
|----------|----------------------------------------------------------|
|          | - System will auto do the knockoff                       |

| 0/F<br>•0c                                                                | R No.                                                                                                    | Date                                                                                                    | C                                                                                                    | ustomer                                                                                                    | Currency   | Amount<br>=                                                                                                    | U/A Amount                                                                                                    | <u>N</u> ew |
|---------------------------------------------------------------------------|----------------------------------------------------------------------------------------------------|----------------------------------------------------------------------------------------------------|----------------------------------------------------------------------------------------------------|----------------------------------------------------------------------------------------------------|------------|----------------------------------------------------------------------------------------------------|----------------------------------------------------------------------------------------------------|-------------|
| OR-0                                                                      | 0008 26                                                                                                    | 6/10/2020                                                                                                    | Lazada Malaysia (Ecart Ser                                                                                                    | rvices Malaysia Sdn Bhd)                                                                                                    |            | 225.01                                                                                                    | 0.00                                                                                                    | Ear         |
| OR-0                                                                      | 0009 27                                                                                                    | 7/10/2020                                                                                                    | Lazada Malaysia (Ecart Ser                                                                                                    | rvices Malaysia Sdn Bhd)                                                                                                    |            | 805.19                                                                                                    | 0.00                                                                                                    | Delete      |
| OR-0                                                                      | 0010 28                                                                                                    | 8/10/2020                                                                                                    | Lazada Malaysia (Ecart Ser                                                                                                    | rvices Malaysia Sdn Bhd)                                                                                                    |            | 424.90                                                                                                    | 0.00                                                                                                    |             |
| OR-0                                                                      | 0011 29                                                                                                    | 9/10/2020                                                                                                    | Lazada Malaysia (Ecart Ser                                                                                                    | rvices Malaysia Sdn Bhd)                                                                                                    |            | 245.63                                                                                                    | 0.00                                                                                                    | <u>⊇ave</u> |
| OR-0                                                                      | 0012 30                                                                                                    | 0/10/2020                                                                                                    | Lazada Malaysia (Ecart Ser                                                                                                    | rvices Malaysia Sdn Bhd)                                                                                                    |            | 235.23                                                                                                    | 0.00                                                                                                    | Cance       |
| OR-0                                                                      | 0013 31                                                                                                    | 1/10/2020                                                                                                    | Lazada Malaysia (Ecart Ser                                                                                                    | vices Malaysia Sdn Bhd)                                                                                                    |            | 431.36                                                                                                    | 0.00                                                                                                    |             |
| OR-0                                                                      | 0014 01                                                                                                    | L/11/2020                                                                                                    | Lazada Malaysia (Ecart Ser                                                                                                    | rvices Malaysia Sdn Bhd)                                                                                                    |            | 246.52                                                                                                    | 0.00                                                                                                    | Refres      |
|                                                                           |                                                                                                    |                                                                                                    |                                                                                                    |                                                                                                    |            |                                                                                                    |                                                                                                    |             |
| 7 rec                                                                     | veipts                                                                                                    |                                                                                                    | 6                                                                                                    | ~                                                                                                    |            | 2,613.84                                                                                                    | 0.00                                                                                                    |             |
| 7 rec                                                                     | elpts<br>e Di                                                                                                    | ate                                                                                                    | Invoice<br>Document No.                                                                                                    | 2/ Debit Note Knock Off<br>Org. Amount                                                                                                    | Outstandin | 2,613.84<br>g P                                                                                                    | 0.00                                                                                                    |             |
| 7 rec<br>Type<br>IV                                                       | e D.                                                                                                    | ate 2020 2                                                                                                    | Invoice<br>Document No.<br>64696508862629                                                                                                    | 2/ Debit Note Knock Off<br>Org. Amount<br>22.31                                                                                                    | Outstandin | 2,613.84<br>g P<br>5.50                                                                                                    | 0.00<br>aid Amt.<br>16.81                                                                                           | 1           |
| 7 rec<br>Type<br>IV                                                       | e Da<br>11/10/2<br>17/10/2                                                                                                    | ate<br>2020 2<br>2020 2                                                                                                    | Invoice<br>Document No.<br>64696508862629<br>64180844565347                                                                                                    | 2/ Debit Note Knock Off<br>Org. Amount<br>22.31<br>42.08                                                                                           | Outstandin | 2,613.84<br>g P<br>5.50<br>6.00                                                                                                 | 0.00<br>aid Amt.<br>16.81<br>36.08                                                                                  |             |
| 7 rec<br>Type<br>IV<br>IV                                                 | e Da<br>11/10/2<br>17/10/2<br>19/10/2                                                                                                    | ate<br>2020 2<br>2020 2<br>2020 2                                                                                                    | Involce<br>Document No.<br>64696508862629<br>64180844565347<br>64368044321031                                                                                                    | 2/ Debit Note Knock Off<br>Org. Amount<br>22.31<br>42.08<br>27.80                                                                                  | Outstandin | 2,613.84<br>g P<br>5,50<br>6,00<br>5,50                                                                                         | 0.00<br>aid Amt.<br>16.81<br>36.08<br>22.30                                                                         |             |
| 7 rec<br>Type<br>IV<br>IV<br>IV                                           | e Da<br>11/10/2<br>17/10/2<br>19/10/2<br>20/10/2                                                                                         | ate<br>2020 2<br>2020 2<br>2020 2<br>2020 2<br>2020 2                                                                                 | Invoice<br>Document No.<br>64696508862629<br>64180844565347<br>64368046321031<br>643640412641238                                                                                                    | 2/ Debit Note Knock Off<br>Org. Amount<br>22.31<br>42.08<br>27.80<br>22.51                                                                         | Outstandin | 2,613.84<br>g P<br>5,50<br>6,00<br>5,50<br>5,20                                                                                 | 0.00<br>aid Amt.<br>16.81<br>36.08<br>22.30<br>17.31                                                                |             |
| 7 rec<br>Type<br>IV<br>IV<br>IV<br>IV                                     | e Da<br>11/10/2<br>17/10/2<br>19/10/2<br>20/10/2<br>20/10/2                                                                              | ate 2020 2<br>2020 2<br>2020 2<br>2020 2<br>2020 2<br>2020 2                                                                          | Invoice<br>Document No.<br>64696508862629<br>64180844565347<br>64368046321031<br>64541412641238<br>64564201104452                                                                                                    | 2/ Debit Note Knock Off<br>Org. Amount<br>22.31<br>42.08<br>27.80<br>22.51<br>23.49                                                                | Outstandin | 2,613.84<br>g P<br>5,50<br>6.00<br>5,50<br>5,20<br>5,50                                                                         | 0.00<br>aid Amt.<br>36.08<br>22.30<br>17.31<br>17.99                                                                | 42<br>43    |
| 7 rec<br>Type<br>IV<br>IV<br>IV<br>IV<br>IV                               | e Da<br>11/10/2<br>17/10/2<br>19/10/2<br>20/10/2<br>20/10/2<br>20/10/2                                                                   | ate<br>2020 2<br>2020 2<br>2020 2<br>2020 2<br>2020 2<br>2020 2<br>2020 2                                                             | Invoice<br>Document No.<br>64696508862629<br>64180844565347<br>64368046321031<br>64541412641238<br>64564201104452<br>64496406678636                                                                                           | 2/ Debit Note Knock Off<br>Org. Amount<br>22.31<br>42.08<br>27.80<br>22.51<br>23.49<br>23.49                                                       | Outstandin | 2,613.84<br>g P<br>5.50<br>6.00<br>5.50<br>5.50<br>5.50<br>5.50                                                                 | 0.00<br>aid Amt.<br>16.81<br>36.08<br>22.30<br>17.31<br>17.99<br>17.99                                              |             |
| 7 rec<br>Type<br>IV<br>IV<br>IV<br>IV<br>IV                               | e Da<br>11/10/2<br>17/10/2<br>19/10/2<br>20/10/2<br>20/10/2<br>20/10/2<br>20/10/2                                                        | ate<br>2020 2<br>2020 2<br>2020 2<br>2020 2<br>2020 2<br>2020 2<br>2020 2<br>2020 2                                                   | Involce<br>Document No.<br>64696508862629<br>64180844565347<br>64368046321031<br>64541412641238<br>64564201104452<br>64496408678636<br>65235383044322                                                                         | 2/ Debit Note Knock Off<br>Org. Amount<br>42:31<br>42:08<br>27:80<br>22:51<br>23:49<br>23:49<br>26:82                                              | Outstandin | 2,613.84<br>g P<br>5.50<br>6.00<br>5.50<br>5.20<br>5.50<br>5.50<br>5.20                                                         | 0.00<br>aid Amt.<br>16.81<br>36.08<br>22.30<br>17.31<br>17.99<br>17.99<br>21.62                                     |             |
| 7 rec<br>Type<br>IV<br>IV<br>IV<br>IV<br>IV<br>IV<br>IV                   | e Do<br>11/10/2<br>17/10/2<br>19/10/2<br>20/10/2<br>20/10/2<br>20/10/2<br>20/10/2<br>20/10/2<br>21/10/2                                  | ate 2020 2<br>2020 2<br>2020 2<br>2020 2<br>2020 2<br>2020 2<br>2020 2<br>2020 2<br>2020 2                                            | Invoice<br>Document No.<br>64696508862629<br>64180844565347<br>64368046321031<br>64541212641238<br>64564201104452<br>64494410878636<br>65235383044322<br>64603424116994                                                       | 2/ Debit Note Knock Off<br>Org. Amount<br>22.31<br>42.08<br>27.80<br>22.51<br>23.49<br>23.49<br>26.82<br>23.49                                     | Outstandin | 2,613.84<br>g P<br>5.50<br>6.00<br>5.50<br>5.20<br>5.50<br>5.50<br>5.50<br>5.50                                                 | 0.00<br>aid Amt.<br>16.81<br>36.08<br>22.30<br>17.31<br>17.99<br>17.99<br>21.62<br>17.99                            |             |
| 7 rec<br>Type<br>IV<br>IV<br>IV<br>IV<br>IV<br>IV<br>IV<br>IV             | e D.<br>11/10/2<br>17/10/2<br>19/10/2<br>20/10/2<br>20/10/2<br>20/10/2<br>20/10/2<br>20/10/2<br>20/10/2<br>21/10/2<br>21/10/2            | ate 2020 2<br>2020 2<br>2020 2<br>2020 2<br>2020 2<br>2020 2<br>2020 2<br>2020 2<br>2020 2<br>2020 2                                  | Invoice<br>Document No.<br>64696508862629<br>641800844565347<br>64368046321031<br>6455412138<br>64554201104452<br>6445141288<br>64564201104452<br>64496408678636<br>65235383044322<br>64603424116994<br>64586421888895        | 2/ Debit Note Knock Off<br>Org. Amount<br>22.31<br>42.08<br>27.60<br>22.51<br>23.49<br>23.49<br>26.82<br>23.49<br>26.82                            | Outstandn  | 2,613.84<br>g P<br>5.50<br>6.00<br>5.50<br>5.20<br>5.50<br>5.20<br>5.20<br>5.20<br>5.20                                         | 0.00<br>aid Amt.<br>16.81<br>36.08<br>22.30<br>17.31<br>17.99<br>17.99<br>21.62<br>17.99<br>21.62                   |             |
| 7 rec<br>Type<br>IV<br>IV<br>IV<br>IV<br>IV<br>IV<br>IV<br>IV             | e Da<br>11/10/2<br>17/10/2<br>19/10/2<br>20/10/2<br>20/10/2<br>20/10/2<br>20/10/2<br>21/10/2<br>21/10/2<br>22/10/2                       | ate<br>2020 2<br>2020 2<br>2020 2<br>2020 2<br>2020 2<br>2020 2<br>2020 2<br>2020 2<br>2020 2<br>2020 2<br>2020 2                     | Invoice<br>Document No.<br>64696508862629<br>64180844565347<br>64368046321031<br>64541412641238<br>64564201104452<br>64496408678636<br>64562636<br>645263583044322<br>64603424116994<br>6458642188895<br>565457390144177      | 2/ Debit Note Knock Off<br>Org. Amount<br>22.31<br>42.08<br>27.80<br>22.51<br>23.49<br>23.49<br>26.82<br>23.49<br>26.82<br>23.49<br>26.82<br>23.49 | Outstandn  | 2,613.84<br>g P<br>5.50<br>6.00<br>5.50<br>5.50<br>5.50<br>5.20<br>5.20<br>5.20<br>5.20<br>5.20                                 | 0.00<br>aid Amt.<br>16.81<br>36.08<br>22.30<br>17.31<br>17.99<br>17.99<br>21.62<br>17.99<br>21.62<br>17.31          |             |
| 7 rec<br>Type<br>IV<br>IV<br>IV<br>IV<br>IV<br>IV<br>IV<br>IV<br>IV<br>IV | e D.<br>11/10/2<br>17/10/2<br>20/10/2<br>20/10/2<br>20/10/2<br>20/10/2<br>20/10/2<br>21/10/2<br>21/10/2<br>21/10/2<br>21/10/2<br>22/10/2 | ate<br>2020 2<br>2020 2<br>2020 2<br>2020 2<br>2020 2<br>2020 2<br>2020 2<br>2020 2<br>2020 2<br>2020 2<br>2020 2<br>2020 2<br>2020 2 | Invoice<br>Document No.<br>64696508862629<br>64180844565347<br>64368046321031<br>64541412641238<br>64564201104452<br>64496408678636<br>65235383044322<br>64603424116994<br>64586421888895<br>65457390144177<br>65489969663615 | 2/ Debit Note Knock Off<br>Org. Amount<br>22.31<br>42.08<br>27.80<br>22.51<br>23.49<br>23.49<br>26.82<br>23.49<br>26.82<br>23.49<br>26.82<br>23.49 | Outstandn  | 2,613.84<br>g P<br>5.50<br>6.00<br>5.50<br>5.50<br>5.50<br>5.20<br>5.20<br>5.20<br>5.20<br>5.20<br>5.20<br>5.20<br>5.20<br>5.20 | 0.00<br>aid Amt.<br>16.81<br>36.08<br>22.30<br>17.31<br>17.99<br>17.99<br>21.62<br>17.99<br>21.62<br>17.31<br>17.99 |             |

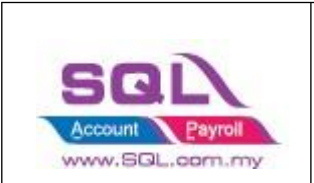

Note: Same Transaction Date will be posting as 1 Customer Payment.

- 1.6.3.13 Example of Bank Deposit posted from Lazada | Payment
- 7 Days of payment will group as 1 row in bank recon for easier bank recon.

| 🗃 Mainta | iin Bank De         | eposit          |            |             |           |           |          |           | _ ] |         |
|----------|---------------------|-----------------|------------|-------------|-----------|-----------|----------|-----------|-----|---------|
| - Mai    | intain I            | Bank I          | Deposit ·  |             |           |           |          |           |     | New     |
| Bank Sli | ip No. :            | MY0018          | 001366985  |             |           |           |          |           |     | Edit 👻  |
| Next No  | 0:                  |                 | 0 BD-00    | 001         |           |           |          |           |     | Delete  |
| Date:    |                     | 01/11/2         | 020 ~      |             |           |           |          |           |     |         |
|          |                     | s <del>t.</del> |            |             |           |           |          |           |     | ≥ave ▼  |
| Date 🗹   | 01/05/2             | 2021 ~          | to 31/05/  | 2021 ~      |           |           |          |           |     | Cancel  |
| Payment  | t <u>M</u> ethod: [ |                 | ~          | Chegue No.  |           | $\sim$    | Search   |           |     | Refresh |
| -        |                     |                 |            |             |           |           |          |           | -   | Browse  |
| E Doc    | No D                | oc Date         | Post Date  | Description | Payment M | Cheque Nu | Doc Amt  | Local Doc | 1   |         |
| ► OR-000 | 008 26/3            | 10/2020         | 26/10/2020 | Lazada Mal  | 310-005   | MY001800  | 225.01   | 225.01    |     |         |
| OR-000   | 009 27/3            | 10/2020         | 27/10/2020 | Lazada Mal  | 310-005   | MY001800  | 805.19   | 805.19    |     |         |
| OR-000   | 010 28/3            | 10/2020         | 28/10/2020 | Lazada Mal  | 310-005   | MY001800  | 424.90   | 424.90    |     |         |
| OR-000   | 011 29/3            | 10/2020         | 29/10/2020 | Lazada Mal  | 310-005   | MY001800  | 245.63   | 245.63    | >   |         |
| OR-000   | 012 30/:            | 10/2020         | 30/10/2020 | Lazada Mal  | 310-005   | MY001800  | 235.23   | 235.23    |     |         |
| OR-000   | 013 31/3            | 10/2020         | 31/10/2020 | Lazada Mal  | 310-005   | MY001800  | 431.36   | 431.36    |     |         |
| OR-000   | 014 01/2            | 11/2020         | 01/11/2020 | Lazada Mal  | 310-005   | MY001800  | 246.52   | 246.52    |     |         |
|          |                     |                 |            |             |           |           |          |           | u   |         |
| 7        |                     |                 |            |             |           |           | 2,613.84 | 7.00      | •   | Close   |

Note: Bank Slip No is Lazada Payment Ref ID

| Example of Bank Recon |
|-----------------------|
| C                     |

| Reconcile Bank                                                   | Transactions         |                                         |                                        |                |                   |                  |                   |
|------------------------------------------------------------------|----------------------|-----------------------------------------|----------------------------------------|----------------|-------------------|------------------|-------------------|
| Bank Statement [<br>Account:                                     | Date:                | 11/12/2020 ~<br>110-005 ~               | LAZADA BANK<br>Out of Balance by :     |                | 0.00              | Past Months Stat | ∐ew<br>Edit       |
| Display Period<br>Show Unticked<br>Show Current<br>Merce Back Ch | 01/06/2020           | to 31/12/2020 V<br>Apply                | Bank Statement i<br>System Calculate B | Bank Closing : | 0.00              | 0                | Delete            |
| Recon At                                                         | Date △<br>01/11/2020 | Description<br>7 Recepts - Lazada Malay | Noucher No<br>Youcher No               | Cheque No.     | Debit<br>2,613.84 | Credit Tick      | Refrest<br>Brows  |
|                                                                  |                      |                                         |                                        |                |                   |                  | Check<br>Bank Rec |
|                                                                  |                      |                                         |                                        |                |                   |                  |                   |
|                                                                  |                      |                                         |                                        |                |                   |                  | Cherr             |

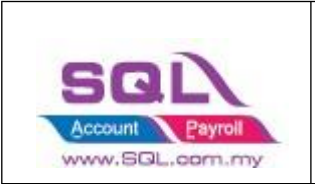

Video Link: https://www.youtube.com/watch?v=PloG3CeHA1w

### 1.6.4 Verify Status

- 1.6.4.3 Not Paid
- Paid Status is status for user to know the order have or have not pay to seller.
- Not paid status will not posting to Customer payment.

| =  | Lazada      |           |               |           |                 |            |        |         |         |             |             |        |        |        |         |        |
|----|-------------|-----------|---------------|-----------|-----------------|------------|--------|---------|---------|-------------|-------------|--------|--------|--------|---------|--------|
| Ac | count Produ | luct Orde | ers Payment   |           |                 |            |        |         |         |             |             |        |        |        |         |        |
| A  | ccount M    | 10M'S H   | EART - LAZADA | (momshear | t@v ~           |            |        |         |         |             |             | Loa    | id CSV |        | Post    |        |
| 3  | Verify 9    | Status    | Date          | Payment   | Order No        | Item Price | Paymen | Shippin | Shippin | Shipping Va | Paid Status | Claims | Order  | Releas | Voucher | Com    |
|    | Not paid    | ł         | 20/04/2021    |           | 279065417378231 | 38.00      | (0.86) | (3.00)  | 3.00    |             | Not paid    | · ·    |        | 35.12  | -       | (2.02) |
|    |             |           |               |           |                 |            |        |         |         |             |             |        |        |        |         |        |
|    |             |           |               |           |                 |            |        |         |         |             |             |        |        |        |         |        |
|    |             |           |               |           |                 |            |        |         |         |             |             |        |        |        |         |        |
|    |             |           |               |           |                 |            |        |         |         |             |             |        |        |        |         |        |
|    |             |           |               |           |                 |            |        |         |         |             |             |        |        |        |         |        |
|    |             |           |               |           |                 |            |        |         |         |             |             |        |        |        |         |        |
|    |             |           |               |           |                 |            |        |         |         |             |             |        |        |        |         |        |
|    |             |           |               |           |                 |            |        |         |         |             |             |        |        |        |         |        |
|    |             |           |               |           |                 |            |        |         |         |             |             |        |        |        |         |        |
|    |             |           |               |           |                 |            |        |         |         |             |             |        |        |        |         |        |
|    |             |           |               |           |                 |            |        |         |         |             |             |        |        |        |         |        |
|    |             |           |               |           |                 |            |        |         |         |             |             |        |        |        |         |        |
| Ľ  |             |           |               |           |                 |            |        |         |         |             |             |        |        |        |         |        |

1.6.4.4 Payment ref id not found

- Lazada allows seller to forward date download finance statement, without Payment ref ID which mean Lazada yet release payment to Seller, SQL will not posting without payment ref ID.

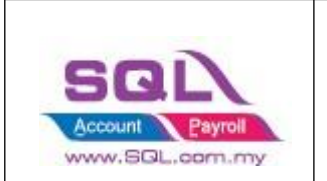

| azada                         |                  |            |                 |            |             |                             |                               |                   |          |         |        |                |               |
|-------------------------------|------------------|------------|-----------------|------------|-------------|-----------------------------|-------------------------------|-------------------|----------|---------|--------|----------------|---------------|
| ount Product Orders Paym      | ent              |            |                 |            |             |                             |                               |                   |          |         |        |                |               |
| count Lazada-JM Online (jackm | nobleonine@gmi ~ |            |                 |            |             |                             |                               |                   |          |         | La     | ad CSV         | Post          |
| Verify Status 🔬 C             | order Date P     | Payment No | Order No        | Item Price | Payment Fee | Shipping Fee Paid By Seller | Shipping Fee Paid By Customer | Shipping Variance | Shipping | Voucher | Claims | Commission Fee | Released Amo. |
| payment ref id not found      | 10/6/2021        |            | 284347224366988 | 16.90      | (0.46)      | (4.50)                      | 4.50                          | 0.00              | 0.00     | 0.00    | 0.00   | 0.00           | 16.4          |
| payment ref id not found      | 10/6/2021        |            | 285763555448760 | 99.00      | (2.15)      | (9.50)                      | 2.67                          | (5.00)            | 1.83     | 0.00    | 0.00   | 0.00           | 91.           |
| payment ref id not found      | 11/6/2021        |            | 285740953153339 | 16.90      | (0.42)      | (3.00)                      | 3.00                          | 0.00              | 0.00     | 0.00    | 0.00   | 0.00           | 16.           |
| payment ref id not found      | 10/6/2021        |            | 284025615866772 | 9.80       | (0.30)      | (3.80)                      | 3.80                          | 0.00              | 0.00     | 0.00    | 0.00   | 0.00           | 9.1           |
| payment refid not found       | 10/6/2021        |            | 285822366689868 | 65.00      | (1.42)      | (5.50)                      | 2.00                          | (3.50)            | 0.00     | 0.00    | 0.00   | 0.00           | 60.           |
| payment ref id not found      | 11/6/2021        |            | 285636519702470 | 101.40     | (2.34)      | (14.00)                     | 10.50                         | (3.50)            | 0.00     | 0.00    | 0.00   | 0.00           | 95.           |
| payment ref id not found      | 12/6/2021        |            | 284932424770044 | 39.00      | (0.91)      | (4.80)                      | 4.00                          | (0.80)            | 0.00     | 0.00    | 0.00   | 0.00           | 37            |
| payment ref id not found      | 11/6/2021        |            | 286367739582050 | 45.00      | (1.00)      | (2.00)                      | 2.00                          | 0.00              | 0.00     | 0.00    | 0.00   | 0.00           | 44.           |
| payment ref id not found      | 10/6/2021        |            | 284228693211684 | 15.90      | (0.43)      | (4.50)                      | 4.50                          | 0.00              | 0.00     | 0.00    | 0.00   | 0.00           | 15            |
| payment ref id not found      | 10/6/2021        |            | 284392477354833 | 4.90       | (0.15)      | (2.00)                      | 2.00                          | 0.00              | 0.00     | 0.00    | 0.00   | 0.00           | 4             |
| payment ref id not found      | 11/6/2021        |            | 285304037632531 | 45.00      | (1.04)      | (3.80)                      | 3.80                          | 0.00              | 0.00     | 0.00    | 0.00   | 0.00           | 43            |
| payment ref id not found      | 10/6/2021        |            | 285446594046619 | 16.90      | (0.42)      | (3.00)                      | 3.00                          | 0.00              | 0.00     | 0.00    | 0.00   | 0.00           | 16.           |
| payment ref id not found      | 11/6/2021        | -          | 284272670162757 | 25.90      | (0.55)      | (3.00)                      | 0.00                          | 0.00              | 3.00     | 0.00    | 0.00   | 0.00           | 25.           |
| payment ref id not found      | 7/6/2021         |            | 283598028139426 | 39.00      | (0.87)      | (2.00)                      | 2.00                          | 0.00              | 0.00     | 0.00    | 0.00   | 0.00           | 38.           |
| payment ref id not found      | 11/6/2021        |            | 284978677570878 | 16.90      | (0.40)      | (2.00)                      | 2.00                          | 0.00              | 0.00     | 0.00    | 0.00   | 0.00           | 16            |
| payment refid not found       | 10/6/2021        |            | 284428845434914 | 14.70      | (0.39)      | (10.80)                     | 3.00                          | (7.80)            | 0.00     | 0.00    | 0.00   | 0.00           | 6             |
| payment ref id not found      | 13/6/2021        | -          | 284779072302529 | 29.90      | (0.68)      | (2.00)                      | 2.00                          | 0.00              | 0.00     | 0.00    | 0.00   | 0.00           | 29            |
| payment ref id not found      | 11/6/2021        |            | 284656638753224 | 16.90      | (0.40)      | (2.00)                      | 2.00                          | 0.00              | 0.00     | 0.00    | 0.00   | 0.00           | 16            |
| payment ref id not found      | 13/6/2021        | 1          | 285390540987646 | 15.90      | (0.41)      | (3.80)                      | 3.80                          | 0.00              | 0.00     | 0.00    | 0.00   | 0.00           | 15            |
| payment ref id not found      | 11/6/2021        |            | 285763987529951 | 9.80       | (0.26)      | (2.00)                      | 2.00                          | 0.00              | 0.00     | 0.00    | 0.00   | 0.00           | 9             |
| payment refid not found       | 10/6/2021        |            | 284912682017108 | 45.00      | (1.00)      | (2.00)                      | 2.00                          | 0.00              | 0.00     | 0.00    | 0.00   | 0.00           | 44            |
| payment ref id not found      | 10/6/2021        |            | 285031898358645 | 9.80       | (0.26)      | (2.00)                      | 2.00                          | 0.00              | 0.00     | 0.00    | 0.00   | 0.00           | 9             |
| payment refid not found       | 10/6/2021        |            | 285531918185221 | 16.90      | (0.40)      | (2.00)                      | 2.00                          | 0.00              | 0.00     | 0.00    | 0.00   | 0.00           | 16            |
| payment ref id not found      | 8/6/2021         |            | 284126432000108 | 15.90      | (0.38)      | (2.00)                      | 2.00                          | 0.00              | 0.00     | 0.00    | 0.00   | 0.00           | 15            |
| payment ref id not found      | 8/6/2021         |            | 283927217052933 | 29.90      | (0.72)      | (4.00)                      | 4.00                          | 0.00              | 0.00     | 0.00    | 0.00   | 0.00           | 29.           |
| payment ref id not found      | 10/6/2021        |            | 286105967714495 | 4,90       | (0.18)      | (3.80)                      | 3.80                          | 0.00              | 0.00     | 0.00    | 0.00   | 0.00           | 4.            |
| payment refid not found       | 12/6/2021        |            | 285420362350727 | 16.90      | (0.43)      | (3.80)                      | 3.80                          | 0.00              | 0.00     | 0.00    | 0.00   | 0.00           | 16.           |
| payment ref id not found      | 11/6/2021        |            | 285941585450237 | 4.90       | (0.15)      | (2.00)                      | 2.00                          | 0.00              | 0.00     | 0.00    | 0.00   | 0.00           | - 4           |
| payment ref id not found      | 10/6/2021        |            | 284371839554377 | 39.00      | (0.91)      | (3.80)                      | 3.80                          | 0.00              | 0.00     | 0.00    | 0.00   | 0.00           | 38            |
| payment ref id not found      | 7/6/2021         | -          | 284574534949180 | 14.50      | (0.33)      | (3.80)                      | 0,85                          | 0.00              | 2.95     | 0.00    | 0.00   | 0.00           | 14.           |
| payment ref id not found      | 12/6/2021        | 1          | 286179950737709 | 29.90      | (0.73)      | (14.80)                     | 4.50                          | (10.30)           | 0.00     | 0.00    | 0.00   | 0.00           | 18.           |

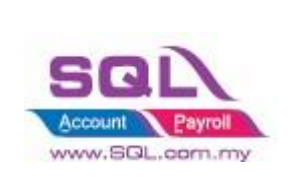

## 1.7 FAQ

### **1.7.1** How to do if have multiple location for each store?

- It is advisable user to create one Location called Ecommerce, use the stock transfer from location A to Ecommerce, Location B to Ecommerce, in Ecommerce | Shopee | Account | Location set to Ecommerce.

### 1.7.2 How to do if I want to split Lazada and Shopee Sales?

- Can separate by Project
- Tools -> Maintain Project

### **1.7.3** How system handle Lazada Marketing Fees?

When load in Payment file(.csv) file in **Payment Tab** with marketing fees, if the amount is in positive, system will raise IV and payment, else system will post to Sales CN and Customer Refund.

Marketing Fees will post to Transaction Item Code.

### **1.7.4** Error sending data : (12002) The operation timed out.

- 1. User Internet unstable. Please check your internet connection. May try on others wifi or using mobile data.
- 2. Lazada server down, please try again later.

### 1.7.5 How system handle Reversal Item Price and Adjustment Item Charge?

- When load payment file, once the lazada payment release more than Outstanding Invoice amount, will deleted CN.

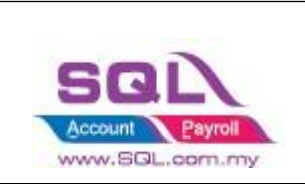

## **1.7.6** How system handle Opening Invoice?

- Load in payment, when order date before system conversion date, right click Select Check Past Invoice, Click on Post Past Invoice

| 🔁 Lazada              |                                   |                    |                        |          | - • • |
|-----------------------|-----------------------------------|--------------------|------------------------|----------|-------|
| Account Product Order | Payment                           |                    | Right click Check Past |          |       |
| Account Lazada- Or    | line Car (onlinecaraccessories: ~ | Check Past Invoice | Invoice                | Load CSV | Post  |
|                       |                                   | Post Past Invoice  | payment.               |          |       |

- User required to post the past invoice in Order

# 1.7.7 Order Not Post when load in payment, how do I know the Order Date?

- Make sure in payment choose the **correct store name**, right click select **Check Past Invoice**
- Look for Order Date, system will show the Order Date on Verify Status with Order Not Posted

| Lazada                     |            |            |            |                 |                |               |                    |                   |                   |         |        |                |                 |
|----------------------------|------------|------------|------------|-----------------|----------------|---------------|--------------------|-------------------|-------------------|---------|--------|----------------|-----------------|
| Account Product Orders Pay | ment       |            |            | Right clic      | k select Check |               |                    |                   |                   |         |        |                |                 |
| Account                    |            |            |            | Pas             | t Invoice      |               | Check Past Invoice |                   |                   |         |        | Load CSV       | Post            |
|                            |            |            |            |                 | Please sy      | nc all orders | Post Past Invoice  |                   |                   |         |        |                |                 |
| Verify Status              | Order Date | Date       | Payment No | Order No        | Item Price     | Payment Fee   | Shipping Fee Paid  | Shipping Fee Paid | Shipping Variance | Voucher | Claims | Commission Fee | Released Amount |
| Order not posted           | 17/04/2021 | 20/04/2021 |            | 280139350149247 | 18.00          | (0.45)        | (3.80)             | 3.80              | 0.00              | (1.04)  | 0.00   | 0.00           | 16.01           |
| Order not posted           | 18/04/2021 | 21/04/2021 |            |                 |                |               |                    |                   |                   |         |        |                | 5.32            |
| Order not posted           | 17/04/2021 | 21/04/2021 |            | 280146595147754 | 9.00           | (0.27)        | (3.80)             | 3.80              | 0.00              | (0.50)  | 0.00   | 0.00           | 8.23            |
| Order not posted           | 18/04/2021 | 21/04/2021 |            | 279322027760301 | 5.50           | (0.17)        | (3.00)             | 3.00              | 0.00              | (0.50)  | 0.00   | 0.00           | 4.83            |
| Order not posted           | 18/04/2021 | 21/04/2021 |            | 279309422093967 | 5.50           | (0.12)        | (3.80)             | 0.00              | 0.00              | 0.00    | 0.00   | 0.00           | 5.38            |
|                            |            | 22/04/2021 |            | 279470837394383 | 23.00          | (0.55)        | (3.80)             | 3.80              | 0.00              | (0.50)  | 0.00   | 0.00           | 21.57           |
| Order not posted           | 17/04/2021 | 20/04/2021 |            | 279149871087514 | 9.00           | (0.24)        | (3.00)             | 3.00              | 0.00              | (0.50)  | 0.00   | 0.00           | 8.26            |
|                            |            | 23/04/2021 |            | 279461807262763 | 3.50           | (0.17)        | (4.50)             | 4.50              | 0.00              | 0.00    | 0.00   | 0.00           | 3.31            |
| Order not posted           | 18/04/2021 | 23/04/2021 |            | 279262852518802 | 12.00          | (0.27)        | (9.50)             | 1.50              | 0.00              | (0.74)  | 0.00   | 0.00           | 10.61           |
| Order not posted           | 17/04/2021 | 20/04/2021 |            | 280186398442732 | 9.00           | (0.18)        | (3.80)             | 0.00              | 0.00              | (0.50)  | 0.00   | 0.00           | 8.32            |
|                            |            | 22/04/2021 |            | 280467565562092 | 16.00          | (0.36)        | (3.00)             | 3.00              | 0.00              | (0.82)  | 0.00   | 0.00           | 14.02           |
| Order not posted           | 22/04/2021 | 24/04/2021 |            | 280654757153739 | 18.00          | (0.43)        | (3.00)             | 3.00              | 0.00              | (0.50)  | 0.00   | 0.00           | 17.07           |
| Order not posted           | 17/04/2021 | 20/04/2021 |            | 279203488703714 | 240.00         | (4.80)        | (18.80)            | 0.00              | (18.80)           | (13.60) | 0.00   | 0.00           | 202.75          |
| Order not posted           | 18/04/2021 | 21/04/2021 |            | 279262209189020 | 5.50           | (0.18)        | (3.00)             | 3.00              | 0.00              | 0.00    | 0.00   | 0.00           | 5.32            |
| Order not posted           | 17/04/2021 | 20/04/2021 |            | 280150364977754 | 9.00           | (0.24)        | (3.00)             | 3.00              | 0.00              | (0.50)  | 0.00   | 0.00           | 8.26            |
| Order not posted           | 19/04/2021 | 21/04/2021 |            | 280255157339629 | 12.00          | (0.32)        | (3.80)             | 3.80              | 0.00              | (0.74)  | 0.00   | 0.00           | 10.94           |
| Order not posted           | 22/04/2021 | 24/04/2021 |            | 279601057966153 | 10.00          | (0.20)        | (3.00)             | 0.00              | 0.00              | (0.50)  | 0.00   | 0.00           | 9.05            |
| Order not posted           | 18/04/2021 | 21/04/2021 |            | 279275801806927 | 5.50           | (0.12)        | (3.00)             | 0.50              | 0.00              | (0.50)  | 0.00   | 0.00           | 4.88            |
| Order not posted           | 17/04/2021 | 21/04/2021 |            | 279211874332915 | 9.00           | (0.24)        | (3.00)             | 3.00              | 0.00              | (0.50)  | 0.00   | 0.00           | 8.26            |
| Order not posted           | 19/04/2021 | 22/04/2021 |            | 279379610846772 | 20.00          | (0.50)        | (4.50)             | 4.50              | 0.00              | (0.40)  | 0.00   | 0.00           | 19.10           |
| Order not posted           | 22/04/2021 | 23/04/2021 |            | 280609906637792 | 6.00           | (0.19)        | (3.00)             | 3.00              | 0.00              | 0.00    | 0.00   | 0.00           | 5.73            |
|                            |            | 25/04/2021 |            | 279463682633571 | 10.00          | (0.28)        | (3.80)             | 3.80              | 0.00              | (0.50)  | 0.00   | 0.00           | 8.72            |
| Order not posted           | 23/04/2021 | 25/04/2021 |            | 280747311592016 | 36.00          | (0.80)        | (3.00)             | 3.00              | 0.00              | (1.22)  | 0.00   | 0.00           | 33.98           |
|                            |            |            |            |                 |                |               |                    |                   |                   |         |        |                |                 |

# **1.7.8** How system handle for the scenario when first release payment in negative due to overcharge on shipping fees

- When load payment, once release amount is in negative, system will delete earlier Invoice, and raise CN(amount will be exactly same as Payment file) and Refund.
- When 2<sup>nd</sup> payment(Adjustment), if the amount is in negative, append to CN and Refund, if in positive, will raise Invoice(Adjustment value) and Payment.

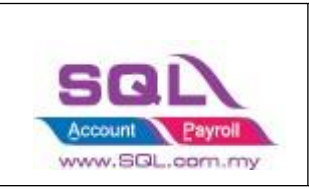

1.7.9 Fetch Order raise error : E097 : Offset and limit sum 5100 must less than 5000, request id : 2101235d16xxxx

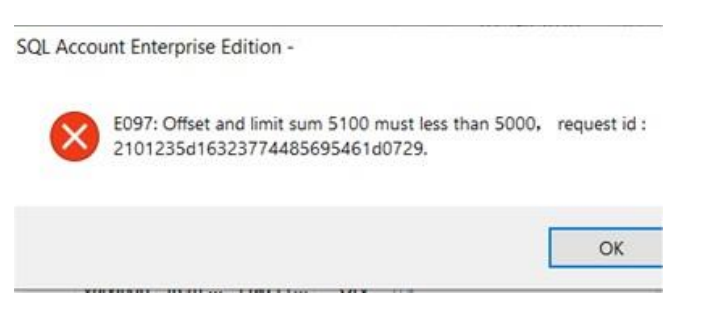

- Lazada API Returned error as too huge transaction being fetched, the only way is to shorten the date period.

### **1.8.0** The specified access token is invalid or expired.

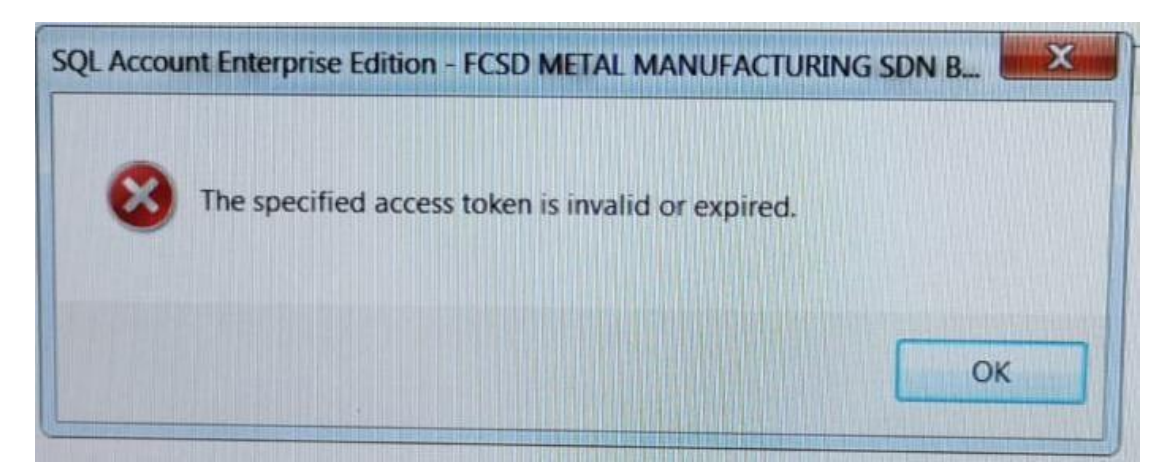

- Lazada API link expired, you are required to go back maintain cloud and link again with Lazada platform (Refer Step 1.1.3 – 1.1.5)

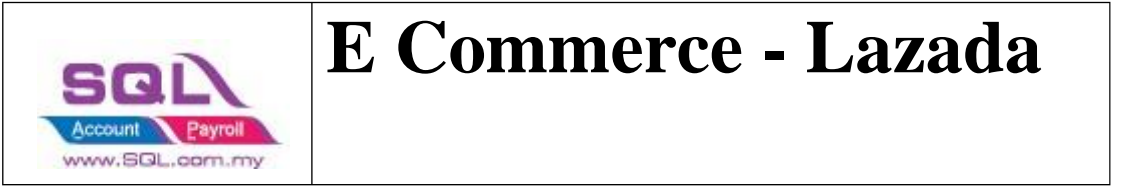

**1.8.1** API access frequently exceeds the limit. This ban will last 1 seconds.

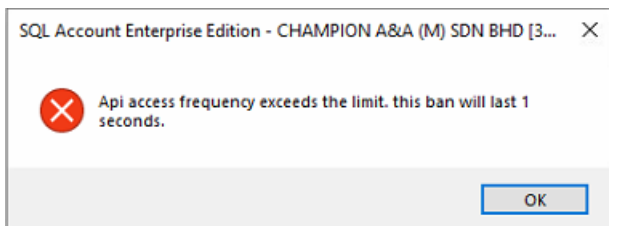

Error appears after click Fetch. Solution, close your Lazada tab in SQL
 Account -> re-open it -> click "Fetch" button again

1.8.2 How system handle "Failed Delivery" in SQL?

| All Unpaid To Ship Shipping <sup>3</sup>   | Delivered Failed Delivery Car | ancellation Return Or Refund |
|--------------------------------------------|-------------------------------|------------------------------|
| Order Status: Failed Delivery Lost & Damag | ed                            |                              |
| Order Number 3225146767561_ × 2            | C Tracking Number             | 2 9                          |
|                                            | Mor                           | lore V                       |

Orders with "Failed Delivery" in Lazada will be fetch into SQL with the status as **canceled.** 

If the order has transaction fees to offset, the canceled order can be posted as Cancelled Sales Invoice.

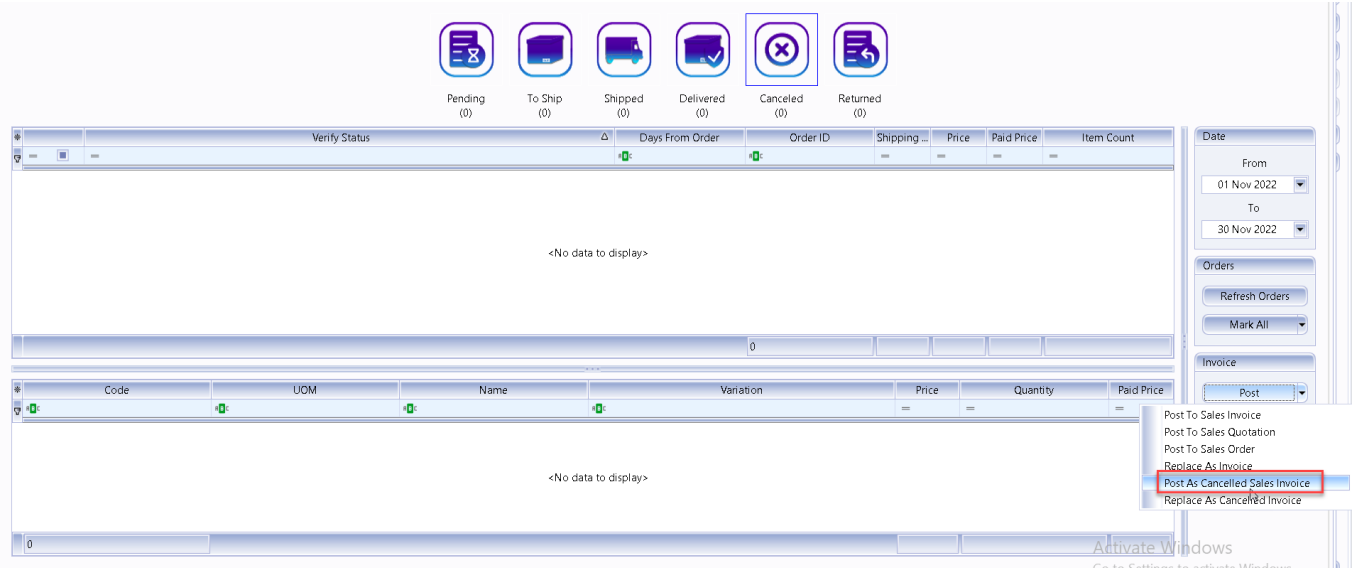

To post as invoice, click the black arrow beside the "Post" button and select "Post as Cancelled Sales Invoice".